## Forwardlooking statements

This presentation may contain forward-looking statements that are subject to the safe harbors created under the Securities Act of 1933, as amended, and the Securities Exchange Act of 1934, as amended. All statements other than statements of historical facts are statements that could be deemed forward-looking statements. These statements are based on current expectations, estimates, forecasts, and projections about the industries in which we operate and the beliefs and assumptions of our management based on the information currently available to us. Words such as "expects," "anticipates," "targets," "goals," "projects," "intends," "plans," "believes," "momentum," "seeks," "estimates," "continues," "endeavors," "strives," "may," variations of such words, and similar expressions are intended to identify such forward-looking statements. In addition, any statements that refer to (1) our goals, commitments, and programs; (2) our business plans, initiatives, and objectives; and (3) our assumptions and expectations, including our expectations regarding our financial performance, products, technology, strategy, customers, markets, acquisitions and investments are forward-looking statements. These forward-looking statements are not guarantees of future performance and involve significant risks, uncertainties and other factors that may cause our actual results, performance or achievements to be materially different from results, performance or achievements expressed or implied by the forward-looking statements contained in this presentation. Readers are cautioned that these forward-looking statements are only predictions and are subject to risks, uncertainties, and assumptions that are difficult to predict, including those identified in the "Risk Factors" section of Cisco's most recent report on Form 10-Q filed on May 21, 2024 and its most recent report on Form 10-K filed on September 7, 2023. The forward-looking statements made in this presentation are made as of the time and date of this presentation. If reviewed after the initial presentation, even if made available by Cisco or Splunk, on Cisco or Splunk's website or otherwise, it may not contain current or accurate information. Cisco and Splunk undertake no obligation to revise or update any forward-looking statements for any reason, except as required by law.

In addition, any information about new products, features, functionality or our roadmap outlines our general product direction and is subject to change at any time without notice. It is for informational purposes only and shall not be incorporated into any contract or other commitment or be relied upon in making a purchasing decision. We undertake no commitment, promise or obligation either to develop the features or functionalities described, in beta or in preview (used interchangeably), or to include any such feature or functionality in a future release. The development, release, and timing of any features or functionality described for our products remains at our sole discretion.

Splunk and Splunk> are trademarks and registered trademarks of Splunk Inc. in the United States and other countries. All other brand names, product names, or trademarks belong to their respective owners. © 2024 Splunk Inc. All rights reserved.

© 2024 SPLUNK INC.

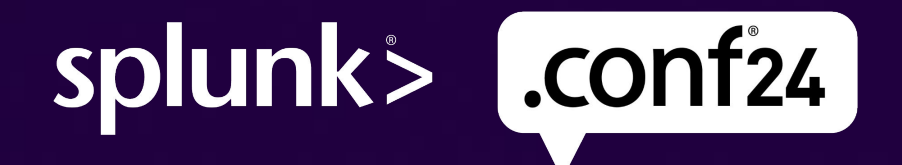

## Splunk App Building 101: Learn, Create and Navigate the Ecosystem

**DEV1885B** 

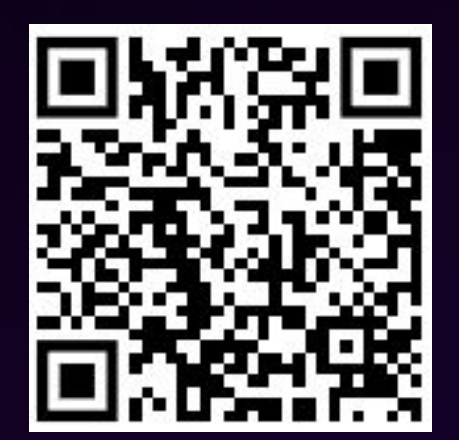

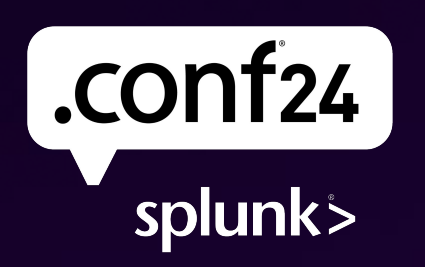

Bring on the future. © 2024 SPLUNK INC.

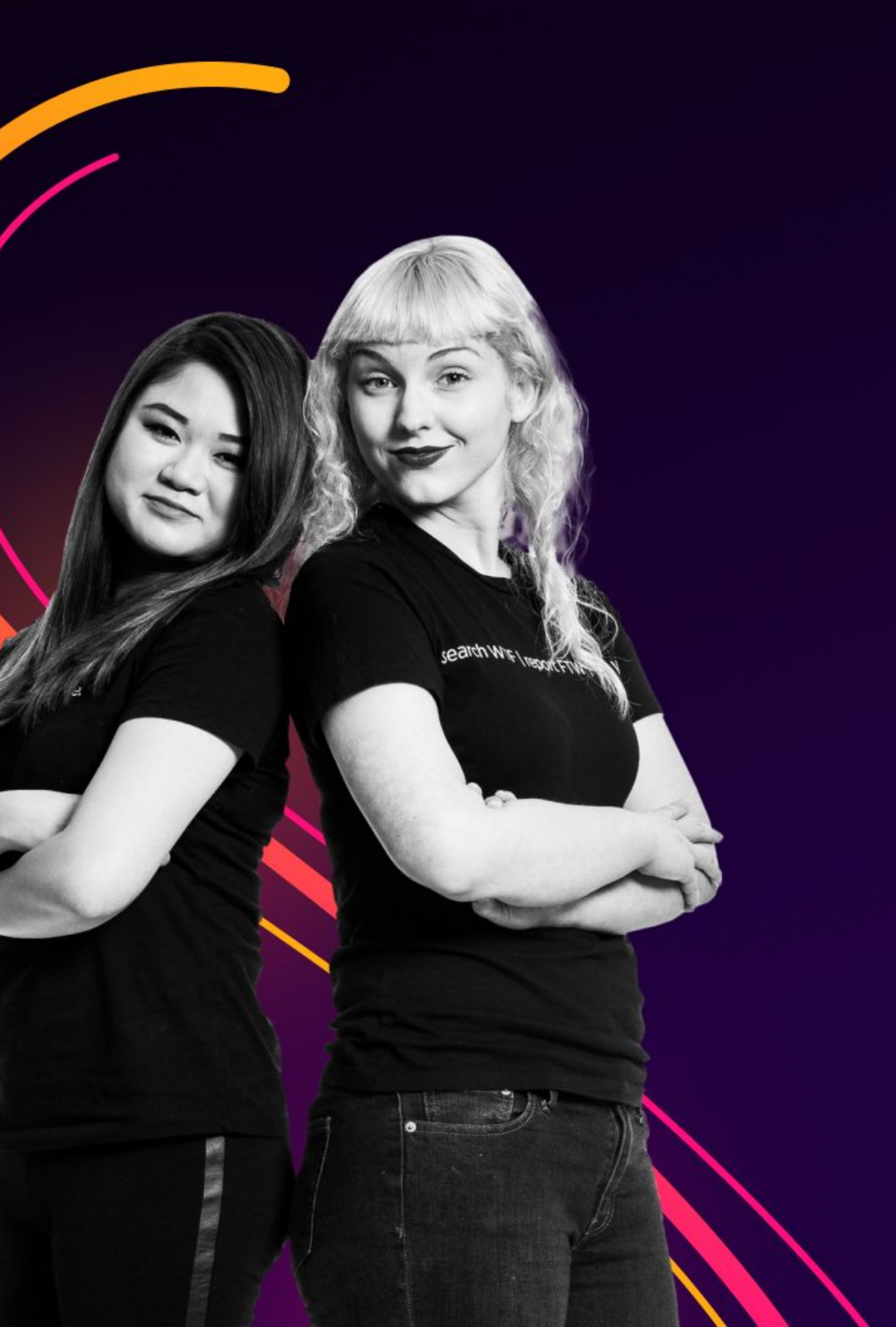

- Dad | Husband | Geek
- Innovative Product Leadership, Stanford GSB
- Masters in Cybersecurity, Saint Peter's University
- Photographer | help people see the world through my lens!
- Cooking + Meal Prep Hacks Designated vegetable chopper 🕎
- Occasionally helping build homes | Habitat for Humanity
- Fine tuning music on 7.2.4

*"Love being in the intersection of* customer-led product innovation and growing people/organization "

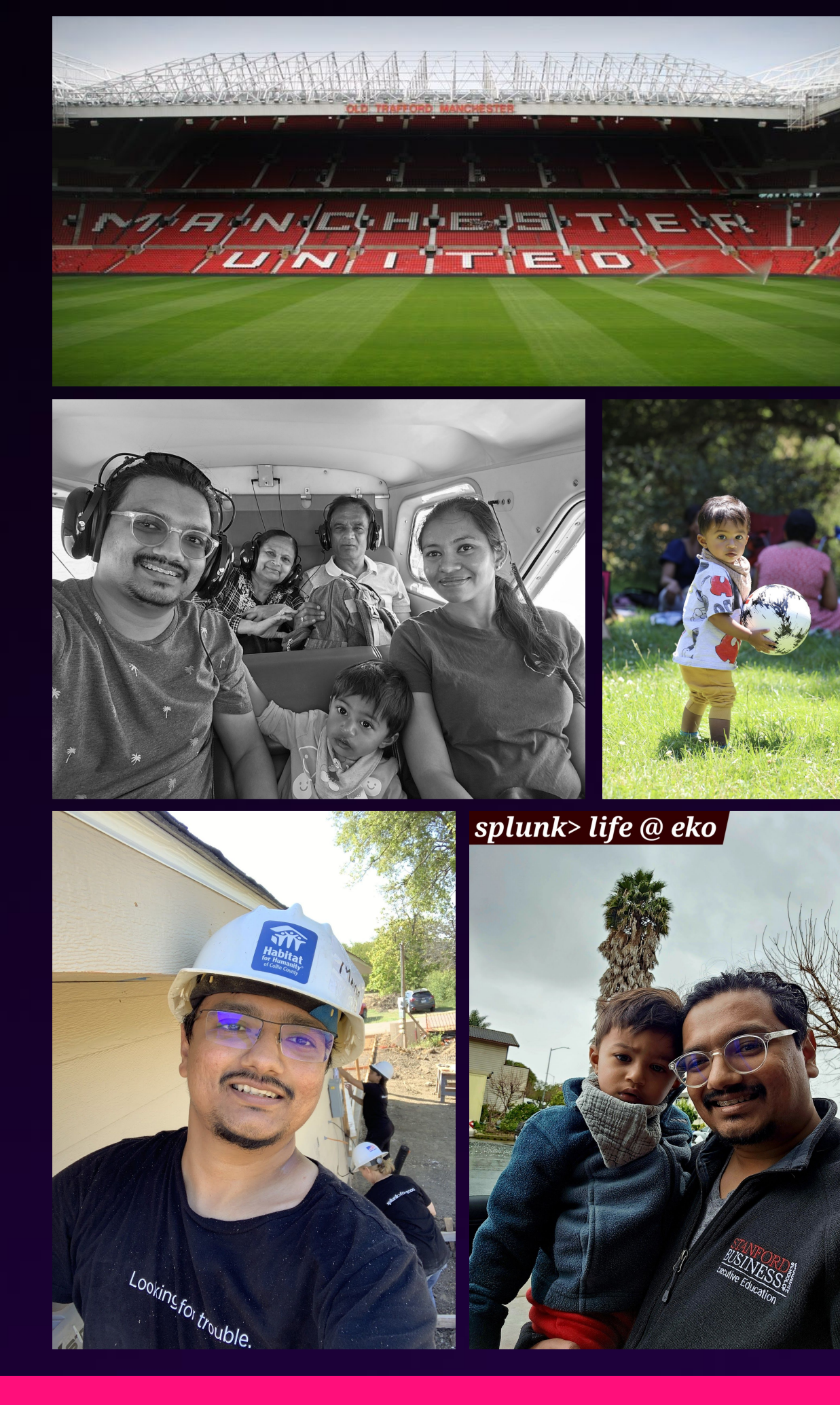

Last 17 years: Entrepreneur  $\rightarrow$  Startup Advisor / Building Products  $\rightarrow$  Splunk Partner Hackathons  $\rightarrow$  SOC Leader  $\rightarrow$  Splunk

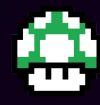

#### #MillionDataPoints

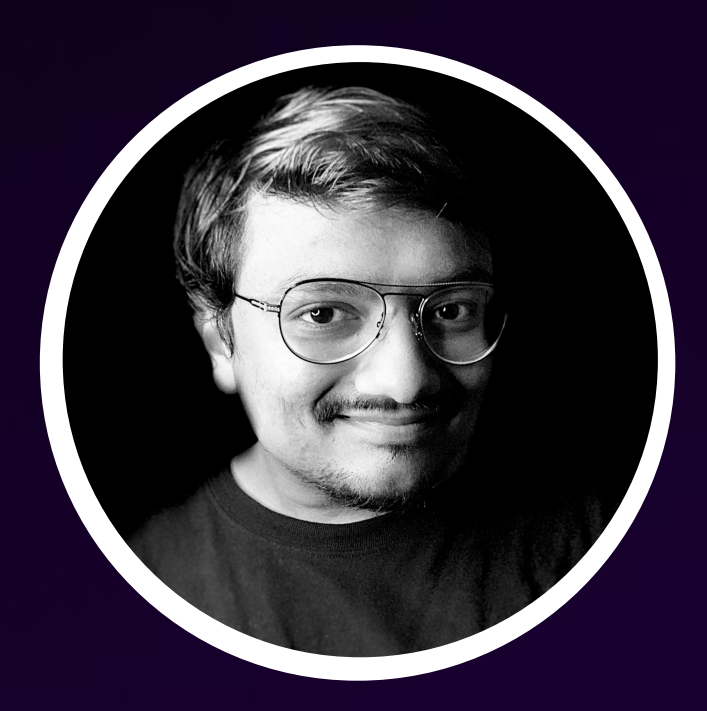

#### Mayur Pipaliya Sr. Manager, GSS FDSE

Years at Splunk: 6 years 2 months Located: San Francisco Bay Area Patents filed: 4+

mayur@splunk.com | #team-fdse

#### k href =" minding.my.own. business.com">

**COMARCH** 

.com

## Also Life

Life

#### **Brown Brothers** Harriman

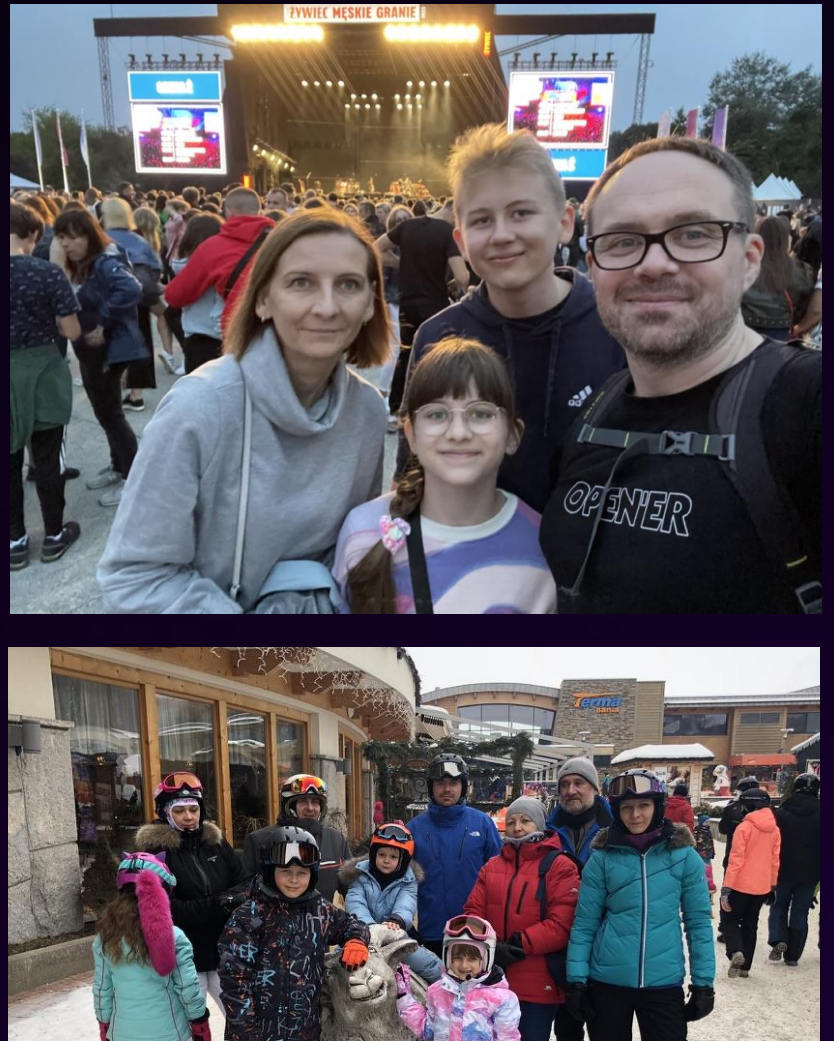

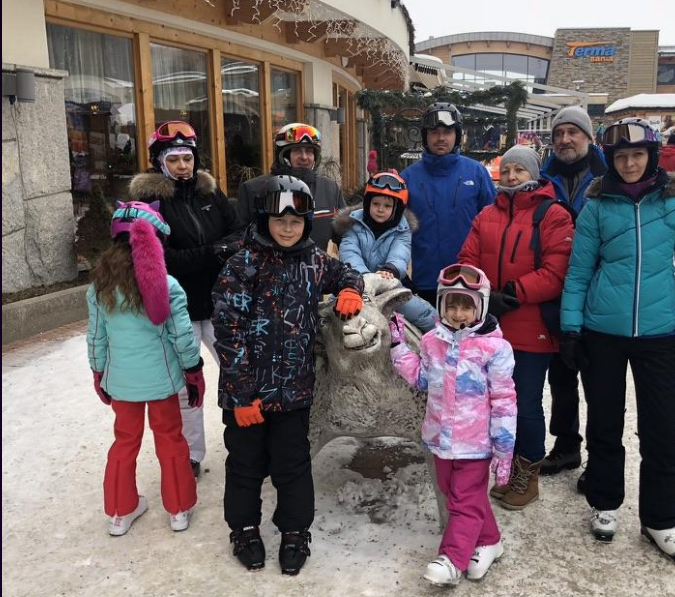

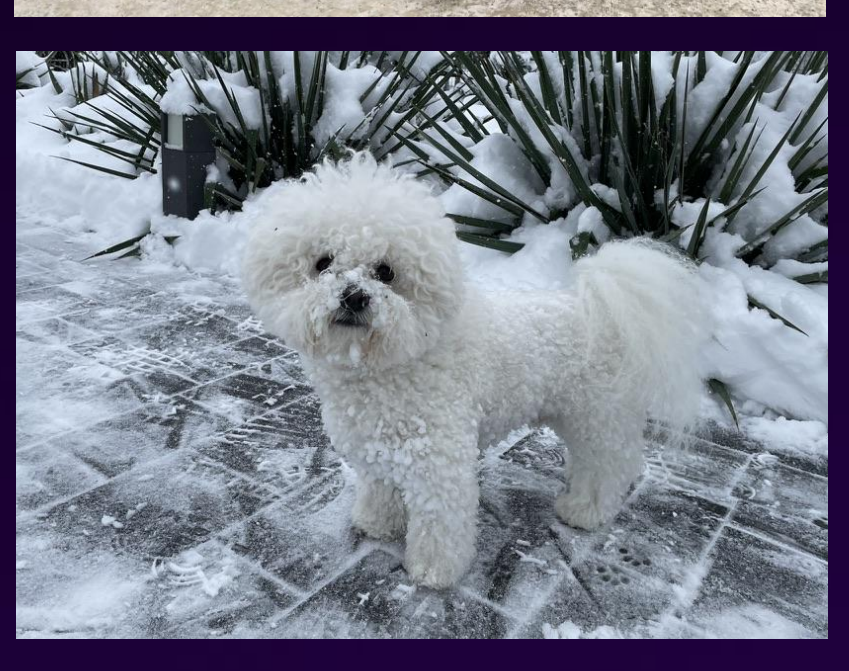

My path: App Developer  $\rightarrow$  System Integrator  $\rightarrow$  Project Manager  $\rightarrow$  Service Manager  $\rightarrow$  Tools and Automation Manager  $\rightarrow$  Engineering Manager at Splunk

### **#MillionDataPoints**

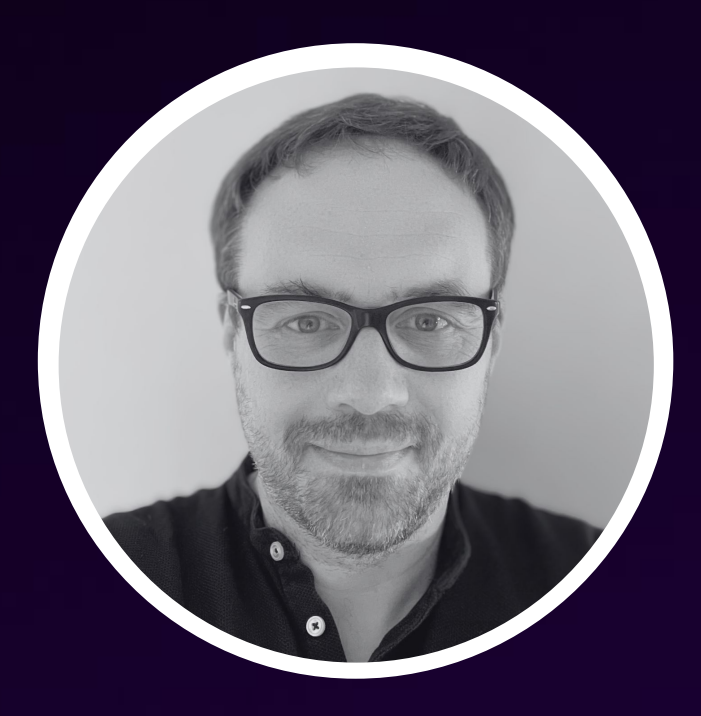

#### **Rafał Piekarz** Leader, GSS FDSE

Years at Splunk: 1 year 4 months

Located: Kraków. Poland

Solution designer, problem solver, ITSM trainer and practitioner, overthinker, astrophysics and general science fan 🔭

rpiekarz@splunk.com | #team-fdse

# Splunk App Building 101

Learn, Create and Navigate the Ecosystem

## Session objectives.

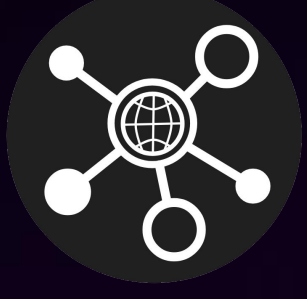

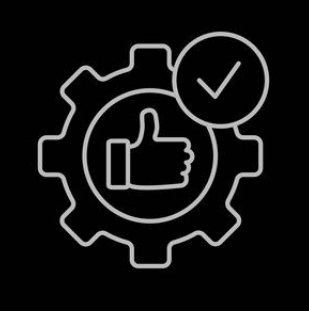

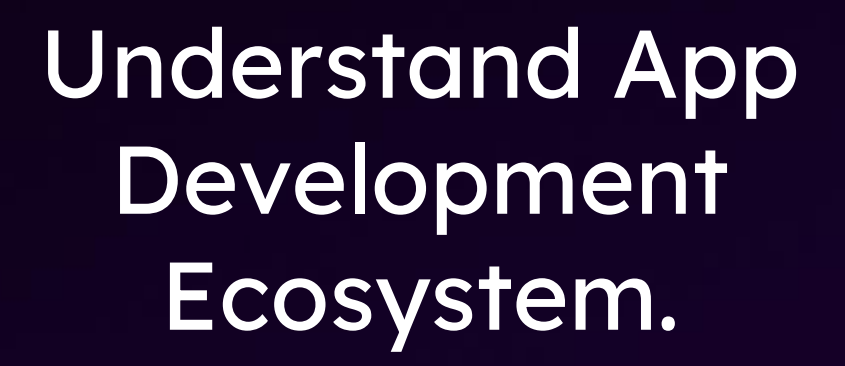

Learn best practices around Splunk App development. Open you Apps for contributions.

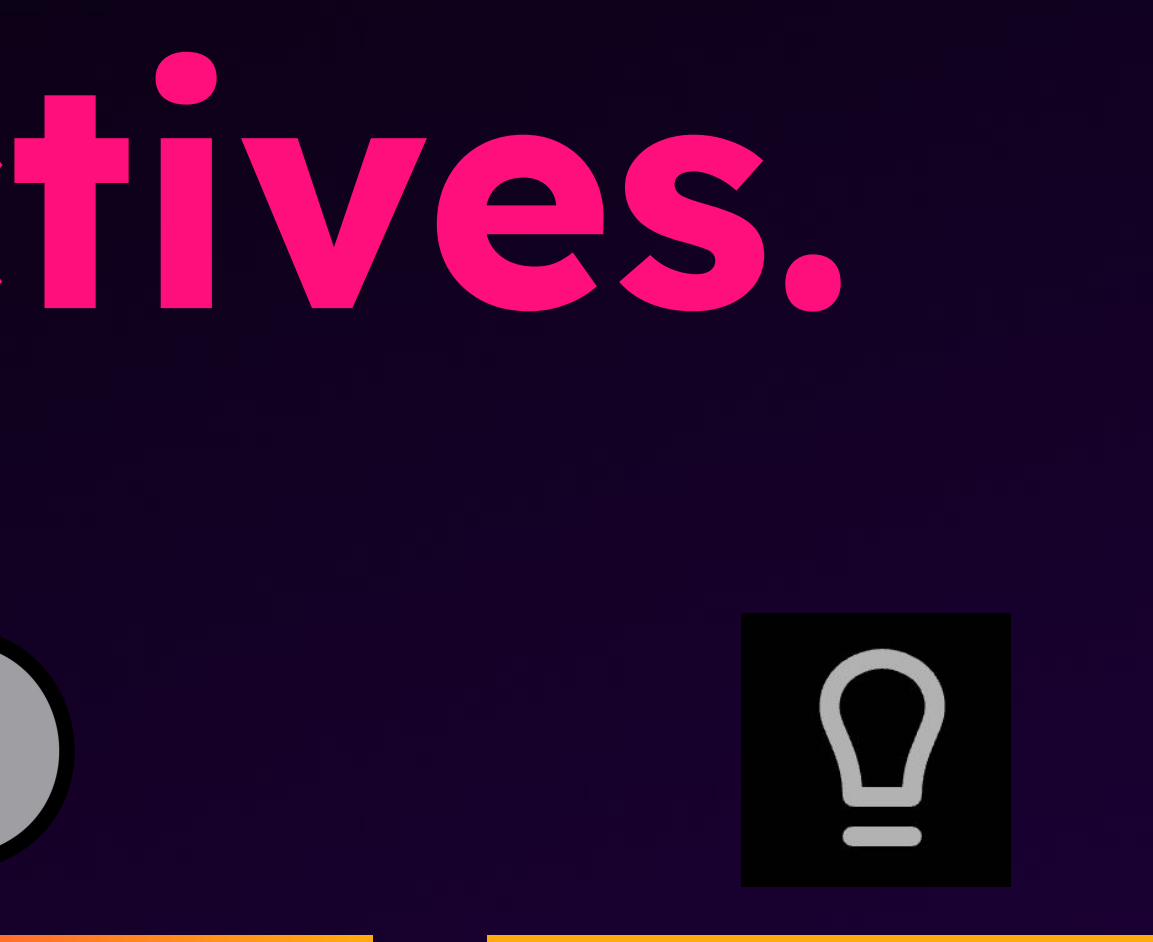

Think of your next app!

## Milestones

- → Developer Landscape : Splunk Products
- $\rightarrow$  Hands-on (GDI)

- : Building Splunk Add-on
- → Hands-on (Visualize)
- → Best Practices

- : Building Splunk Dashboard App
- : Building Apps

- → Giveaways
- → Q&A

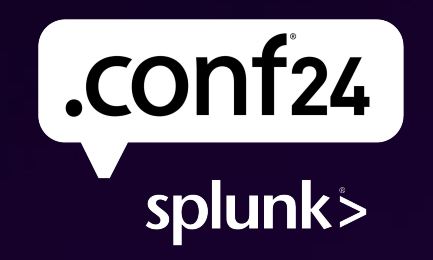

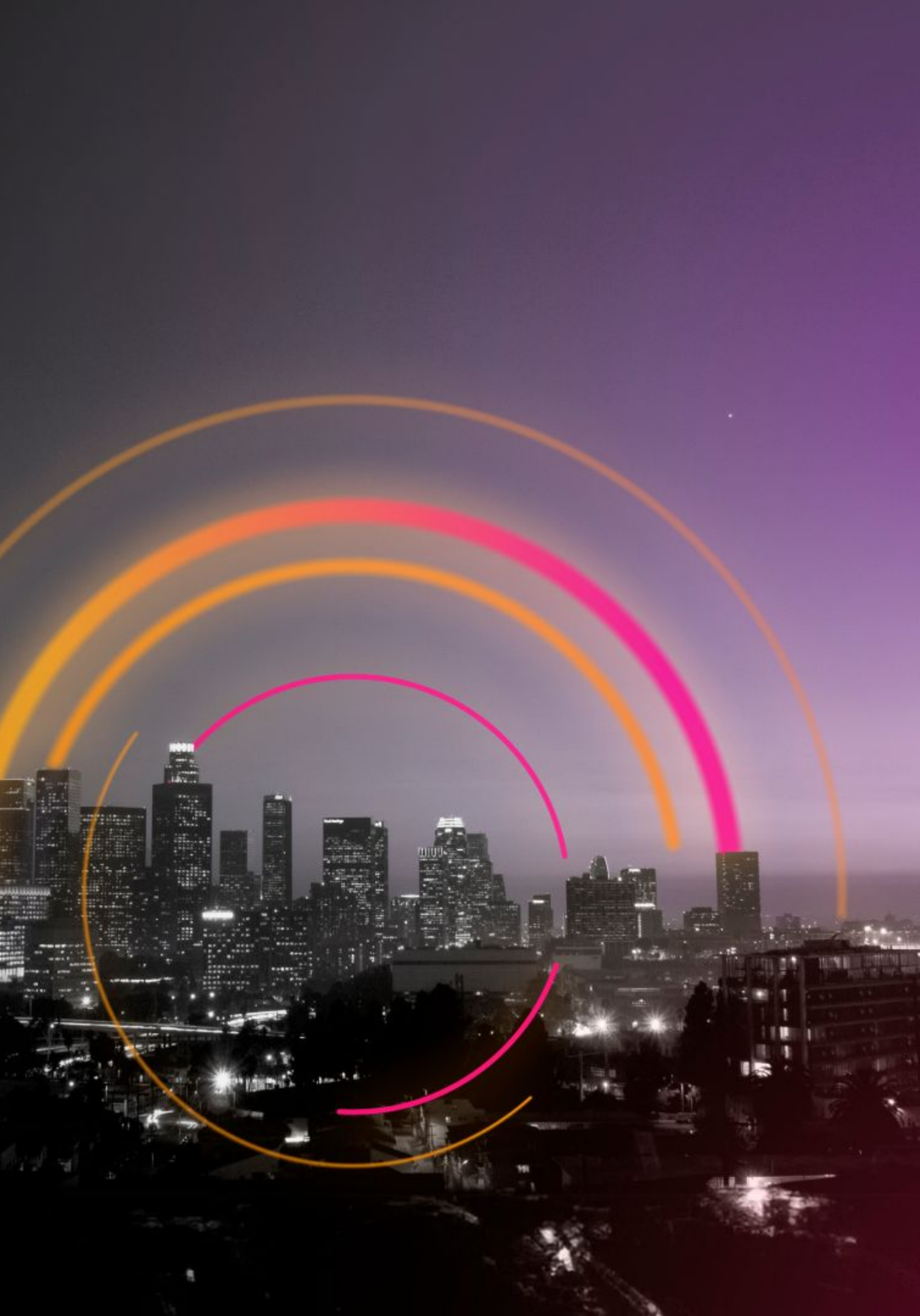

## Splunk Developer Landscape

Forest View: Splunk Core | SOAR | O11y

© 2024 SPLUNK INC.

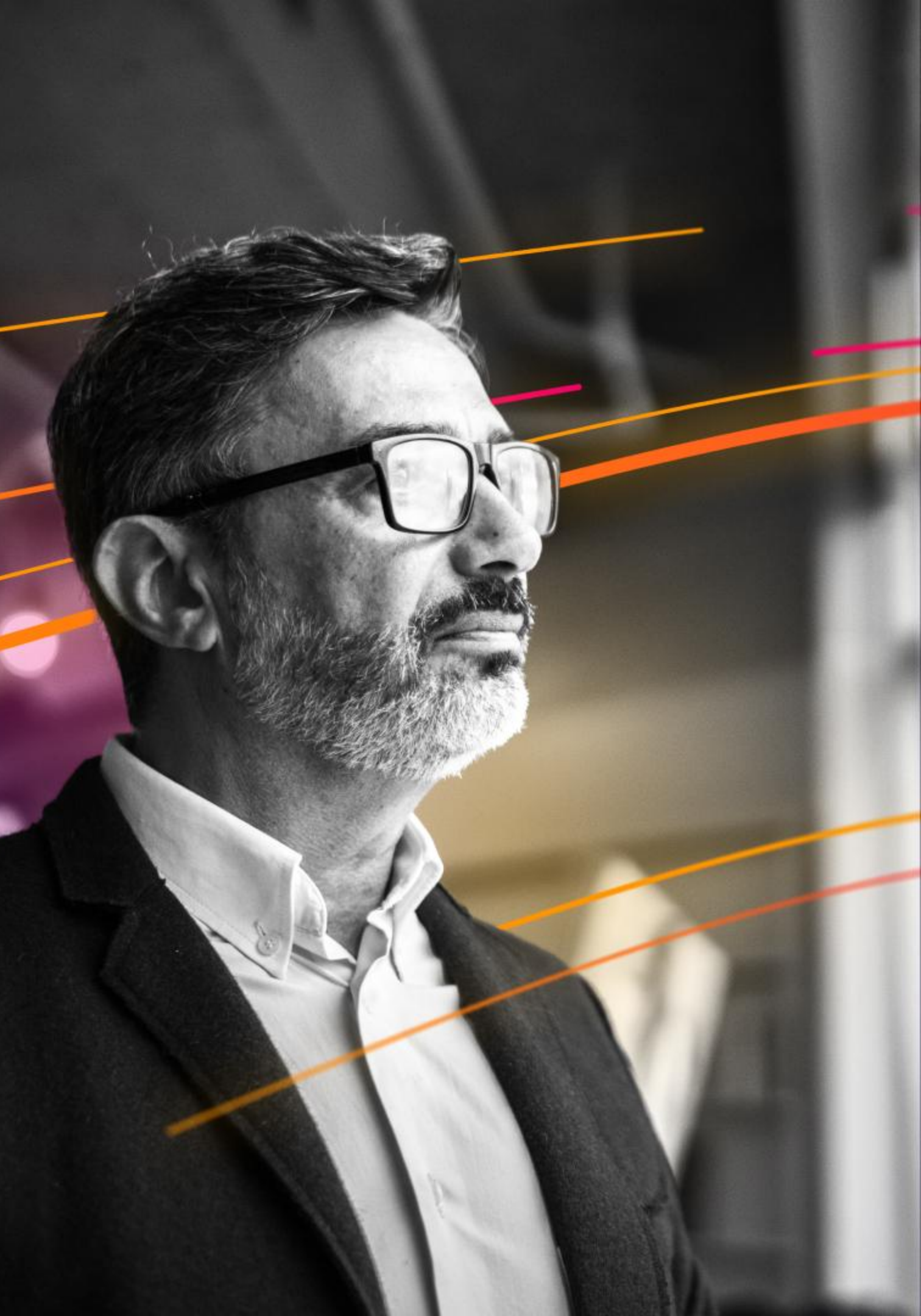

## Why? Because you can!

### Build Custom Apps, Add-ons, Connector, and Collector.

#### → Full Stack Development

- Gain insights and value from data Knowled
  - Get data into M
- Create new way to visualize data Mo
- Manipulate data when searching C
- Integrate and extend to other software
  - Take action/alert on data
  - Dispatch Alerts to worker nodes
  - SOAR Connectors and Playbooks

- e Objects
- Modular Inputs, HEC, OTEL Collector
- Modular Visualizations, Splunk UI Toolkit
  - arch Commands
  - oints
  - lerts
  - **Response Relay**
  - f Automation

## Structure of an App

#### **Right Files in the Right Locations**

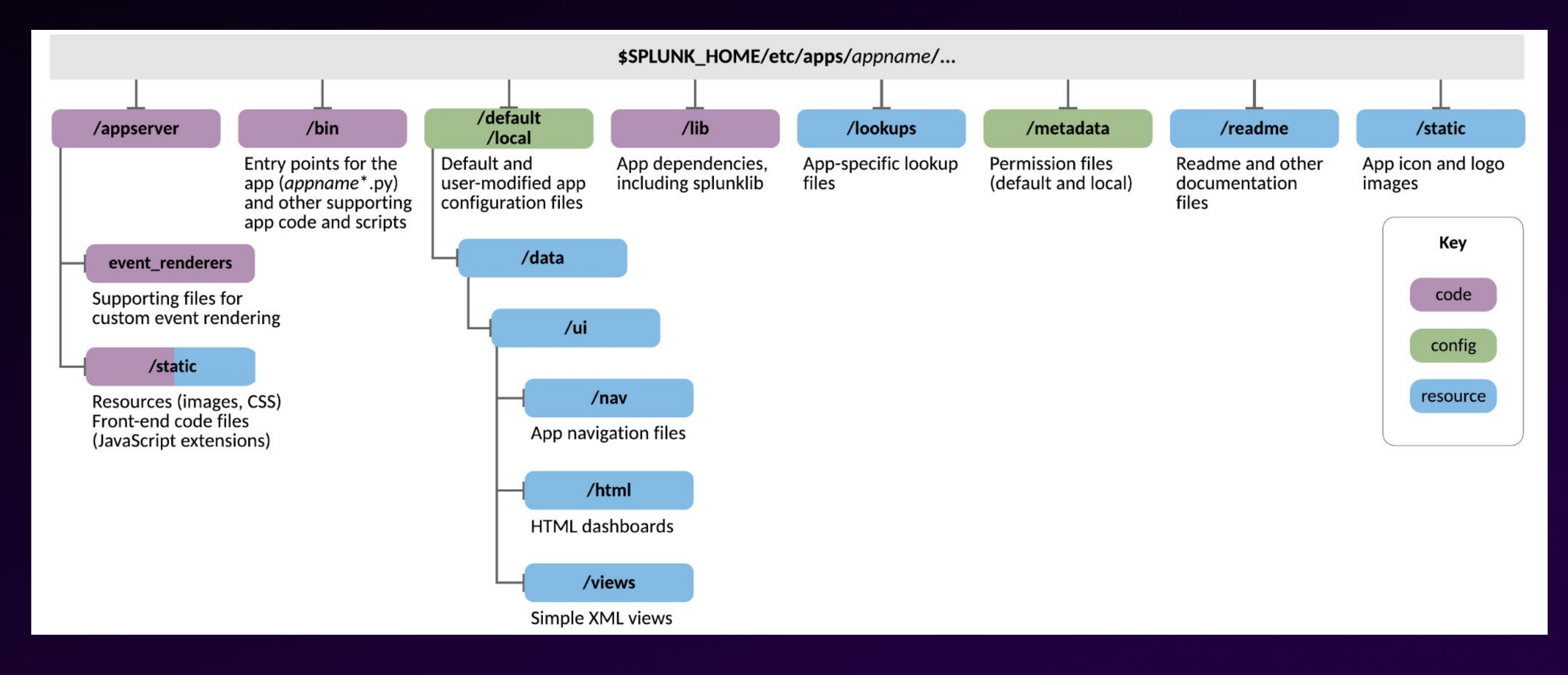

## Apps vs Add-ons (a.k.a. TAs)

### **Splunk Apps**

- Designed to visualize and analyze data by users
- Operated primarily from search heads
- Usually include:
  - dashboards
  - reports
  - alerts
  - access management
  - navigation
  - custom search commands
  - alert actions

- indexers
- Usually include:

#### **Splunk Add-ons**

Designed to provide specific capabilities around getting data in (GDI), data transformation, normalization and enrichment. Often deployed on universal/heavy forwarders,

- input configuration - parsing and transformation - lookup files for data enrichment - scripts for modular inputs

## Hands-on Ahead!

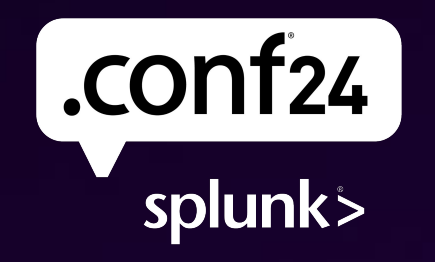

Bring on the future.

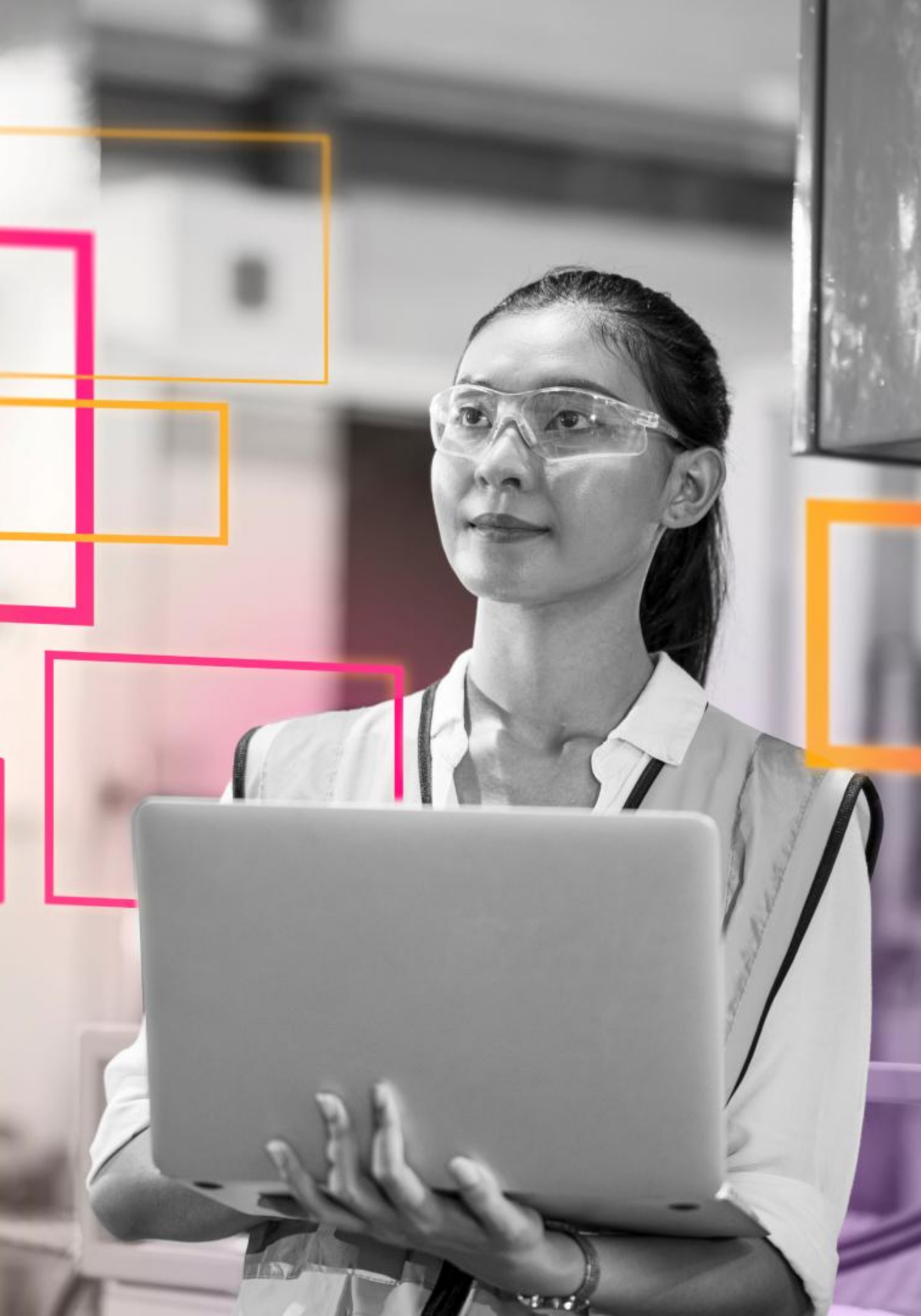

## Scenario - activities for bored people

```
"accessibility": "0.1",
"activity": "Study a foreign language",
"key": 12312123,
"link": "",
"participants": 1,
"price": 0,
"type": "education"
```

Get data in - API endpoint

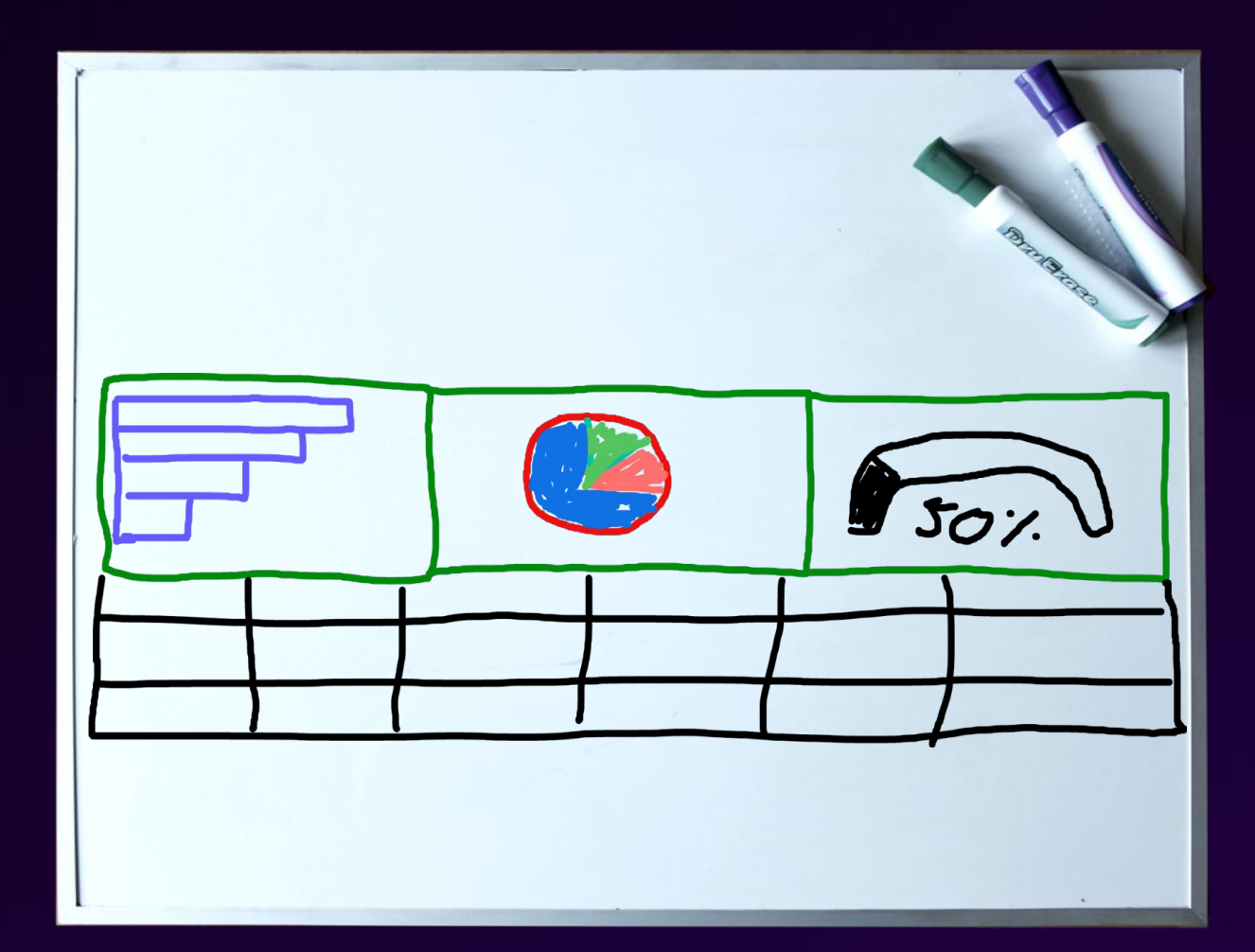

#### Visualize data for the analysis

https://pixabay.com/photos/whiteboard-dry-erase-marker-blank-2903269/

## Universal Configuration Console (a.k.a. ucc)

- A framework for add-on generation
- UI framework based on React
- Powered by Splunk libraries:

solnlib and splunktaucclib

### globalConfig.json

```
"meta": {
   "name": "TA-conf21",
   "displayName": "Splunk .conf21 Example App",
   "version": "1.0.0",
   "apiVersion": "3.2.0",
   "restRoot": "TA_conf21",
   "schemaVersion": "0.0.2"
},
"pages": {
   "inputs": {
       "title": "Inputs",
       "description": "Manage your data inputs",
       "table": {--
       },
       "services": [
   },
   "configuration": {
       "title": "Configuration",
       "description": "Set up your add-on",
       "tabs": [-
```

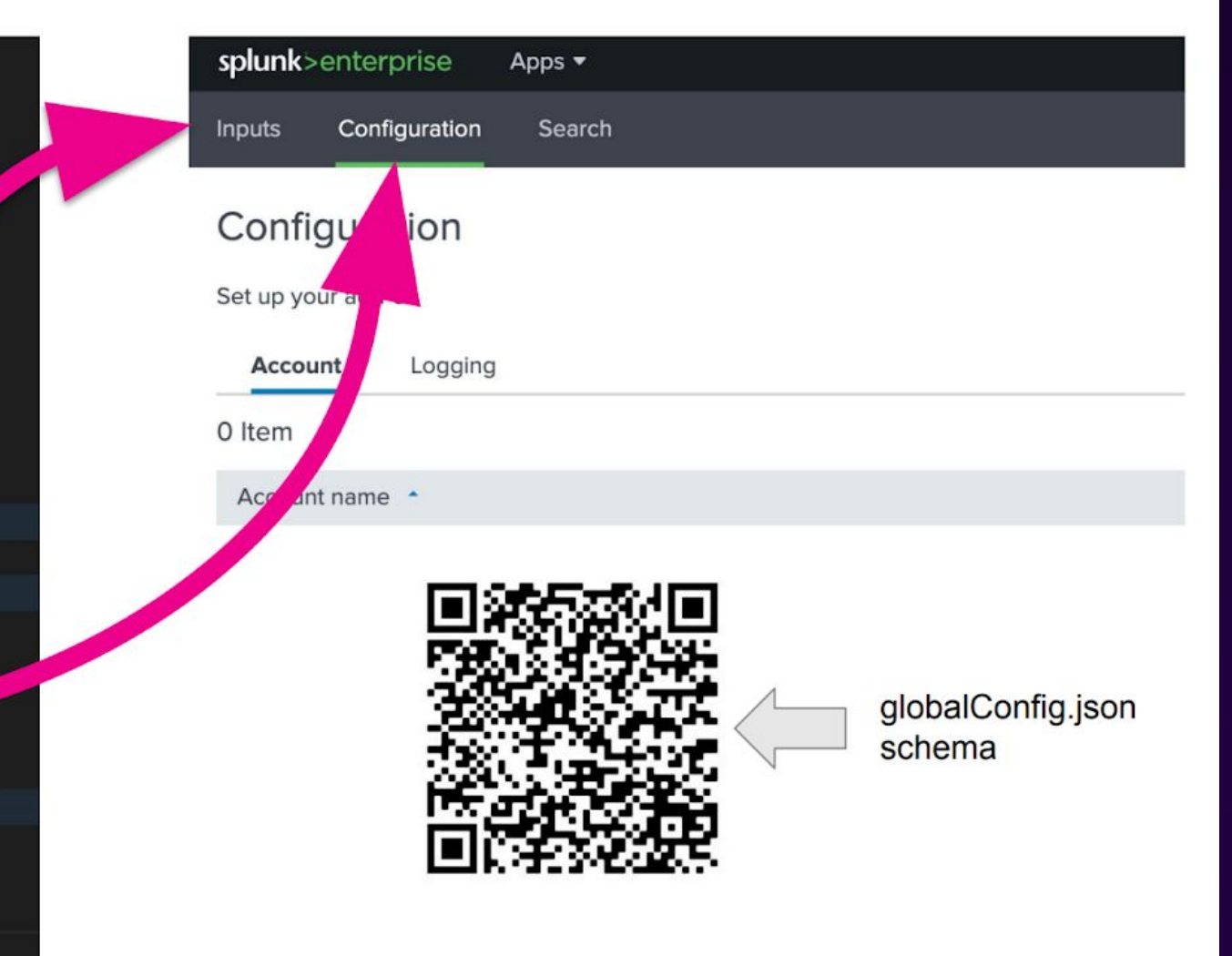

## **Add-on Building Checklist**

To make your building experience easier, use **Splunk Web UI** and **Online IDE**!

Web-based development (recommended)

- Web browser
  - Splunk Web UI
  - code-server  $\bigcirc$

- Web browser
  - Splunk Web UI (SHOW)
- Python 3.8+
- Python venv
- Ability to install software on your PC
- IDE (e.g. VSCode) or text file editor
- (optional) Splunk Extension for VSCode

#### Local development

## Lab Guide and Supplementary Materials

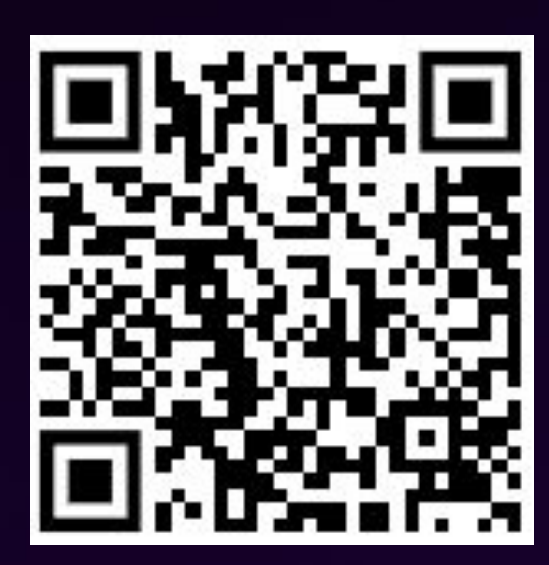

https://splk.it/dev1885b-resources

© 2024 SPLUNK INC.

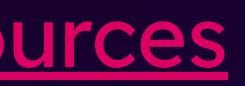

## Exercise 142

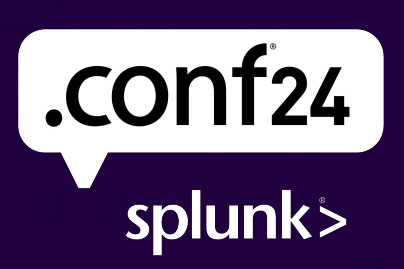

Exercise 1 | Follow the lab guide

## Check your environment

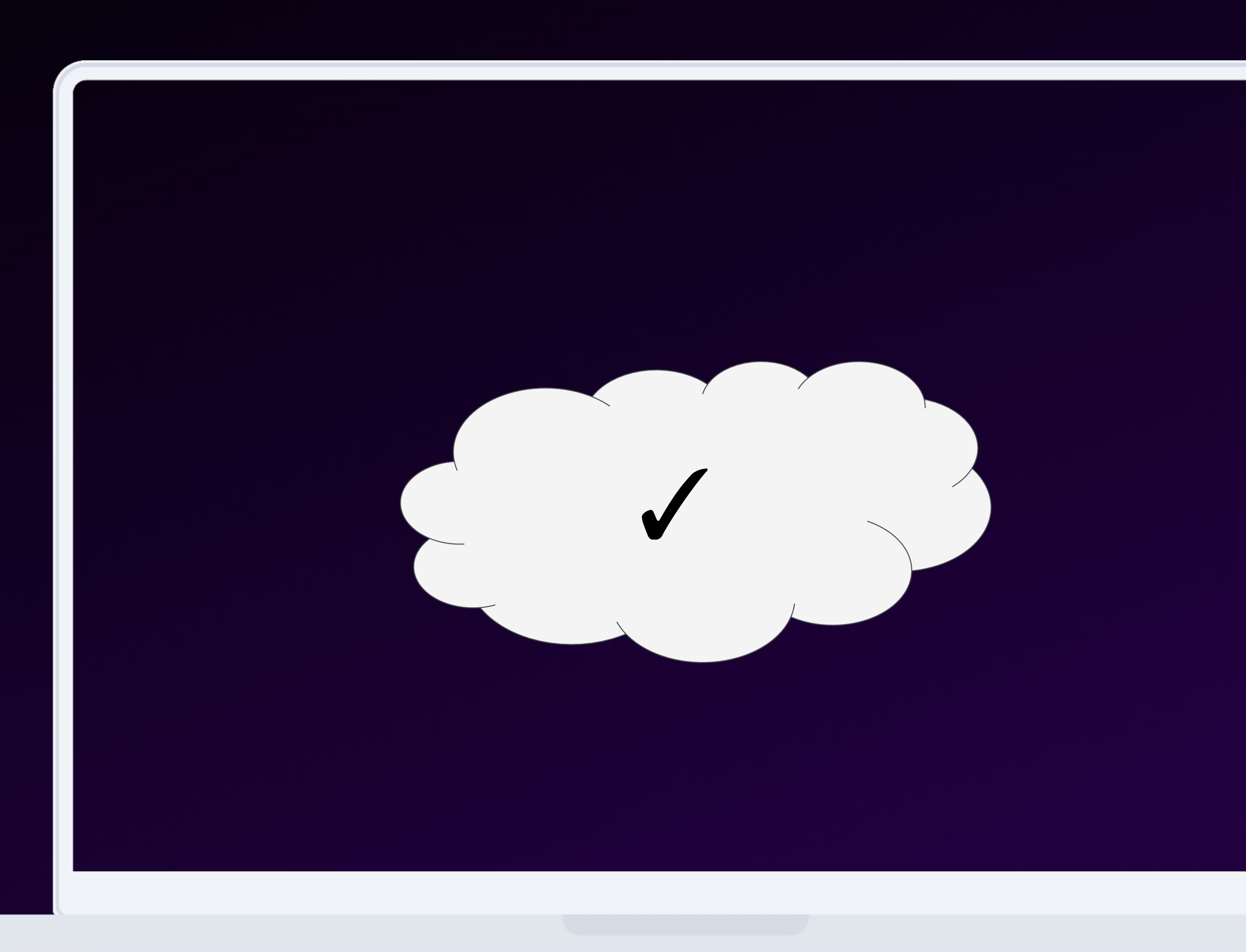

## Initialize and Build Your Add-on

# create and activate venv for your app development python3 -m venv .venv source .venv/bin/activate

# install UCC Framework on you venv pip install splunk-add-on-ucc-framework=="5.43.0"

# initialize your add-on ucc-gen init --addon-name "demo\_addon\_for\_activities" --addon-display-name "Demo Add-on for Activities" --addon-input-name activities

# initial build cd demo\_addon\_for\_activities ucc-gen build --ta-version "0.0.1"

# package the add-on to be able to install it ucc-gen package --path ./output/demo\_addon\_for\_activities

**Code Server IDE** > Terminal

# extract add-on package to Splunk apps folder tar -xvzf demo\_addon\_for\_activities-0.0.1.tar.gz -C /opt/splunk/etc/apps/

# restart Splunk sudo /opt/splunk/bin/splunk restart

Splunk UI - Step 1

Let's click on "Manage".

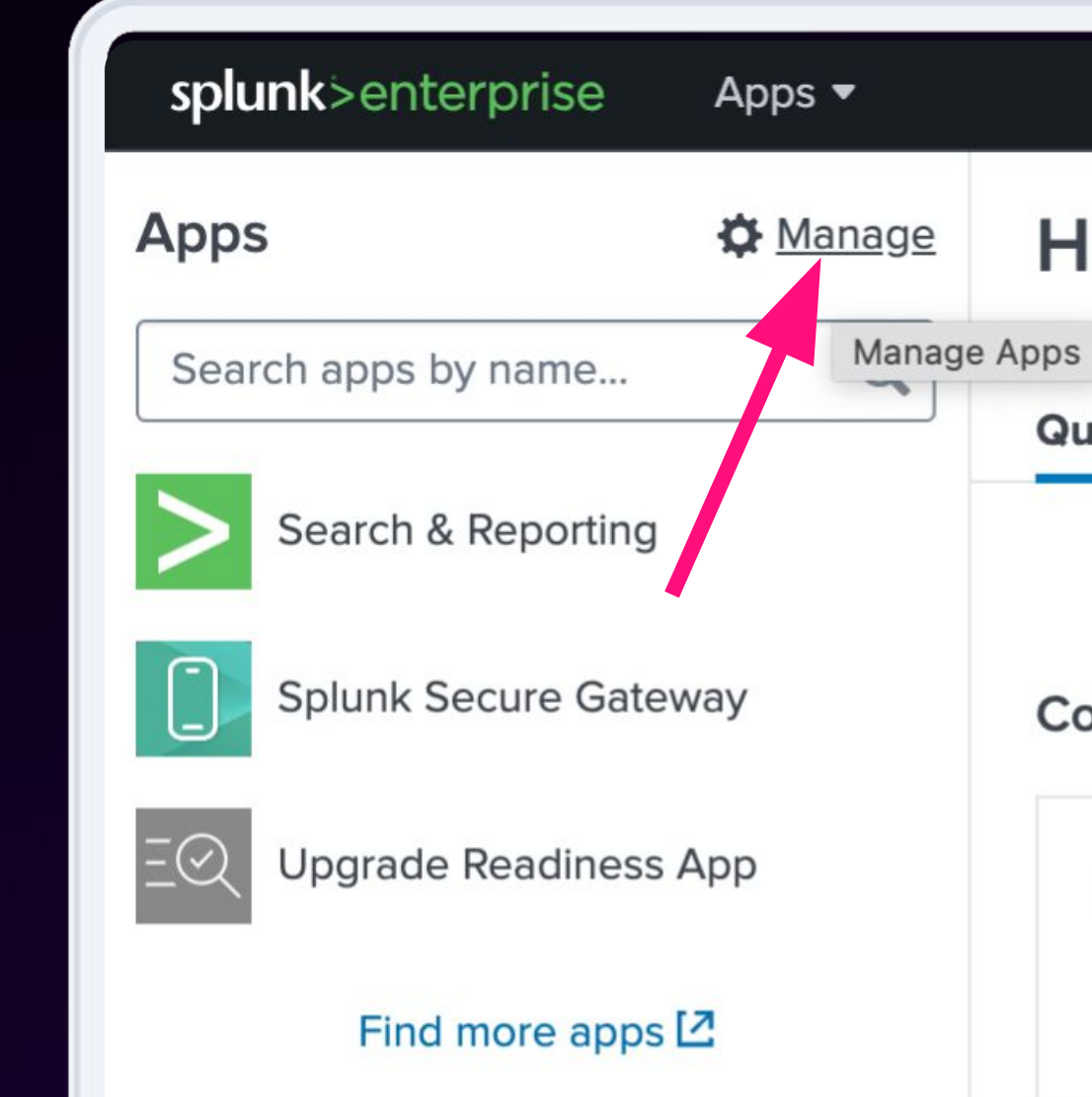

#### Hello, Administrator

| Quick links | Dashboard | Recently viewed | Created by |
|-------------|-----------|-----------------|------------|
|             |           |                 |            |

Common tasks

 $\mathcal{L}_{\oplus}$ 

E+ Add data Add data from a variety of common sources.

0

Add team members

Add your team members to Splunk platform.

#### Learning and resources

Splunk UI - Step 2

#### Click on "Install app from file" button.

| (************************************* |           |         |        |    |
|----------------------------------------|-----------|---------|--------|----|
| Adminis                                | trator 🔻  | Messa   | ages 🔻 | ,  |
|                                        |           |         |        | Bi |
|                                        | Actions   |         |        |    |
| isable                                 | Edit prop | perties | View   | o  |
| Inable                                 |           |         |        |    |
| Inable                                 |           |         |        |    |
|                                        | Edit prop | perties | View   | o  |
|                                        | Edit prop | perties | View   | 0  |
|                                        | Edit prop | oerties | View   | o  |

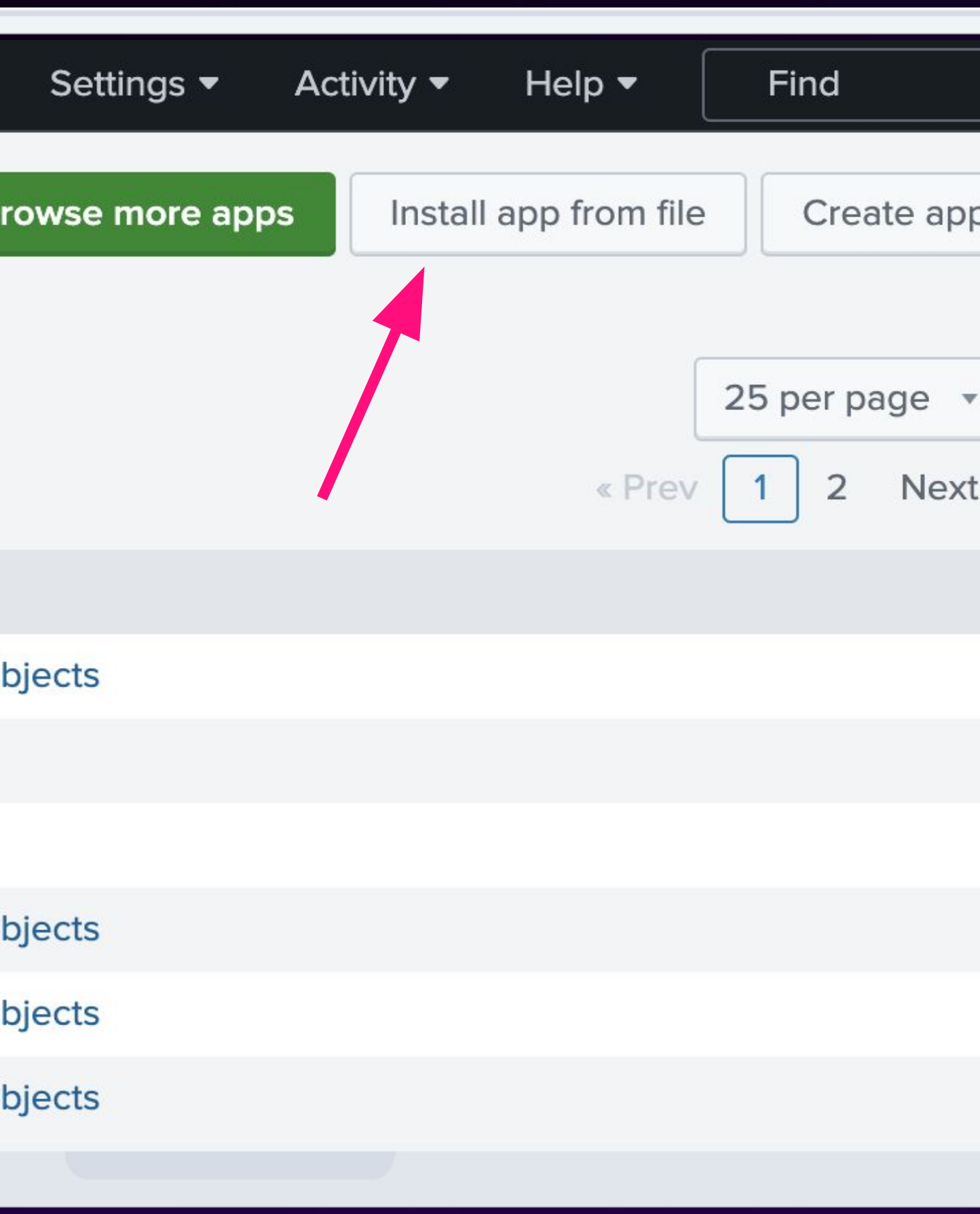

Splunk UI - Step 3

Click on "Choose File" to browse TAR.GZ file.

Once app is chosen, click on "Upload" button.

| Install App From File                     |
|-------------------------------------------|
| If you have a .spl or .tar.gz app file to |
| You can replace an existing app via th    |
| File                                      |
| Choose File demo_addonities               |
| Upgn_demo_addon_for_activities-0.0        |
| Cancel                                    |
|                                           |

o install, you can upload it using this form.

the Splunk CLI. 🛽 Learn more.

es-0.0.1.tar.gz

0.0.1.tar.gz a the app if it already exists.

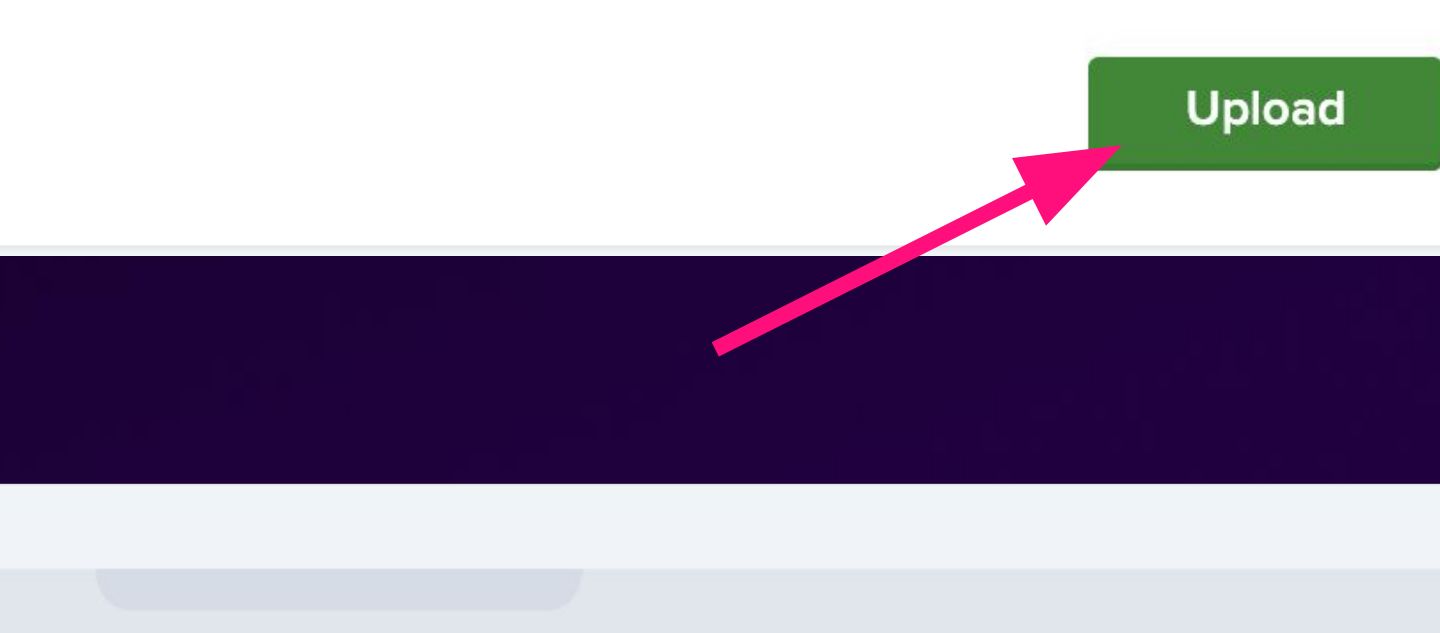

Exercise 2 | Follow the lab guide

## Let's Check the Progress!

Let's Go back to main page by clicking on top-left Splunk logo.

Add-on should be installed!

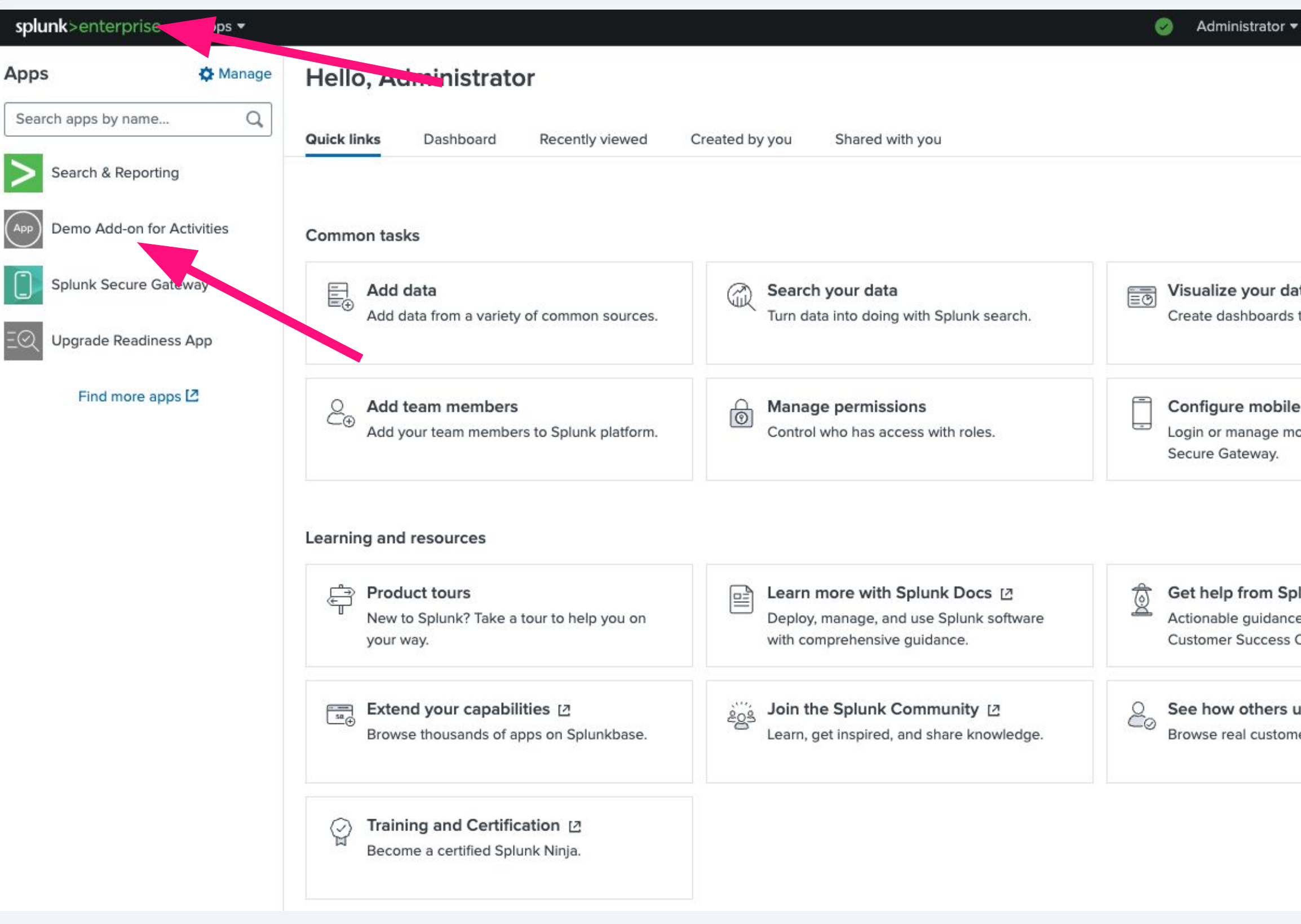

| e a tour to help you on                | Learn more with Splunk Docs [2]<br>Deploy, manage, and use Splunk software<br>with comprehensive guidance. | Get help from Spl<br>Actionable guidance<br>Customer Success C |
|----------------------------------------|----------------------------------------------------------------------------------------------------|----------------------------------------------------------------|
| abilities [견<br>of apps on Splunkbase. | Join the Splunk Community [2]<br>Learn, get inspired, and share knowledge.                                 | See how others u<br>Browse real custome                        |
| <b>tification [</b> ⊿<br>Splunk Ninja. |                                                                                                    |                                                                |
|                                        |                                                                                                    |                                                                |

## Add-on TODO

#### → Configuration

- We want to:
  - Set up account for an endpoint
- We need:
  - URL field (with validation)

#### Inputs

- We want to:
  - Get the data from activities endpoint
  - Ingest to a specified index
  - sourcetype = activities
- We need:
  - Account field (list of configured accounts)
  - Index field (selection from available indexes)
  - Sourcetype field (free text with validation)

#### Python

- We want to:
  - Collect data from an endpoint
  - Ingest data to Splunk
- We need:
  - read configuration data from account and inputs
  - handle request to the endpoint
  - handle writing events
     to Splunk

## EXECCSE

5

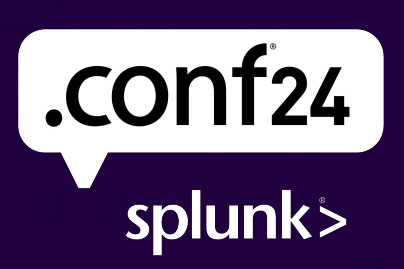

**3 main elements** of globalConfig schema.

| {} glo | oba | ICon     | fig.js | on 9+ ×   |       |
|--------|-----|----------|--------|-----------|-------|
| {} g   | lob | alCo     | nfig.j | son >     |       |
| 1      |     | <u>}</u> |        |           |       |
| 2      |     |          | "pag   | ges": {   |       |
| 3      | >   |          |        | "configur | ratio |
| 58     |     |          |        | },        |       |
| 59     | >   |          |        | "inputs": | {     |
| 163    |     |          |        | },        |       |
| 164    | >   |          |        | "dashboar | 'd" : |
| 170    |     |          |        | }         |       |
| 171    |     |          | },     |           |       |
| 172    |     |          | "met   | :a": {    |       |
| 173    |     |          |        | "name": " | 'demo |
| 174    |     |          |        | "restRoot | ": "  |
| 175    |     |          |        | "version" | ': "0 |
| 176    |     |          |        | "display  | lame" |
| 177    |     |          |        | "schemaVe | ersio |
| 178    |     |          |        | "_uccVers | ion"  |
| 179    |     |          | }      |           |       |
| 180    |     | }        |        |           |       |
|        |     |          |        |           |       |

```
on": {…
{...
o_addon_for_activities",
"demo_addon_for_activities",
0.0.1",
```

```
": "Demo Add-on for Activities",
on": "0.0.6",
": "5.43.0"
```

Observe "pages" > "configuration" > "tabs" > "accounts"

(no change!)

| {} globa | alConfig.json > { } pages |
|----------|---------------------------|
| 1        | {                         |
| 2        | "pages": {                |
| 3        | "configuration            |
| 4        | "tabs": [                 |
| 5        | {                         |
| 6        |                           |
| 7        |                           |
| 8        |                           |
| 9        |                           |
| 10       |                           |
| 11       |                           |
| 12       |                           |
| 13       |                           |
| 14       |                           |
| 15       |                           |
| 16       |                           |
| 17       |                           |
| 18       |                           |
| 19       | }                         |

#### > { } configuration

```
n": {
name": "account",
table": {
  "actions": [
      "edit",
      "delete",
      "clone"
  ],
  "header": [
          "label": "Name",
           "field": "name"
```

#### Configure entities

- Account Name field
- (no change!)

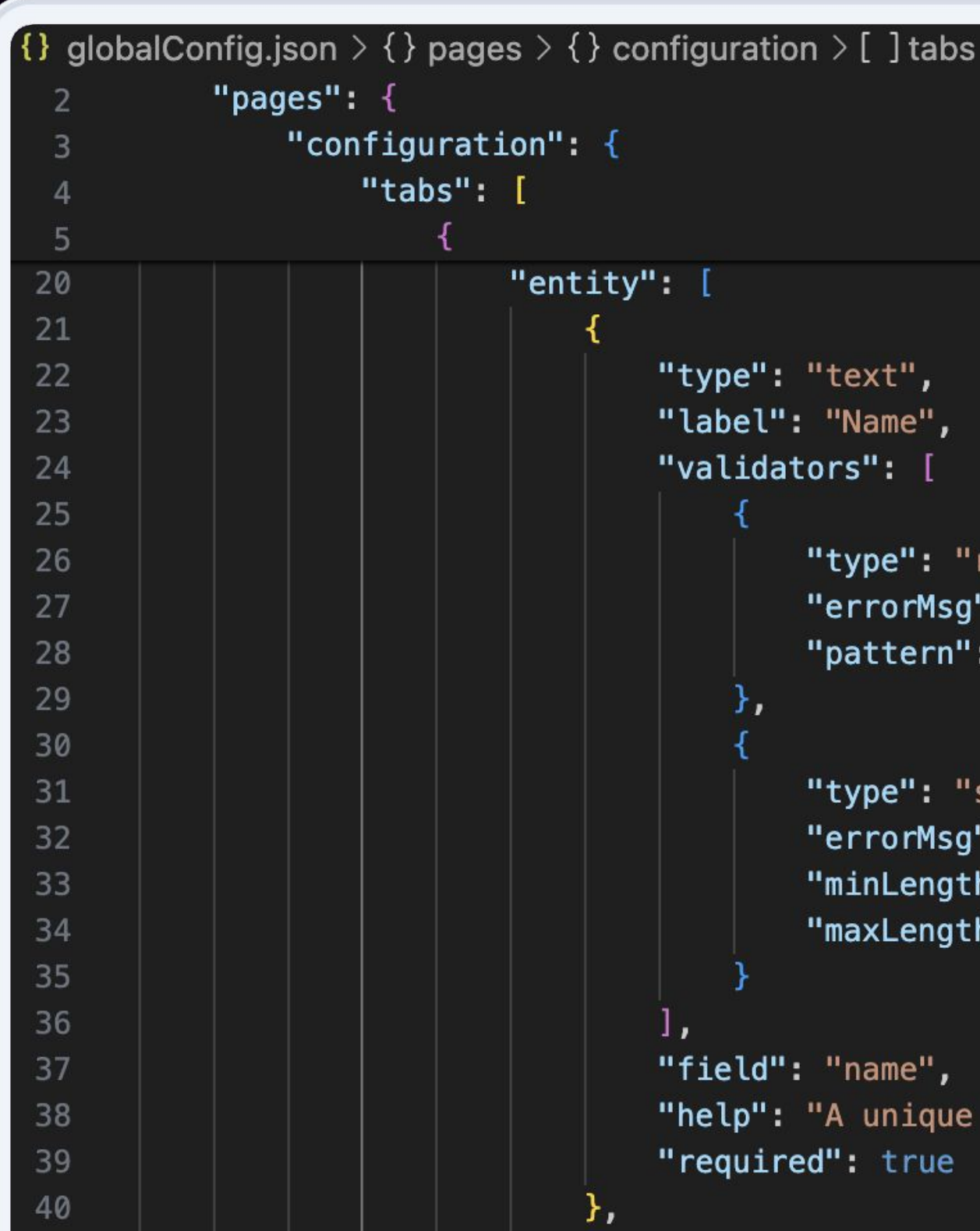

```
"type": "text",
"label": "Name",
"validators": [
        "type": "regex",
        "errorMsg": "Account Name must begin with a letter and
        "pattern": "^[a-zA-Z]\\w*$"
    },
        "type": "string",
        "errorMsg": "Length of input name should be between 1 a
        "minLength": 1,
        "maxLength": 100
"field": "name",
"help": "A unique name for the account.",
```

"required": true

#### Configure entities

- Endpoint URL field

(replacing API Key field)

{} globalConfig.json > {} pages > {} configuration > [ ] tabs > {} 0 > [ ] entity

"validators": [

}

]

}

{

© 2024 SPLUNK INC.

```
"type": "text",
"label": "Endpoint URL",
"field": "endpoint_url",
"help": "Endpoint URL to get activity events",
"required": true,
        "type": "url",
        "errorMsg": "Input must an URL address."
```

## Let's Check the Progress!

Build new version 0.0.2

Package and reinstall (Upgrade app!)

<u>Create an account</u> ->

| splunk>enterprise    | Apps 👻       | Ø               | Administrator 🔻       | Messages 🔻 | Settings 🔻 | Activity 👻 | Help |
|----------------------|--------------|-----------------|-----------------------|------------|------------|------------|------|
| Inputs Configuration | Add Accounts |                 |                       |            |            |            | ×    |
| Configuration        |              |                 |                       |            |            |            | _    |
| Set up your add-on   | *Name        | BoredAPI        |                       |            |            |            |      |
| Accounts Loggin      |              | A unique name   | for the account.      | an er an T |            |            |      |
| 0 Item               | Endpoint URL | Endpoint URL to | o get activity events | activity   |            |            |      |
| indme -              |              |                 |                       |            |            |            | _    |
|                      |              |                 |                       |            | Cancel     | Add        |      |

## Add-on TODO

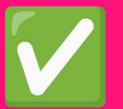

#### Configuration

- We want to:
  - Set up account for an endpoint
- We need:
  - URL field (with validation)

#### Inputs

- We want to:
  - Get the data from activities endpoint
  - Ingest to a specified index
  - sourcetype = activities
- We need:
  - Account field (list of configured accounts)
  - Index field (selection from available indexes)
  - Sourcetype field (free text with validation)

#### Python

- We want to:
  - Collect data from an endpoint
  - Ingest data to Splunk
- We need:
  - read configuration data from account and inputs
  - handle request to the endpoint
  - handle writing events
     to Splunk

## Exercise

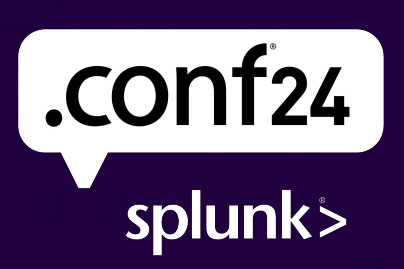

## **Observe** globalConfig.json

#### Configure inputs for activities

- Input Name field
- (no changes!)

| 2  | "pages": {                            |
|----|---------------------------------------|
| 64 | "inputs": {                           |
| 65 | "services":                           |
| 66 | {                                     |
| 67 | "name": "ac                           |
| 68 | "entity": [                           |
| 69 |                                       |
| 70 | "ty                                   |
| 71 | "la                                   |
| 72 | "va                                   |
| 73 |                                       |
| 74 |                                       |
| 75 |                                       |
| 76 |                                       |
| 77 |                                       |
| 78 |                                       |
| 79 |                                       |
| 80 |                                       |
| 81 |                                       |
| 82 |                                       |
| 83 |                                       |
| 84 | ],                                    |
| 85 | "fi                                   |
| 86 | "he                                   |
| 87 | "re                                   |
| 88 | · · · · · · · · · · · · · · · · · · · |

```
tivities",
pe": "text",
bel": "Name",
lidators": [
    "type": "regex",
    "errorMsg": "Input Name must begin with a letter and consi
    "pattern": "^[a-zA-Z]\\w*$"
    "type": "string",
    "errorMsg": "Length of input name should be between 1 and
    "minLength": 1,
    "maxLength": 100
```

eld": "name",
lp": "A unique name for the data input.",
quired": true

## **Observe** globalConfig.json

#### Configure inputs for activities

- Interval field
- Account to use field

(no changes!)

| {} globa | lConfig.json > { } pages > { } i | nputs > []se |
|----------|----------------------------------|--------------|
| 2        | "pages": {                       |              |
| 64       | "inputs": {                      |              |
| 65       | "services": [                    |              |
| 66       | {                                |              |
| 68       | "entit                           | y": [        |
| 89       | 1                                |              |
| 90       |                                  | "type": "    |
| 91       |                                  | "label":     |
| 92       |                                  | "validato    |
| 93       |                                  | <b>{</b>     |
| 94       |                                  |              |
| 95       |                                  |              |
| 96       |                                  |              |
| 97       |                                  | }            |
| 98       |                                  | 1,           |
| 99       |                                  | "defaultV    |
| 100      |                                  | "field":     |
| 101      |                                  | "help": "    |
| 102      |                                  | "required    |
| 103      | D.                               |              |
| 104      | (                                |              |
| 105      |                                  | "type": "    |
| 106      |                                  | "label":     |
| 107      |                                  | "options"    |
| 108      |                                  | "refe        |
| 109      |                                  | },           |
| 110      |                                  | "help": "    |
| 111      |                                  | "field":     |
| 112      |                                  | "required    |
| 113      | },                               |              |

```
text",
"Interval",
rs": [
'type": "regex",
errorMsg": "Interval must be an integer.",
pattern": "^\\-[1-9]\\d*$|^\\d*$"
alue": "300",
"interval",
Time interval of the data input, in seconds.",
': true
'singleSelect",
"Account to use",
renceName": "account"
'Account to use for this input.",
"account",
": true
```

Configure inputs for activities

- Index field

(singleSelect element)

"type": "singleSelect", "label": "Index", "validators": [ ], "defaultValue": "default", "options": { "denyList": "^\_.\*\$", }, "field": "index", "required": true },

#### {} globalConfig.json > { } pages > { } inputs > [ ] services > { } 0 > [ ] entity

```
"type": "string",
   "errorMsg": "Length of index name should be between 1 to 80 characters.",
   "minLength": 1,
   "maxLength": 80
"endpointUrl": "data/indexes",
"createSearchChoice": true
```
### Edit globalConfig.json

Configure inputs for activities

- Sourcetype field

(text element with validators)

```
{} globalConfig.json > { } pages > { } inputs > [ ] services > { } 0 > [ ] entity
                            "type": "text",
                            "label": "Sourcetype",
                            "validators": [
                                    "type": "regex",
                                    "errorMsg": "Sourcetype name must start with a letter, contain
alphanumeric characters, underscores, dashes, colons only and must end with an alphanumeric character.",
                                    "pattern": "^[a-zA-Z][\\w:-]*[a-zA-Z0-9]$"
                                },
{
                                    "type": "string",
                                    "errorMsg": "Length of sourcetype name should be between 1 and 100",
                                    "minLength": 1,
                                    "maxLength": 100
                            ],
                            "field": "sourcetype",
                            "help": "Sourcetype name.",
                            "required": true
```

### Let's Check the Progress!

Build new version 0.0.3

Package and reinstall (Upgrade app!)

<u>Create an input</u> ->

| splunk>enterprise       | Apps 🔻         |
|-------------------------|----------------|
| Inputs Configuration    | Add activities |
| Inputs                  |                |
| Manage your data inputs |                |
| 0 Input 10              |                |
| i Name 🔶                |                |
|                         | *Acc           |
|                         |                |
|                         |                |
|                         | *              |
|                         |                |
|                         |                |
|                         |                |
|                         |                |
|                         |                |

Administrator 👻 Messages 💌 Settings 🔻

 Name
 Activities

 A unique name for the data input.

 Interval
 60

 Time interval of the data input, in seconds.

 count to use
 BoredAPI

 Account to use for this input.

 Index
 default

 Sourcetype
 bored:activities

 Sourcetype name.

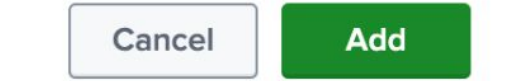

×

## Add-on TODO

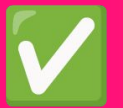

#### Configuration

- We want to:
  - Set up account for an endpoint
- We need:
  - URL field (with validation)

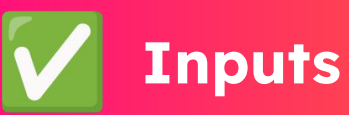

- We want to:
  - Get the data from activities endpoint
  - Ingest to a specified index
  - sourcetype = activities
- We need:
  - Account field (list of configured accounts)
  - Index field (selection from available indexes)
  - Sourcetype field (free text with validation)

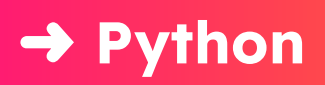

• We want to:

- Collect data from an endpoint
- Ingest data to Splunk
- We need:
  - read configuration data from account and inputs
  - handle request to the endpoint
  - handle writing events
     to Splunk

# EXECCISE

5

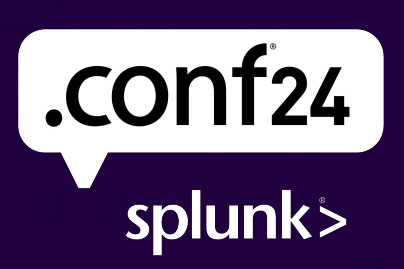

### Edit package/bin/activities.py

import requests

Create get\_account\_property function

Replace get\_data\_from\_api function

def get\_account\_property(session\_key: str, account\_name: str, property\_name: str): cfm = conf manager.ConfManager( session key, ADDON NAME, realm=f"\_\_REST\_CREDENTIAL\_\_#{ADDON\_NAME}#configs/conf-demo\_addon\_for\_activities\_account", )

return account\_conf\_file.get(account\_name).get(property\_name)

def get data from api(logger: logging.Logger, url: str, api key: str): logger.info("Getting data from an external API") if url == None:

raise Exception("Empty URL. Check configuration.") data\_from\_api = requests.get(url=url).json() return data from api

```
account_conf_file = cfm.get_conf("demo_addon_for_activities_account")
```

### Edit package/bin/activities.py

Modify stream\_events function

- get api\_url property
- get data from url
- get sourcetype property
- write event to index

try: log level = conf manager.get log level( logger=logger, session\_key=session\_key, app\_name=ADDON\_NAME, conf\_name=f"{ADDON\_NAME}\_settings", logger.setLevel(log\_level)

sourcetype = input item.get("sourcetype") event\_writer.write\_event(

smi.Event(

)

sourcetype=sourcetype,

```
session_key = self._input_definition.metadata["session_key"]
```

```
log.modular_input_start(logger, normalized_input_name)
api key = get account property(session key, input item.get("account"), "api key")
api_url = get_account_property(session_key, input_item.get("account"),"url")
data = get data from api(logger, api url, api key)
```

```
data=json.dumps(data, ensure_ascii=False, default=str),
index=input item.get("index"),
```

### Checking Progress... Again!

Build new version 0.0.4 Package and reinstall (Upgrade app!)

Search for data in index=main

| Index north                                                                                                    |                   |         |                            |                 |
|----------------------------------------------------------------------------------------------------|-------------------|---------|----------------------------|-----------------|
| ✓ 23 events (07/05/202                                                                                                    | 24 17:00:00.000 t | o 08/05 | /2024 17:40:17.00          | 00)             |
| Events (23) Pattern                                                                                                    | ns Statistics     | Visu    | alization                  |                 |
| Format Timeline 🔻                                                                                                    | — Zoom Out        | + Zoo   | om to Selection            | ×               |
|                                                                                                    |                   | Lis     | t 🔹 🖌 Format               | t               |
| < Hide Fields                                                                                                    | :≡ All Fields     | i       | Time                       | Eve             |
| SELECTED FIELDS<br>a host 1<br>a source 1<br>a sourcetype 1<br>INTERESTING FIELDS<br># accessibility 9<br>a activity 21<br>a index 1<br># key 21<br># linecount 1 |                   | >       | 08/05/2024<br>17:40:05.000 | { [<br>}<br>Shc |
| a link 3<br># participants 4<br># price 7<br>a punct 15<br>a splunk_server 1<br>a timestamp 1<br>a type 7<br>+ Extract New Fields                                 |                   | >       | 08/05/2024<br>17:39:05.000 | { [<br>}<br>Sho |

No Event Sampling -

Deselect

20 Per Page 🔻

#### ent

```
[-]
accessibility: 0.1
activity: Shop at support your local farmers market
key: 8979931
link:
participants: 1
price: 0.2
type: relaxation
```

#### now as raw text

```
ost = show-demo-i-030f99c77e17bc1f6 source = activities://Activities sourcetype = bored:activities
```

```
[-]
accessibility: 0.1
activity: Study a foreign language
key: 9765530
link:
participants: 1
price: 0
type: education
```

#### now as raw text

```
ost = show-demo-i-030f99c77e17bc1f6 | source = activities://Activities | sourcetype = bored:activities
```

## Add-on TODO

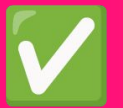

#### Configuration

- We want to:
  - Set up account for an endpoint
- We need:
  - URL field (with validation)

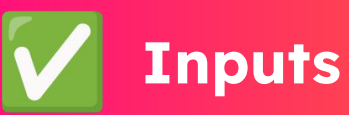

- We want to:
  - Get the data from activities endpoint
  - Ingest to a specified index
  - sourcetype = activities
- We need:
  - Account field (list of configured accounts)
  - Index field (selection from available indexes)
  - Sourcetype field (free text with validation)

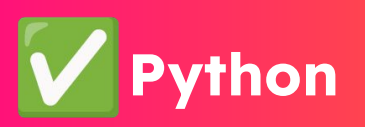

- We want to:
  - Collect data from an endpoint
  - Ingest data to Splunk
- We need:
  - read configuration data from account and inputs
  - handle request to the endpoint
  - handle writing events
     to Splunk

### Splunk App development - summary

- Use UCC Framework to speed-up the development and for aesy code management
- Bring any data from a web endpoint or other sources to Splunk
- Customize configuration elements to adapt to your specific needs

## Create an App

Splunk Core | Splunk<sup>®</sup> SOAR | 011y

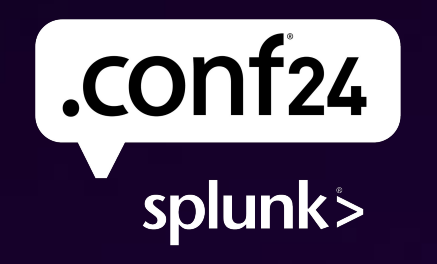

Bring on the future.

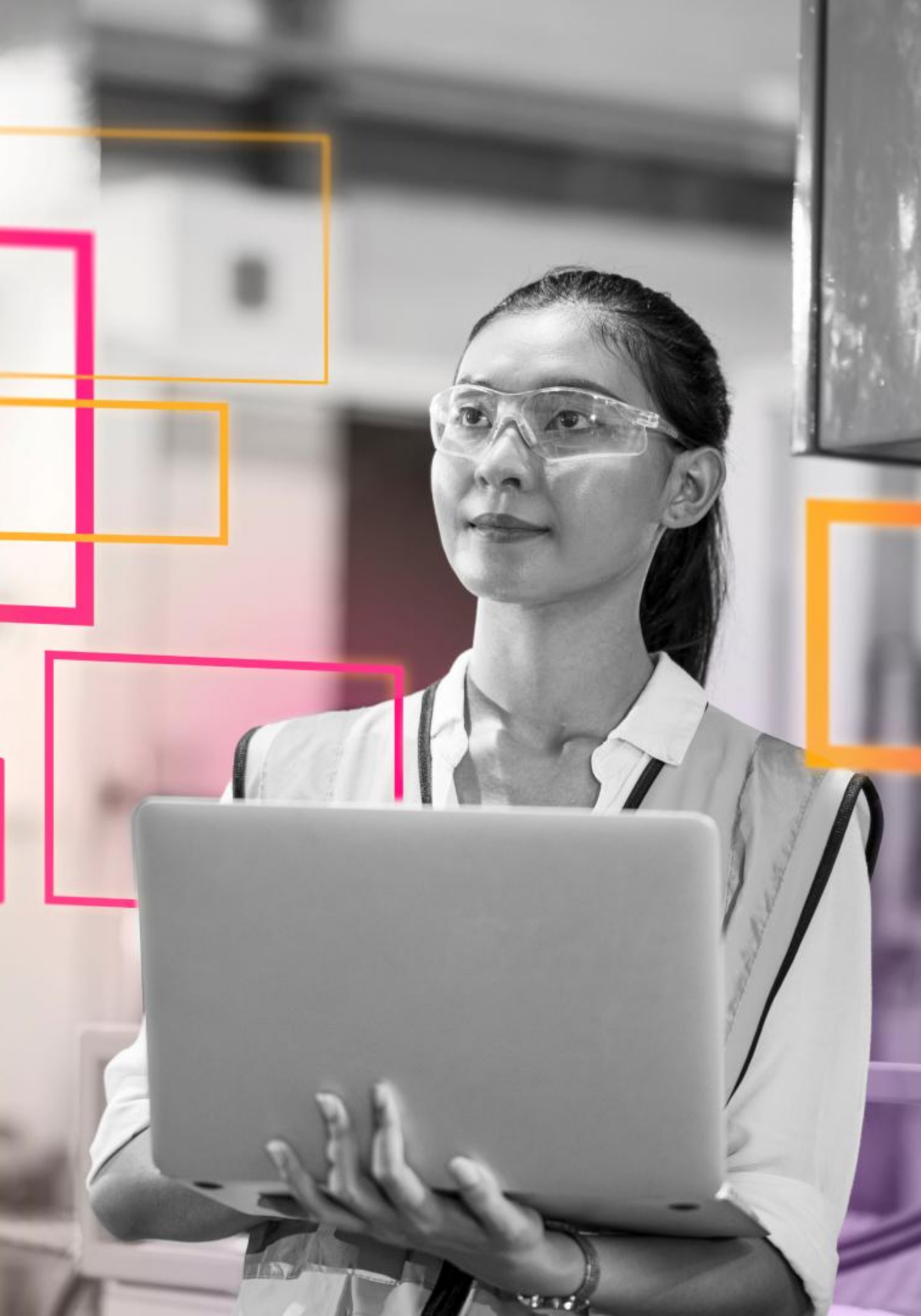

# "If you torture the data long enough, it will confess to anything..."

Essays on Economics and Economists, 1994

© 2024 SPLUNK INC.

### Ronald H. Coase, nd Economists, 1994

### Dashboard App TODO

#### Create an Empty App

- We want to:
  - Build a dedicated app for activities
- We need:
  - Splunk app to manage our knowledge objects

#### **Build a Dashboard**

- We want to:
  - Create a dashboard to visualize data on activities
- We need:
  - Splunk searches to query data (SPL)
  - Splunk dashboard with diagrams and tables to present data

#### **Customize Navigation**

- We want to:
  - Show dashboard on a default view in this app
- We need to:
  - Change default view for the app

# Exercise 647

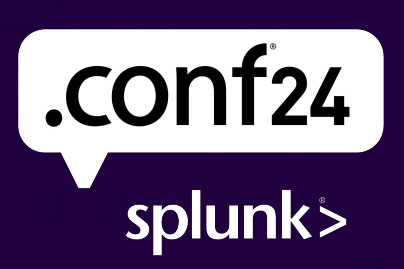

### Create new app

### Click on "Manage: button

| Apps                | Manage<br>Mana | Hello    |
|---------------------|----------------|----------|
| Search apps by name | 4              | Quick li |
| Search & Reporting  | Activities     | Comme    |
| Splunk Secure Gate  | eway           | E⊕       |
| Find more app       | s 🖸            | Learnir  |
|                     |                | Ĵ        |

#### o, Administrator

| inks    | Dashboard | Recently viewed | Created by you | Shared with yo |
|---------|-----------|-----------------|----------------|----------------|
|         |           |                 |                |                |
|         |           |                 |                |                |
| ion tas | ks        |                 |                |                |

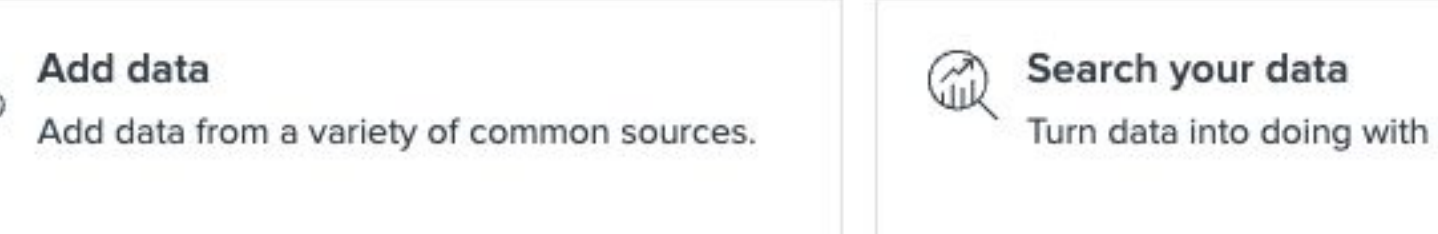

#### ng and resources

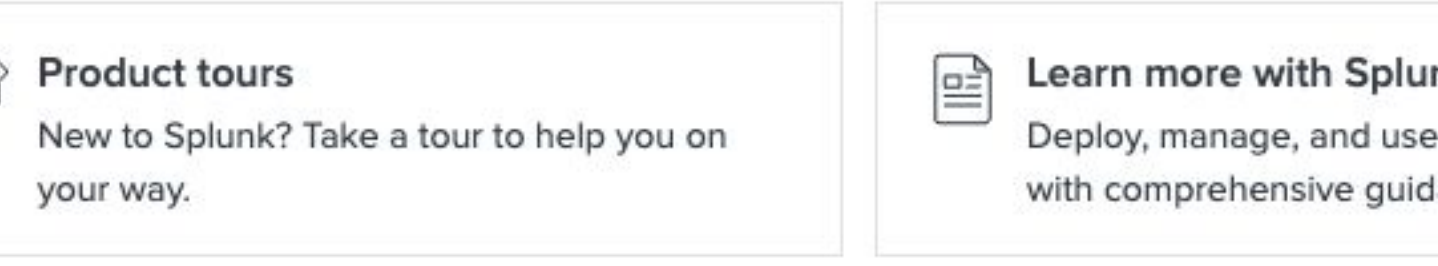

### Create new app

Click on "Create app"

splunk>enterprise Apps -

| owing 1-25 of 27 items |   |
|------------------------|---|
| ilter                  | 0 |

| Apps                                       |                               |            |                    |            |                      |                   | Browse more apps Install app from file Create app                           |
|--------------------------------------------|-------------------------------|------------|--------------------|------------|----------------------|-------------------|-----------------------------------------------------------------------------|
| Showing 1-25 of 27 items                   |                               |            |                    |            |                      |                   |                                                                             |
| filter Q                                   |                               |            |                    |            |                      |                   | 25 per page 🔻                                                               |
|                                            |                               |            |                    |            |                      |                   | < Prev 1 2 Next »                                                           |
| Name +                                     | Folder name \$                | Version \$ | Update checking \$ | Visible \$ | Sharing 🕈            | Status \$         | Actions                                                                     |
| SplunkDeploymentServerConfig               | SplunkDeploymentServerConfig  |            | Yes                | No         | App   Permissions    | Enabled   Disable | Edit properties   View objects                                              |
| SplunkForwarder                            | SplunkForwarder               |            | Yes                | No         | App   Permissions    | Disabled   Enable | • • • • • • • • • • • • • • • • • • •                                       |
| SplunkLightForwarder                       | SplunkLightForwarder          |            | Yes                | No         | App   Permissions    | Disabled   Enable |                                                                             |
| Log Event Alert Action                     | alert_logevent                | 9.2.1      | Yes                | No         | App   Permissions    | Enabled           | Edit properties   View objects                                              |
| Webhook Alert Action                       | alert_webhook                 | 9.2.1      | Yes                | No         | App   Permissions    | Enabled           | Edit properties   View objects                                              |
| Apps Browser                               | appsbrowser                   | 9.2.1      | Yes                | No         | App   Permissions    | Enabled           | Edit properties   View objects                                              |
| Demo Add-on for Activities                 | demo_addon_for_activities     | 0.0.4      | Yes                | Yes        | Global   Permissions | Enabled           | Launch app   Edit properties   View objects   12 View details on Splunkbase |
| introspection_generator_addon              | introspection_generator_addon | 9.2.1      | Yes                | No         | App   Permissions    | Enabled   Disable | Edit properties   View objects                                              |
| journald_input                             | journald_input                |            | Yes                | No         | App   Permissions    | Enabled   Disable | Edit properties   View objects                                              |
| Home                                       | launcher                      |            | Yes                | Yes        | App   Permissions    | Enabled           | Launch app   Edit properties   View objects                                 |
| learned                                    | learned                       |            | Yes                | No         | App   Permissions    | Enabled   Disable | Edit properties   View objects                                              |
| legacy                                     | legacy                        |            | Yes                | No         | App   Permissions    | Disabled   Enable |                                                                             |
| Upgrade Readiness App                      | python_upgrade_readiness_app  | 4.3.0      | Yes                | Yes        | App   Permissions    | Enabled   Disable | Launch app   Edit properties   View objects   12 View details on Splunkbase |
| sample data                                | sample_app                    |            | Yes                | No         | App   Permissions    | Disabled   Enable |                                                                             |
| Search & Reporting                         | search                        | 9.2.1      | Yes                | Yes        | App   Permissions    | Enabled           | Launch app   Edit properties   View objects                                 |
| Splunk Dashboard Studio                    | splunk-dashboard-studio       | 1.13.3     | Yes                | Yes        | App   Permissions    | Enabled   Disable | Launch app   Edit properties   View objects                                 |
| Splunk Rolling Upgrade                     | splunk-rolling-upgrade        | 1.0.0      | Yes                | No         | App   Permissions    | Enabled   Disable | Edit properties   View objects                                              |
| Splunk Archiver App                        | splunk_archiver               | 1.0        | Yes                | No         | App   Permissions    | Enabled   Disable | Edit properties   View objects   🛽 🗷 View details on Splunkbase             |
| Splunk Assist                              | splunk_assist                 | 1.0.59     | No                 | No         | App   Permissions    | Enabled           | Edit properties   View objects   🛽 🖄 View details on Splunkbase             |
| Splunk Get Data In                         | splunk_gdi                    | 1.0.6      | Yes                | No         | App   Permissions    | Enabled           | Edit properties   View objects                                              |
| splunk_httpinput                           | splunk_httpinput              |            | Yes                | No         | App   Permissions    | Enabled   Disable | Edit properties   View objects                                              |
| Instrumentation                            | splunk_instrumentation        | 6.0.10     | Yes                | Yes        | App   Permissions    | Enabled           | Launch app   Edit properties   View objects                                 |
| Clones Internal Metrics into Metrics Index | splunk_internal_metrics       |            | Yes                | No         | App   Permissions    | Enabled   Disable | Edit properties   View objects                                              |
| Splunk Analytics Workspace                 | splunk_metrics_workspace      | 2.47.0     | Yes                | Yes        | App   Permissions    | Enabled   Disable | Launch app   Edit properties   View objects                                 |
| Monitoring Console                         | splunk_monitoring_console     | 10.0.0     | Yes                | Yes        | App   Permissions    | Enabled   Disable | Launch app   Edit properties   View objects                                 |

🥝 Administrator 🔻 Messages 🕶 Settings 💌 Activity 👻 Help 💌

Find

Create new app

- Name: Demo App for Activities
- Folder name: demo\_app\_for\_activities
- Version: 1.0.0
- Template: barebones
- Click on "Save"

| Name          | Demo App for Activities            |
|---------------|------------------------------------|
|               | Give your app a friendly name f    |
| Folder name * | demo_app_for_activities            |
|               | This name maps to the app's dir    |
| Version       | 1.0.0                              |
|               | App version.                       |
| Visible       | 🔵 No 💿 Yes                         |
|               | Only apps with views should be     |
| Author        | Rafał Piekarz                      |
|               | Name of the app's owner.           |
| Description   | This app is for your wellbe        |
|               | Enter a description for your app   |
| Template      | barebones                          |
|               | These templates contain examp      |
| Upload asset  | Choose File No file chosen         |
|               | Can be any html, js, or other file |

for display in Splunk Web.

rectory in \$SPLUNK\_HOME/etc/apps/.

made visible.

eing!

ple views and searches.

to add to your app.

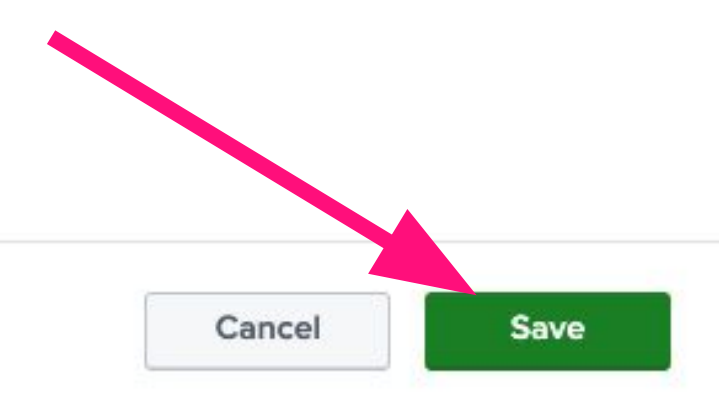

### Progress Check!

### Go back to main page Your app is on the list!

| splunk>enterprise      | Apps 🔻    |                         |                                              |
|------------------------|-----------|-------------------------|----------------------------------------------|
| Apps                   | 🌣 Manage  | Heno, Ad                | lministra                                    |
| Search apps by name    | Q         | Quick links             | Dashboard                                    |
| Search & Reporting     |           |                         |                                              |
| App Demo Add-on for A  | ctivities | Common tas              | ks                                           |
| App Demo App for Activ | ities     | Add                     | data                                         |
| Splunk Secure Gate     | eway      | Add C                   | ata from a varie                             |
| EQ Upgrade Readiness   | Арр       | QAdd                    | team membe                                   |
| Find more apps         | 2         | Ads                     | our team mem                                 |
|                        |           | Learning and            | resources                                    |
|                        |           | Prod<br>New 1<br>your v | u <b>ct tours</b><br>to Splunk? Take<br>vay. |
|                        |           | Exter<br>sa⊕<br>Brows   | nd your capal<br>se thousands of             |
|                        |           | () Train<br>Becor       | ing and Certi<br>me a certified S            |
|                        |           |                         |                                              |

#### ator

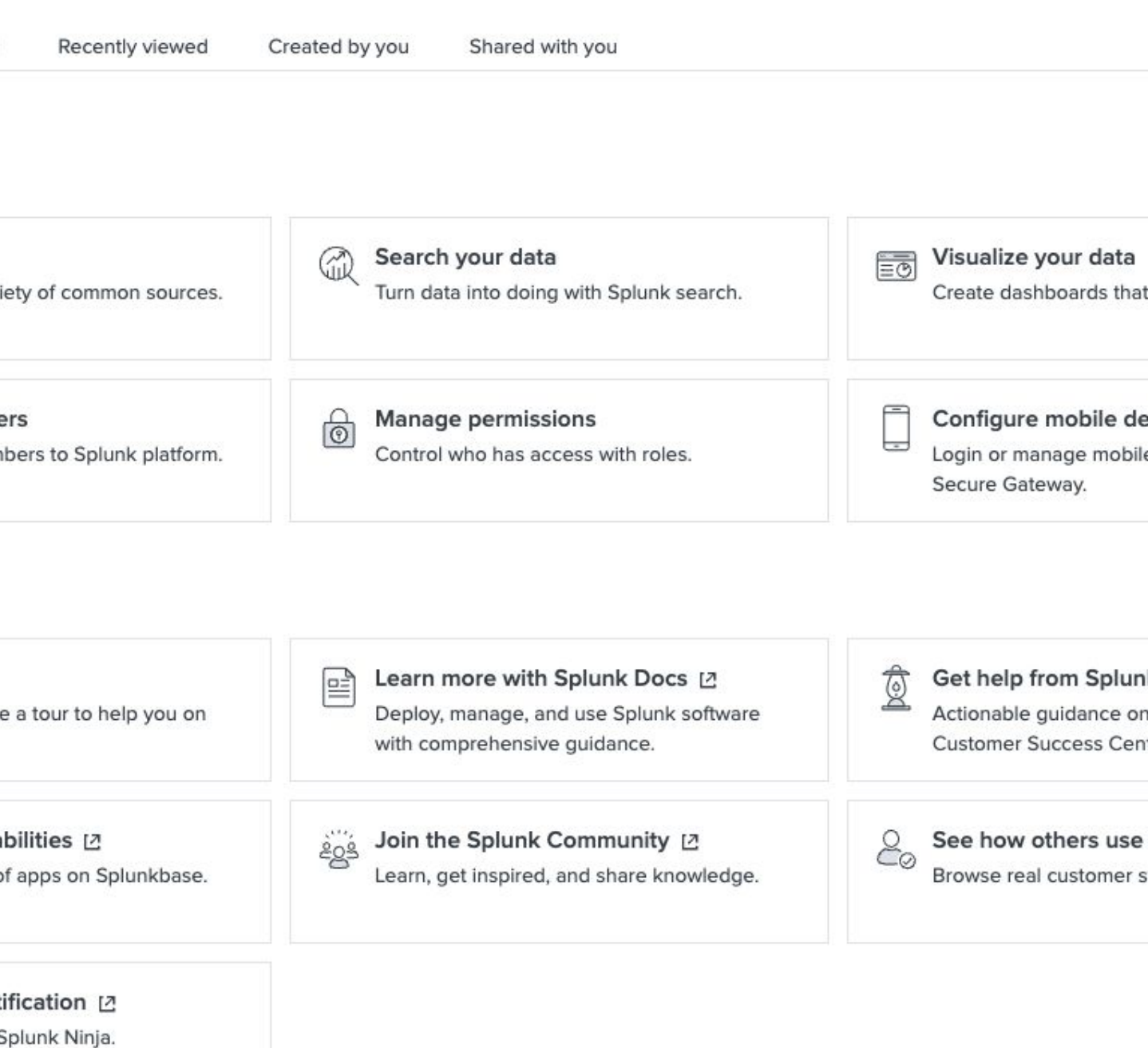

0

Administrator 🔻

### Dashboard App TODO

### Create an Empty App

- We want to:
  - Build a dedicated app for activities
- We need:
  - Splunk app to manage our knowledge objects

#### → Build a Dashboard

- We want to:
  - Create a dashboard to visualize data on activities
- We need:
  - Splunk searches to query data (SPL)
  - Splunk dashboard with diagrams and tables to present data

#### **Customize Navigation**

- We want to:
  - Show dashboard on a default view in this app
- We need to:
  - Change default view for the app

## Dashboard Design

- Panel 1: Number of activities by number of participants
- Panel 2: Activities by type
- Panel 3: Free of charge activities
- Panel 4: Latest 10 activities

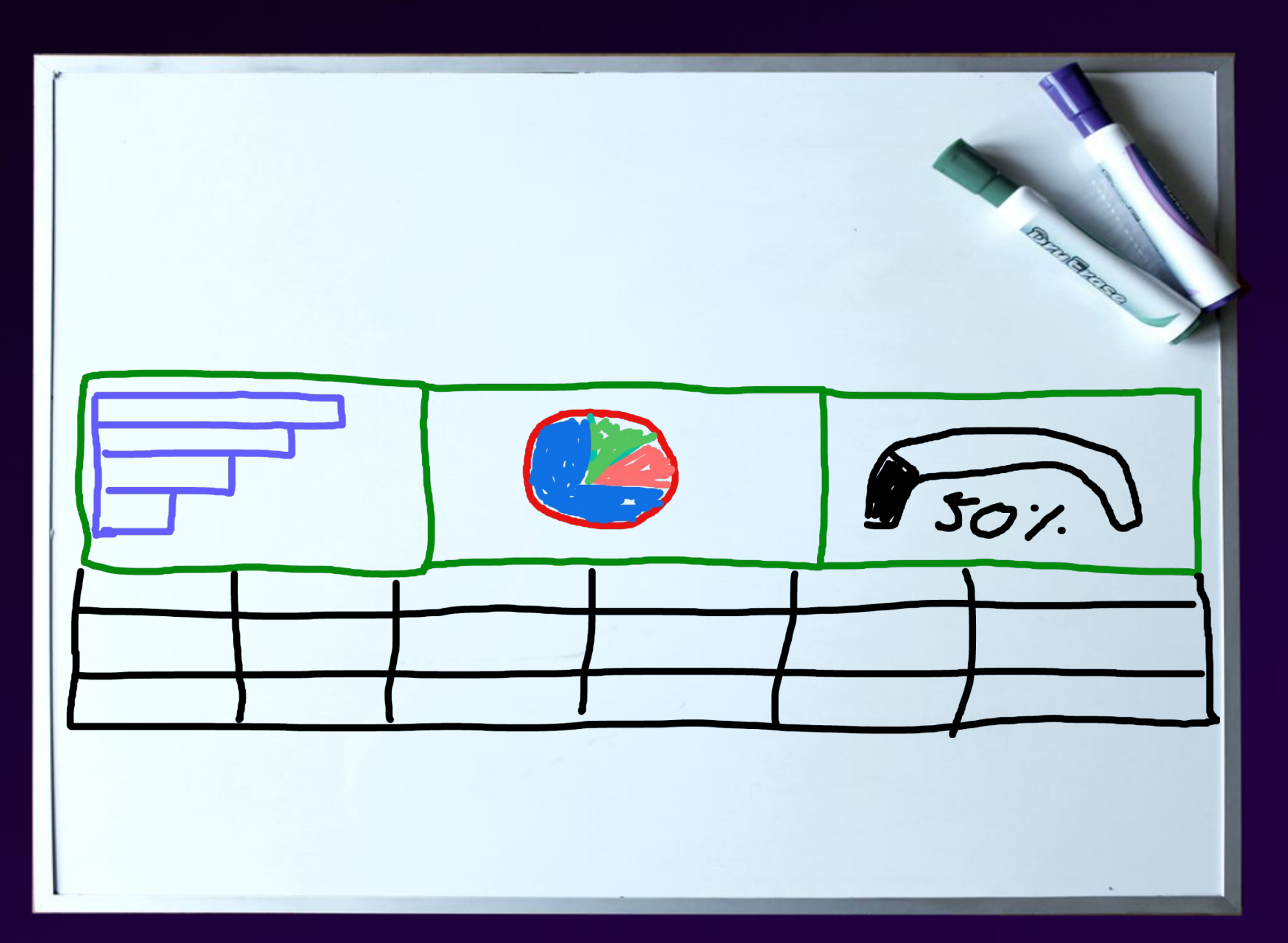

https://pixabay.com/photos/whiteboard-dry-erase-marker-blank-2903269/

## Search

#### index=main

| chart count by participants
| rename participants as
"Number of participants",
count as "Number of
activities"

Go to Visualization Change visualization to Bar Chart

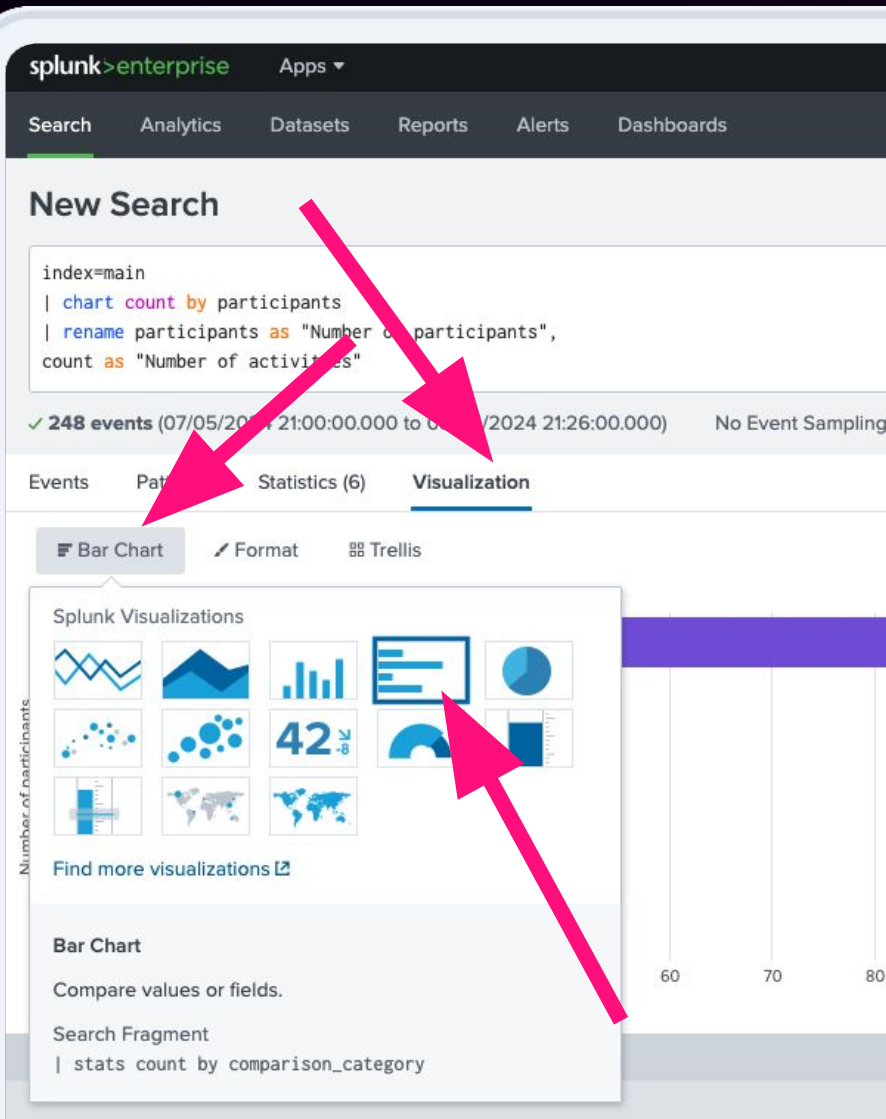

|  | 0 | Administrator 🔻 | Messages 🔻 | Settings 🔻 | Activity   | • He | elp 🔻   |
|--|---|-----------------|------------|------------|------------|------|---------|
|  |   |                 |            |            |            | App  | Demo    |
|  |   |                 |            |            | Save As 🔻  | Crea | ate Tab |
|  |   |                 |            |            |            |      | Last    |
|  |   |                 |            |            |            |      |         |
|  |   |                 |            | Job 🔻 🛛    | <b>.</b> a |      | ¥       |
|  |   |                 |            |            |            |      |         |

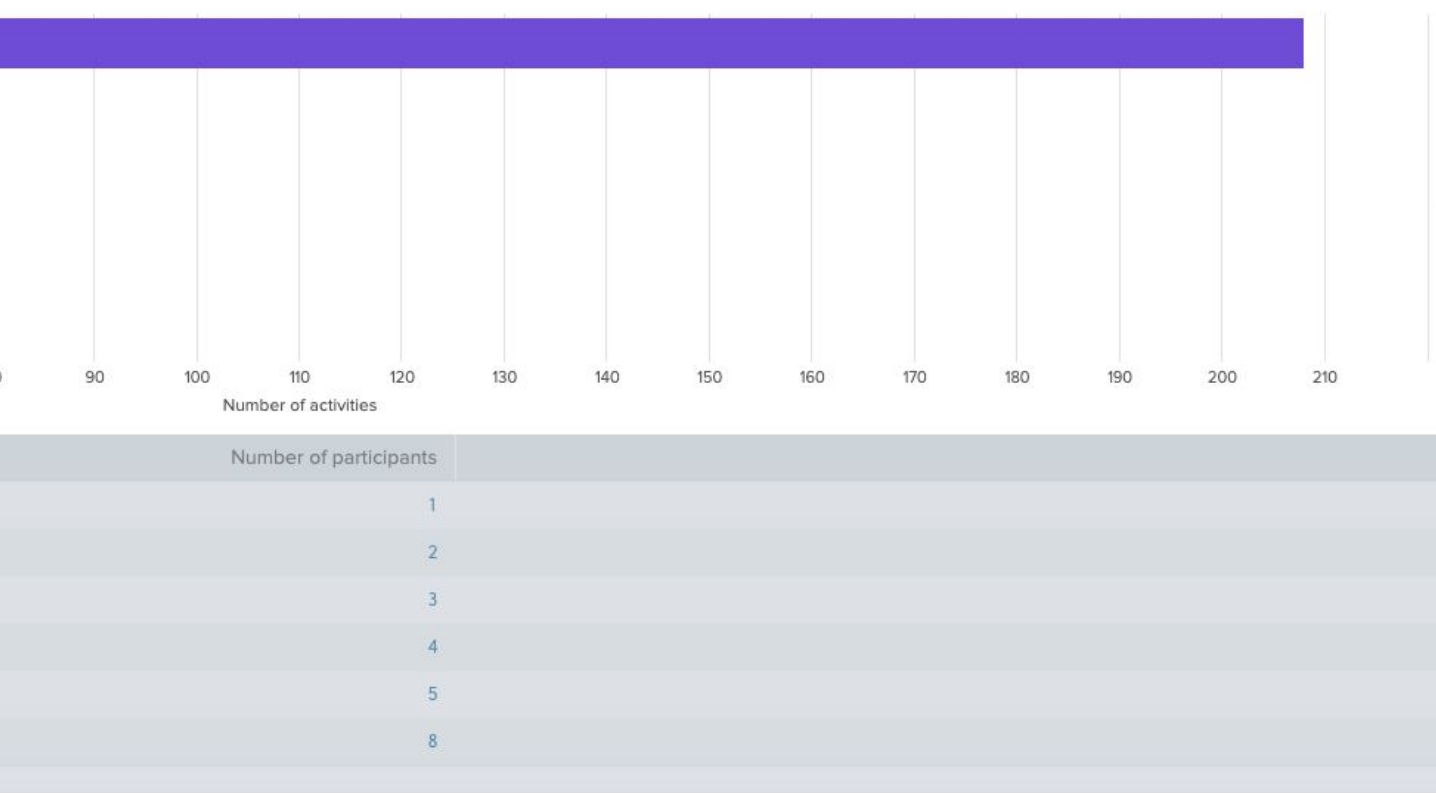

Go to "Format"

- General / Show Data Values: On
- Legend / Legend Position: None

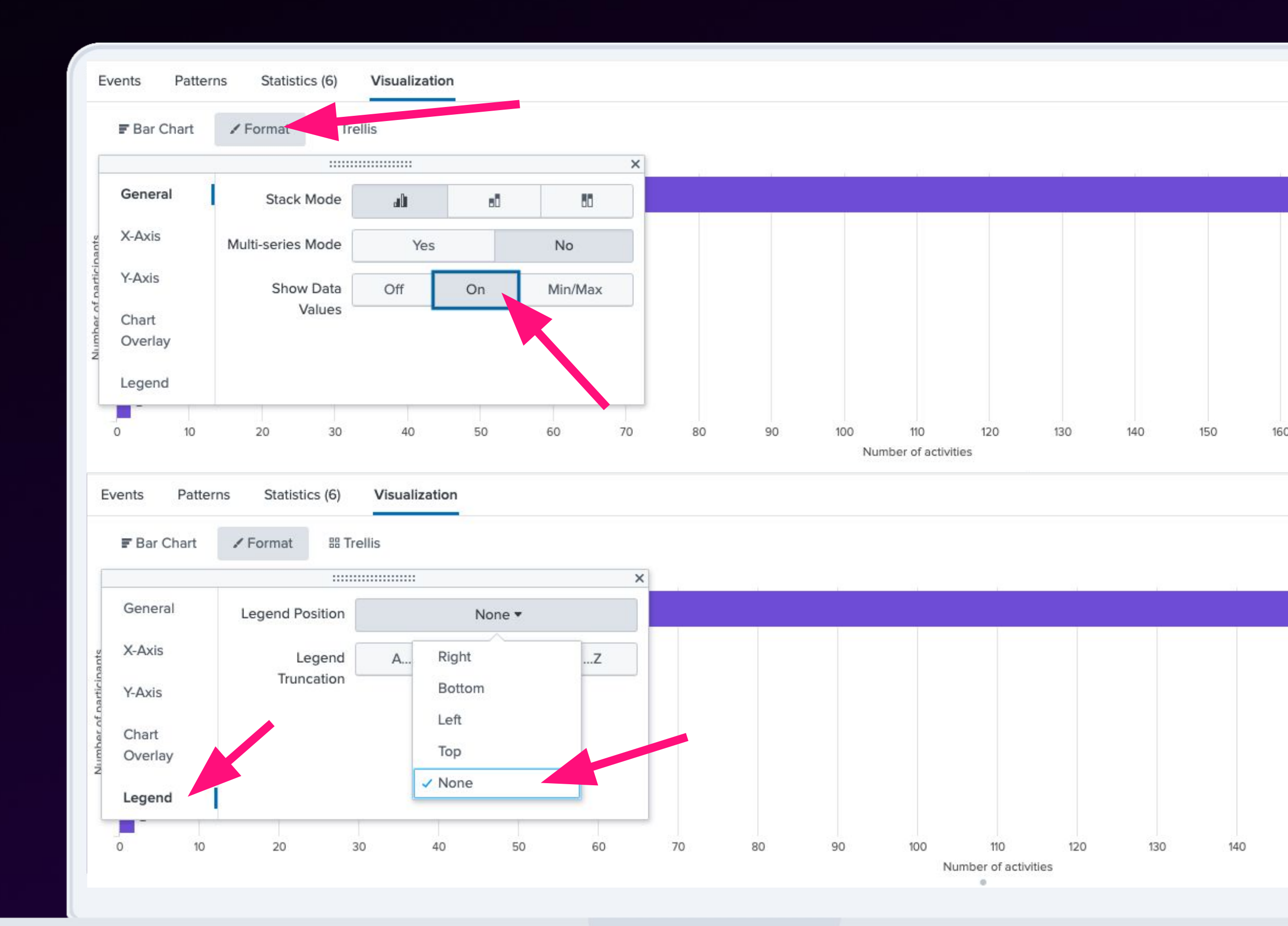

### Create Dashboard

Click on "**Save As**" on top-right.

Click on "<u>New Dashboard"</u> from drop down.

| spiurik>                                 | enterprise                                         | Apps •                                                  |               |            |           |            |           |
|------------------------------------------|----------------------------------------------------|---------------------------------------------------------|---------------|------------|-----------|------------|-----------|
| Search                                   | Analytics                                          | Datasets                                                | Reports       | Alerts     | Dashboa   | ards       |           |
| New S                                    | Search                                             |                                                         |               |            |           |            |           |
| index=m<br>  chart<br>  renam<br>count a | ain<br>count by pa<br>e participan<br>s "Number of | rticipants<br>ts <mark>as</mark> "Number<br>activities" | of partici    | pants",    |           |            |           |
| √ 167 eve                                | nts (07/05/20                                      | 24 20:00:00.0                                           | 000 to 08/05/ | 2024 20:04 | 1:34.000) | No Event S | ampling 🔻 |
| Events                                   | Patterns                                           | Statistics (6)                                          | Visualiza     | ation      |           |            |           |
| F Bar                                    | Chart 🖌                                            | =ormat 🔠                                                | Trellis       |            |           |            |           |
|                                          |                                                    | E.                                                      | ti ti         | •          |           | 1. I.      |           |
| 1<br>2<br>3                              | 4                                                  |                                                         |               |            |           |            |           |
| 4<br>5<br>8 2                            | 5                                                  | 12                                                      |               |            |           |            |           |
| 0                                        | 5 10                                               | 15                                                      | 20 25         | 30         | 35        | 40 45      | 50        |
|                                          |                                                    |                                                         |               |            |           |            |           |
|                                          |                                                    |                                                         |               |            |           |            |           |
|                                          |                                                    |                                                         |               |            |           |            |           |
|                                          |                                                    |                                                         |               |            |           |            |           |
|                                          |                                                    |                                                         |               |            |           |            |           |
|                                          |                                                    |                                                         |               |            |           |            |           |
|                                          |                                                    |                                                         |               |            |           |            |           |

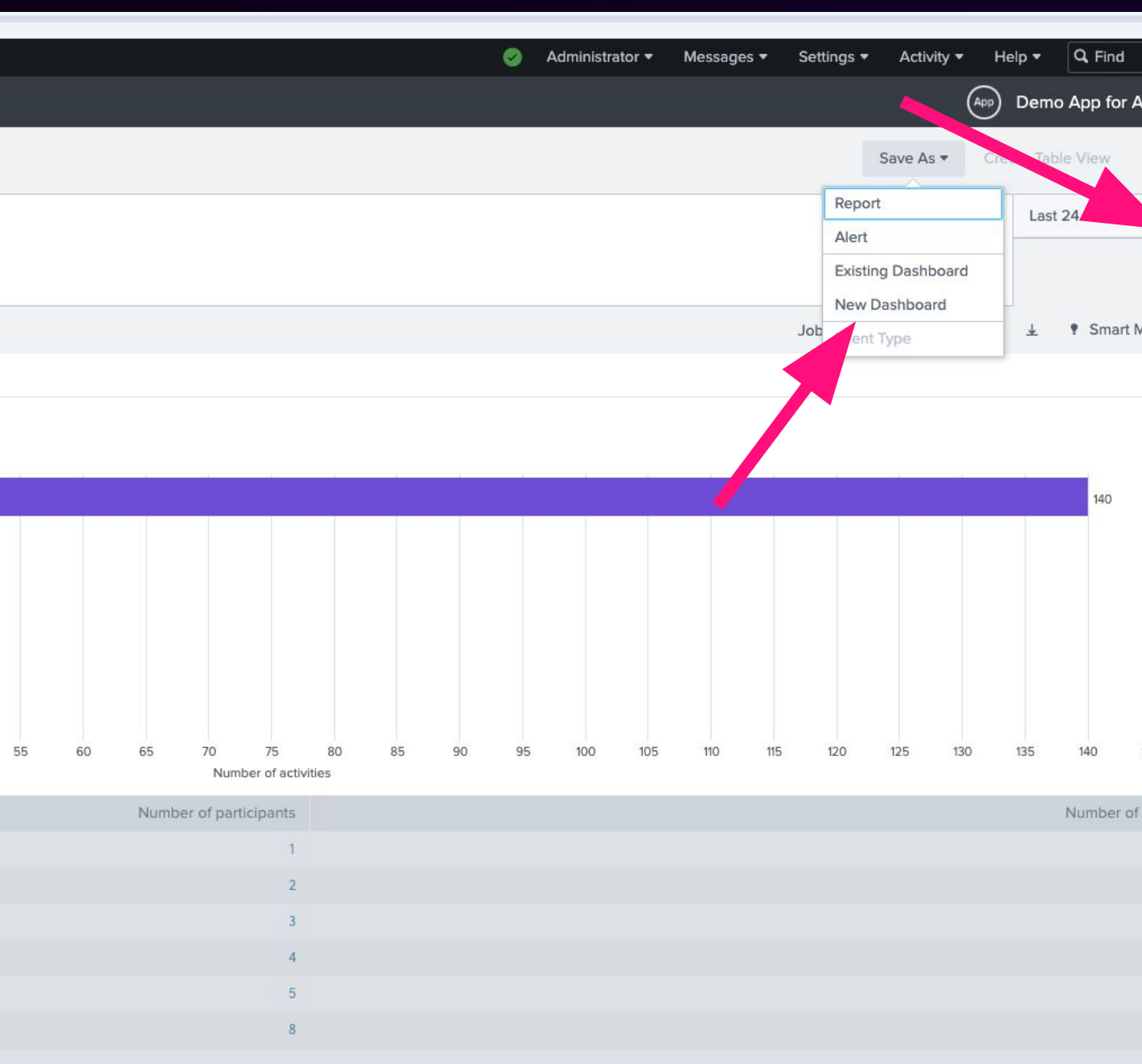

Dashboard Title: Activities Dashboard

Permissions: Shared in App

Type: Dashboard Studio

Layout mode: Grid

Panel Title: Number of activities by number of participants

Click on "Save to Dashboard"

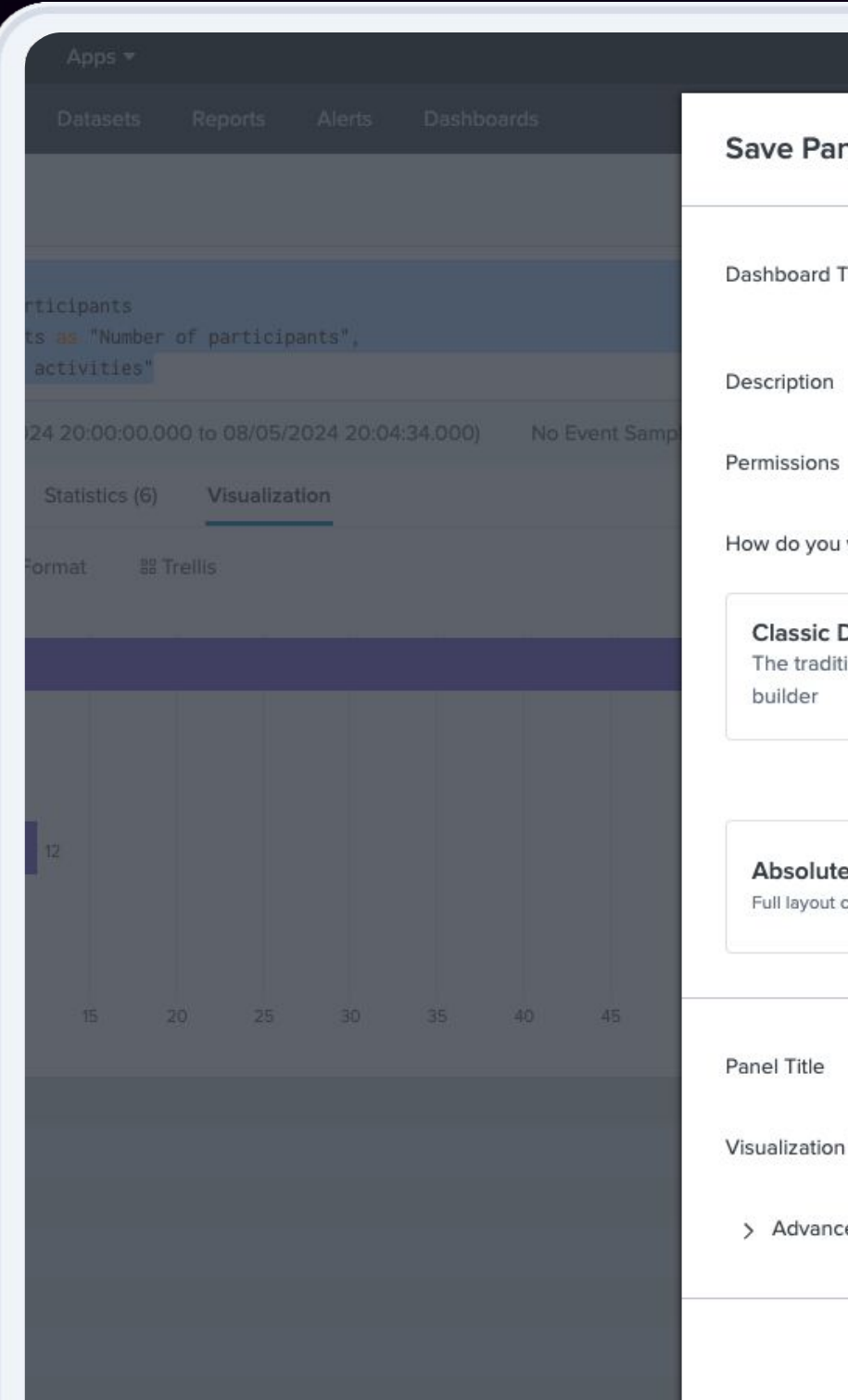

|                     |                               |                                                                      | 0                             | Administrator = | Messages 🔻 | Settings 🔻 | Activity  | - н | elp |
|---------------------|-------------------------------|----------------------------------------------------------------------|-------------------------------|-----------------|------------|------------|-----------|-----|-----|
| nel to              | New Dashboa                   | ard                                                                  | ×                             |                 |            |            |           |     |     |
|                     | ~ ~                           |                                                                      |                               |                 |            |            | Save As 🔻 |     |     |
| Title               | Activities Dashb              | ooard                                                                |                               |                 |            |            |           |     |     |
|                     | activities_dashboard          | Ļ                                                                    | 🖋 Edit ID                     |                 |            |            |           |     |     |
|                     | Optional                      |                                                                      | //                            |                 |            |            |           |     |     |
|                     | 용 Shared in Ap                | → qq                                                                 |                               |                 |            | II v doL   |           | ð 8 |     |
| want to             | build your dashboar           | 'd?                                                                  | What's this?                  |                 |            |            |           |     |     |
| Dashbo<br>tional Sp | <b>ards</b><br>lunk dashboard | Dashboard Studio<br>A new builder to creat<br>rich, customizable das | NEW<br>e visually-<br>hboards |                 |            |            |           |     |     |
|                     | Select lay                    | out mode                                                             |                               |                 |            |            |           |     |     |
| <b>e</b><br>control |                               | Grid<br>Quick organization                                           | - <mark>+</mark> -            |                 |            |            |           |     |     |
|                     | <u></u>                       |                                                                      |                               | 100 105         |            |            |           |     |     |
|                     | Number of activ               | ities by number of particip                                          | ants                          |                 |            |            |           |     |     |
| n Type              | F Bar Cha                     | rt 🛛 🖾 Statistics                                                    | s Table                       |                 |            |            |           |     |     |
| ed Pane             | l Settings                    |                                                                      |                               |                 |            |            |           |     |     |
|                     |                               |                                                                      |                               |                 |            |            |           |     |     |
|                     |                               | Cancel Save t                                                        | o Dashboard                   |                 |            |            |           |     |     |
|                     |                               |                                                                      |                               |                 |            |            |           |     |     |
|                     |                               |                                                                      |                               |                 |            |            |           |     |     |
|                     |                               |                                                                      |                               |                 |            |            |           |     |     |

# Exercise 8+9+10

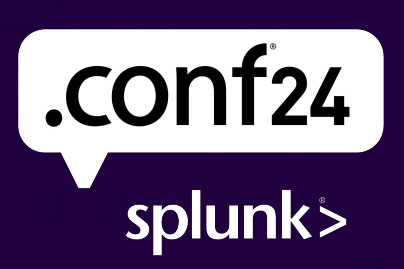

### Add Another Panel

### Click on "Edit" button on your top right!

| splunk>                     | enterprise                   | Apps 🔻   |         |        |            |  |
|-----------------------------|------------------------------|----------|---------|--------|------------|--|
| Search                      | Analytics                    | Datasets | Reports | Alerts | Dashboards |  |
|                             |                              |          |         |        |            |  |
|                             | ties Dasl                    | hoard    |         |        |            |  |
| Activi                      | ties Dasl                    | nboard   |         |        |            |  |
| <b>Activi</b><br>Global Tir | <b>ties Dasl</b><br>ne Range | nboard   |         |        |            |  |

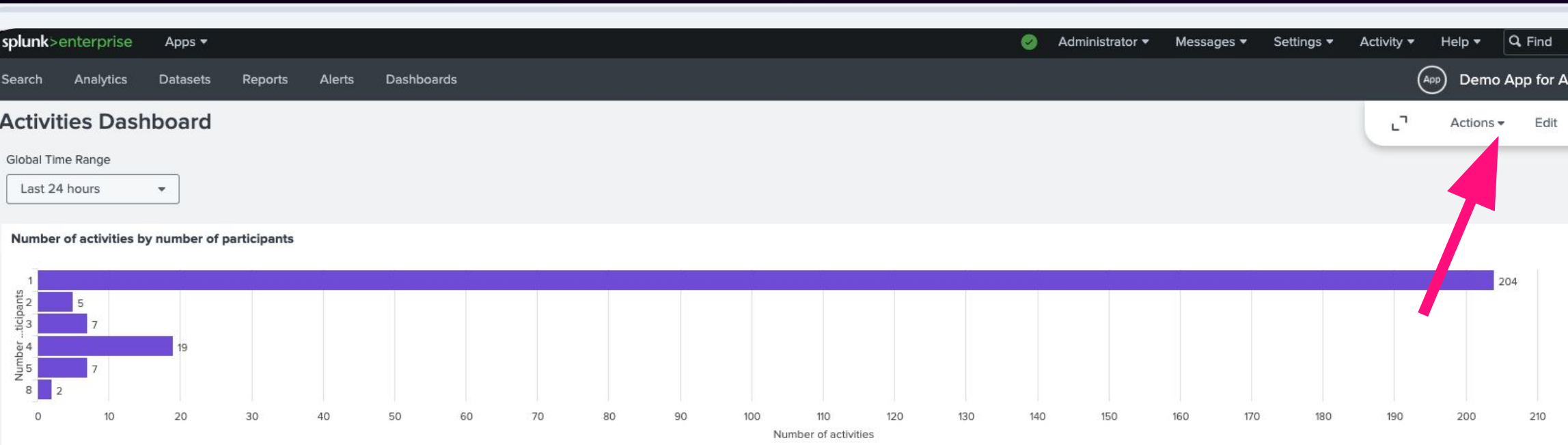

### Choose Pie

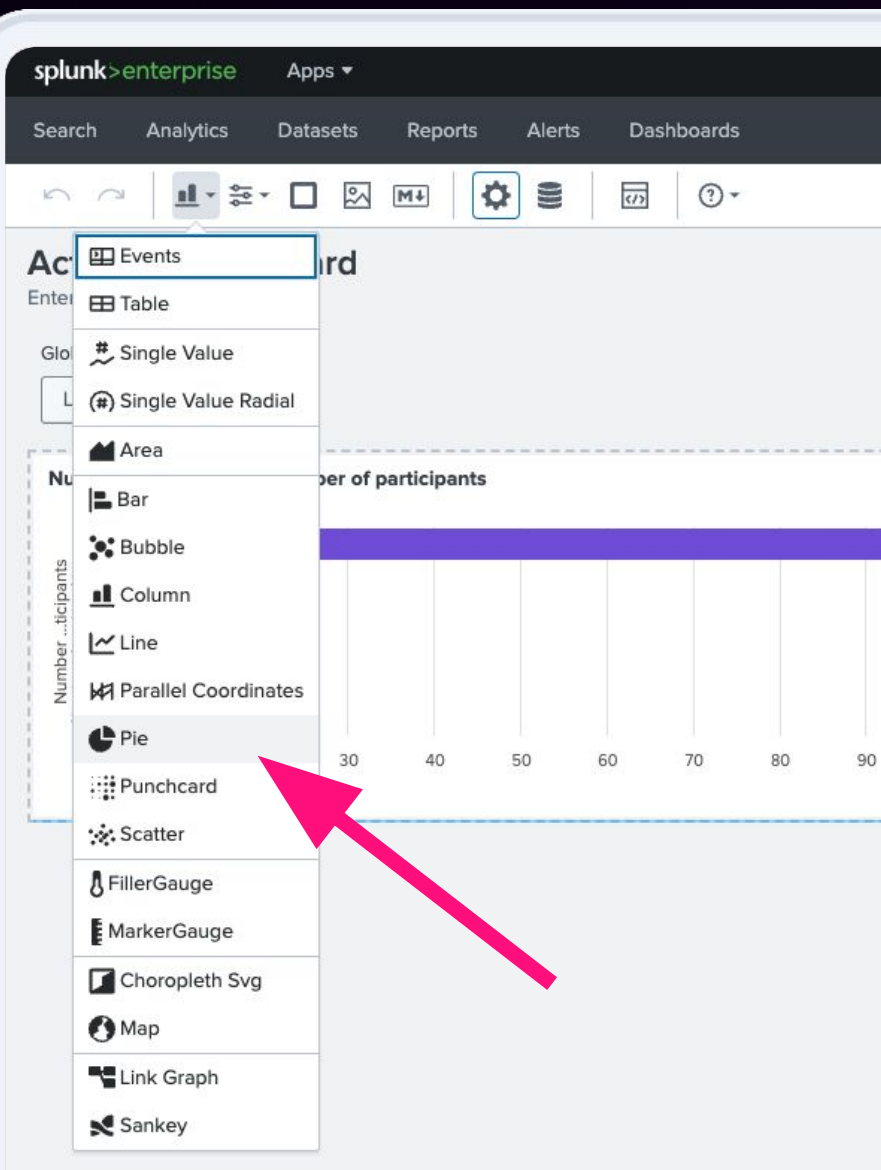

| 🥪 Administrator 🔻 Messages 🔻 Se                     | ettings 🔻 Activity 👻 Help |
|-----------------------------------------------------|---------------------------|
|                                                     | (App) De                  |
| Light - View Save                                   | Configuration             |
|                                                     | ✓ Submit button options   |
|                                                     | Add submit button         |
|                                                     | ✓ Preferences             |
|                                                     | Show title and descrip    |
| 204                                                 | Gutter size               |
|                                                     | •                         |
|                                                     | ✓ View Options            |
| 100 110 120 130 140 150 160 170 180 190 200 210 220 | Show Edit Button          |
| Number of activities                                | Show Open In Search       |
|                                                     | Show Export Button        |

### Move Panel to the 1st Row

### Drag it to this position

#### **Activities Dashboard**

Enter dashboard description

#### Global Time Range

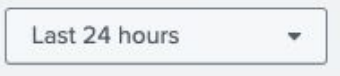

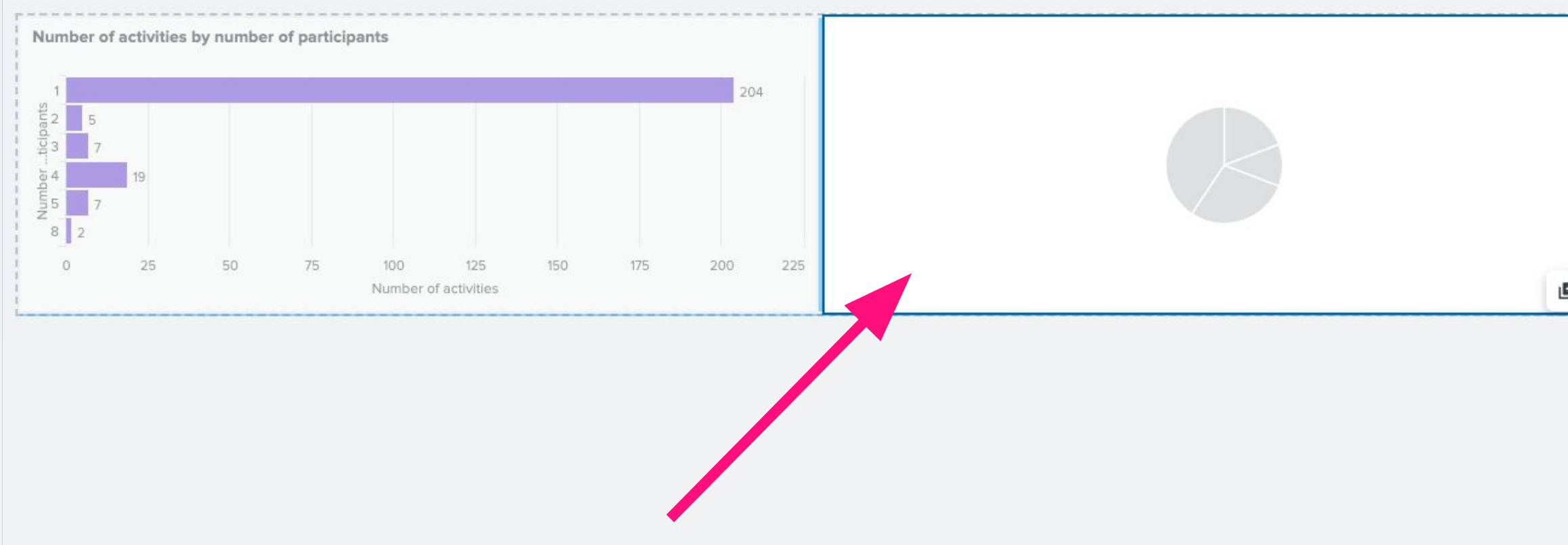

### Set Up Data Source

### Click on "Set up primary data source"

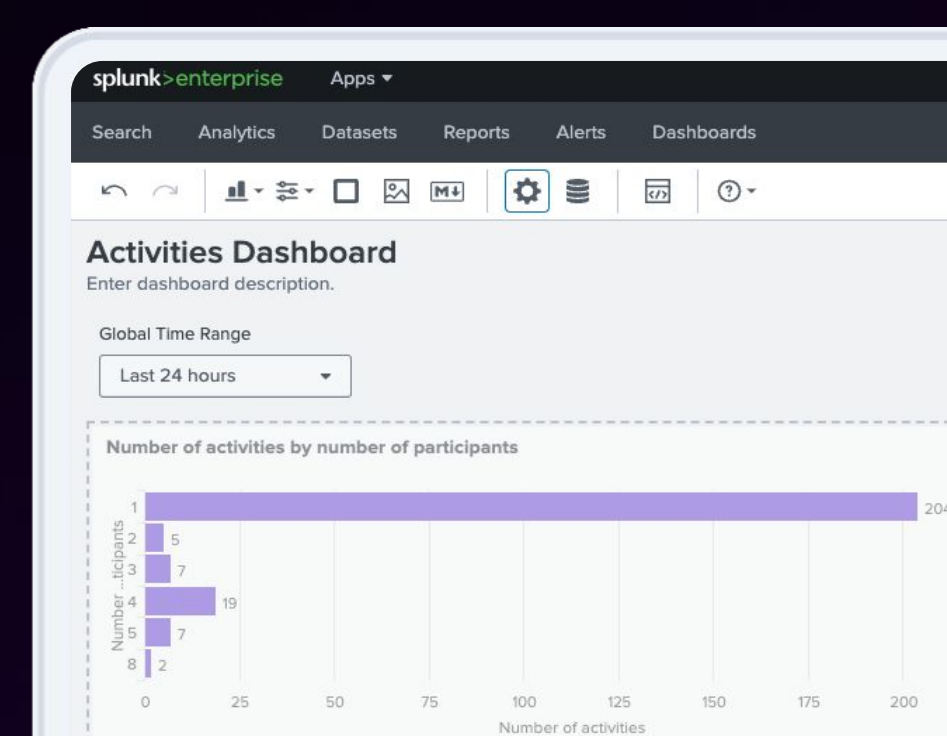

|     | Administrator V Messages V | Set | tings 🔻 🛛 A  |               |                 |
|-----|----------------------------|-----|--------------|---------------|-----------------|
|     |                            |     |              | App           | Demo App for Ac |
|     | Light - View Save          |     | Configur     | ation         |                 |
|     |                            |     | ∽ Genera     | l             |                 |
|     |                            |     | Visualizati  | on type       |                 |
|     |                            |     | CPie         |               |                 |
|     |                            | _   | Title        |               |                 |
|     |                            |     |              |               |                 |
| 1.  |                            |     | Descriptio   | 'n            |                 |
|     |                            |     |              |               |                 |
|     |                            |     | ✓ Data so    | urces         |                 |
| 225 |                            |     | + Set up     | primary data  | source          |
|     | e                          |     | > Visibility | /             |                 |
|     |                            |     | > Data co    | onfigurations |                 |
|     |                            |     | > Data dis   | splay         |                 |
|     |                            |     | > Color ar   | nd style      |                 |
|     |                            |     | > Interact   | ions          |                 |
|     |                            |     | > Source     | code          |                 |
|     |                            |     |              |               |                 |
|     |                            |     |              |               |                 |
|     |                            |     |              |               |                 |
|     |                            |     |              |               |                 |
|     |                            |     |              |               |                 |
|     |                            |     |              |               |                 |
|     |                            |     |              |               |                 |
|     |                            |     |              |               |                 |
|     |                            |     |              |               |                 |
|     |                            |     |              |               |                 |
|     |                            |     |              |               |                 |
|     |                            |     |              |               |                 |
|     |                            |     |              |               |                 |
|     |                            |     |              |               |                 |
|     |                            |     |              |               |                 |

### Set Up Data Source

### Click on "Create search"

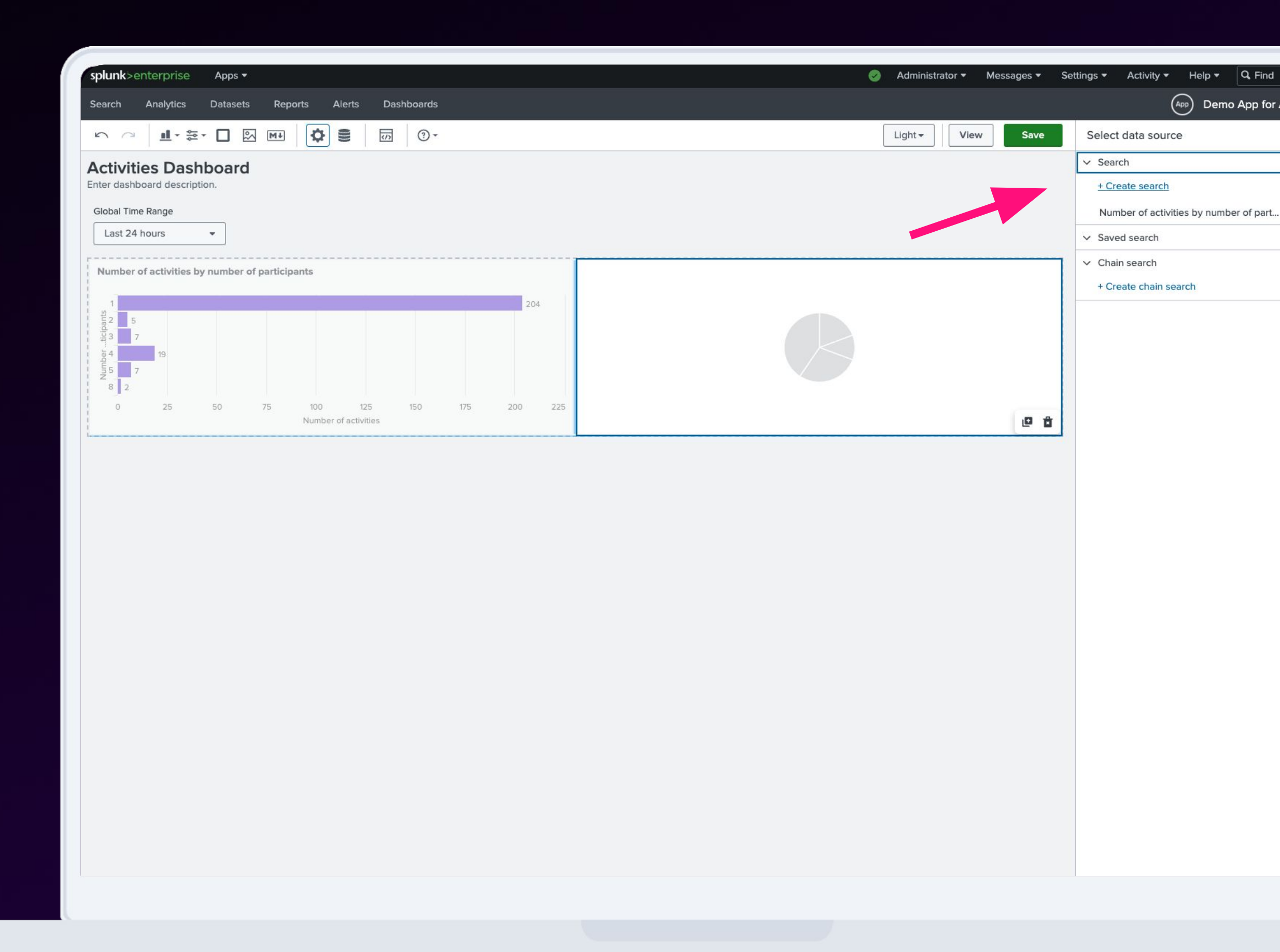

### Configure Data Source

Data source name: Number of activities by type SPL query: index=main

| chart count by type

**Click Apply and close** 

Activities Dashboard

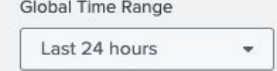

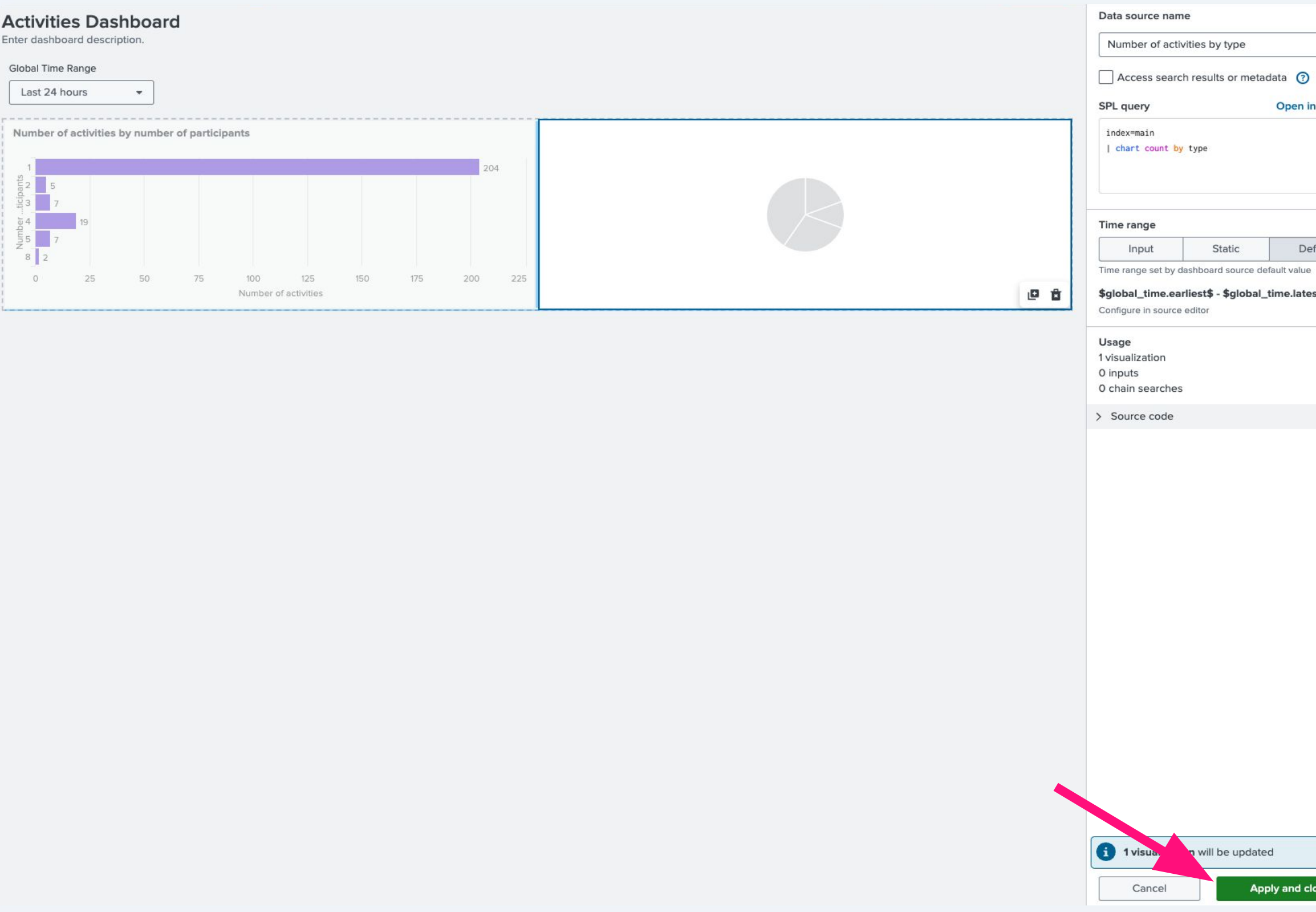

## Configure Graph

### Title: Activities by type

Click on "Save"

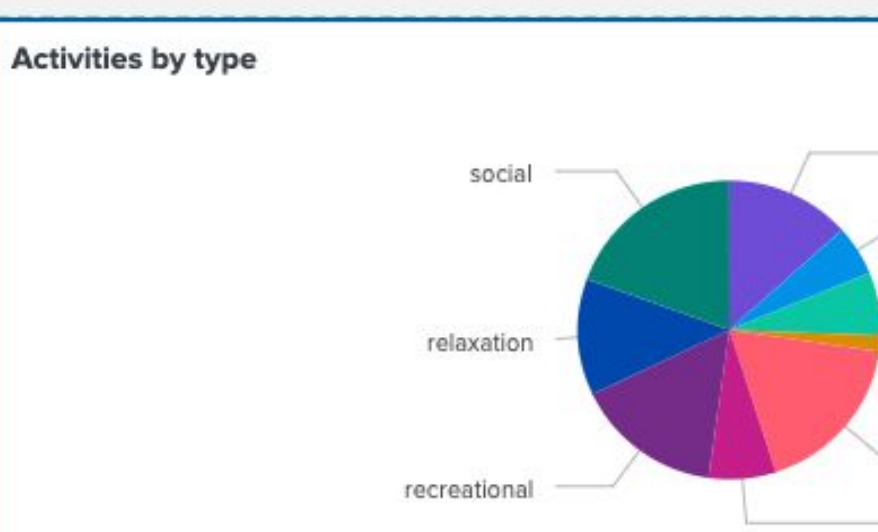

|                   | (App) Demo App for Activitie     |
|-------------------|----------------------------------|
| Light - View Save | Configuration                    |
|                   | ✓ General                        |
|                   | Visualization type               |
|                   | 🔮 Pie 🗸                          |
|                   | Title                            |
|                   | Activities by type               |
| busywork          | Description                      |
| charity           |                                  |
| cooking           |                                  |
| diy               | ✓ Data sources                   |
| education         | Number of activities by type 🖉 🕈 |
| music 🗳 🖆         | > Visibility                     |
|                   | > Data configurations            |
|                   | > Data display                   |
|                   | > Color and style                |
|                   | > Interactions                   |
|                   | > Source code                    |
|                   |                                  |
|                   |                                  |

### Add Next Panel

### Choose Single Value Radial

Move the panel to the 1st row

| splu               | <b>nk</b> >enterprise                                                                                    | Apps 🔻           |                             |           |      |         |
|--------------------|----------------------------------------------------------------------------------------------------|------------------|-----------------------------|-----------|------|---------|
| Sear               | ch Analytics D                                                                                           | atasets          | Reports                     | Alerts    | Dasl | hboards |
| 5                  | ☐ 1 1 1 1 1 1 1 1 1 1 1 1 1 1 1 1 1 1 1                                                                  |                  | M+                          | ¢ =       |      |         |
| Ac<br>Enter<br>Glo | Events Events Table  Single Value  Area                                                                  | ird<br>per of p  | participants                |           |      |         |
| Numberticipants    | ■ Bar<br>Subble<br>Column<br>Column<br>Line<br>Parallel Coordinate<br>Pie<br>Pie<br>Punchcard<br>Scatter | 25<br>5 1<br>Nun | 100 125<br>nber of activiti | 150<br>es | 175  | 204     |
| -                  | <ul> <li>FillerGauge</li> <li>MarkerGauge</li> <li>Choropleth Svg</li> <li>Map</li> </ul>                |                  |                             |           |      |         |
|                    | Link Graph                                                                                               |                  |                             |           |      |         |

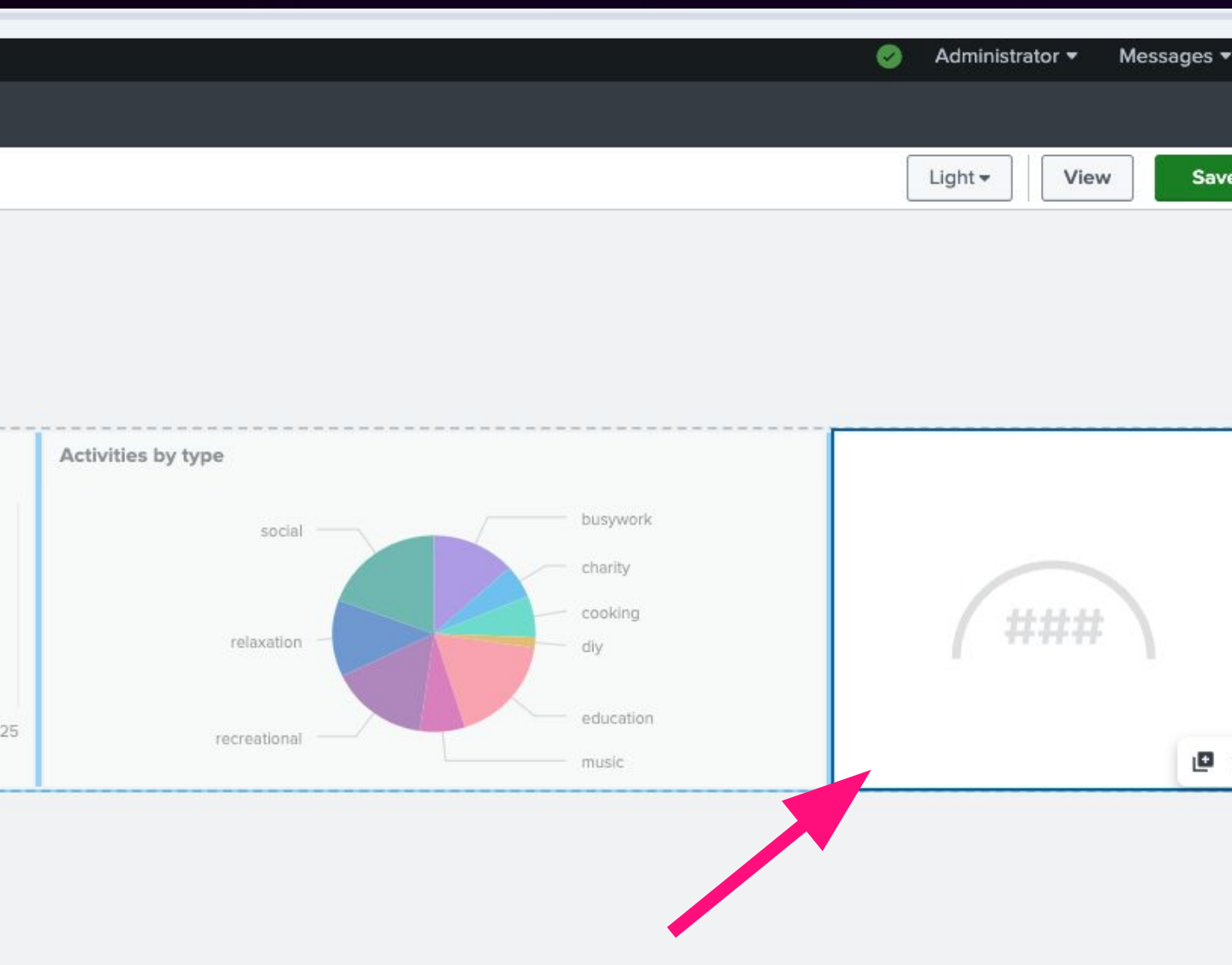

### Configure Data Source

Data source name: Percentage of free of charge activities

SPL query: index=main

| timechart count(eval(price=0)) as free, count as total

| eval free\_pct =
round(free/total,2)\*100

| fields free\_pct

Click on "Apply and close"

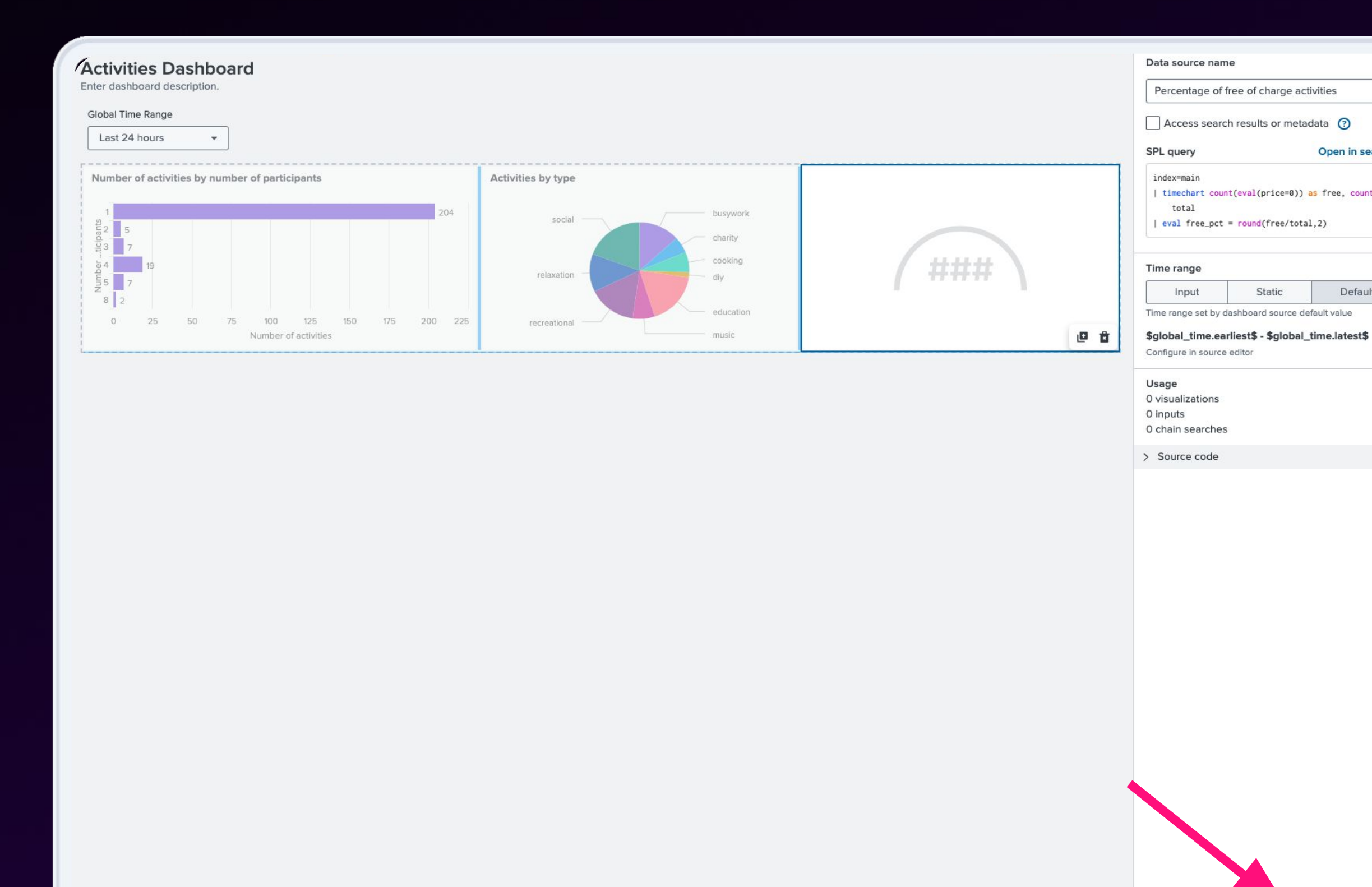

Apply and close

Cancel

# Configure Graph

On the left **Configuration** panel, enter Title: **Free of charge activities** Under Data configurations > Value: select **free\_pct(number)** Under Data display > Unit label: %

Click on "Save" button!

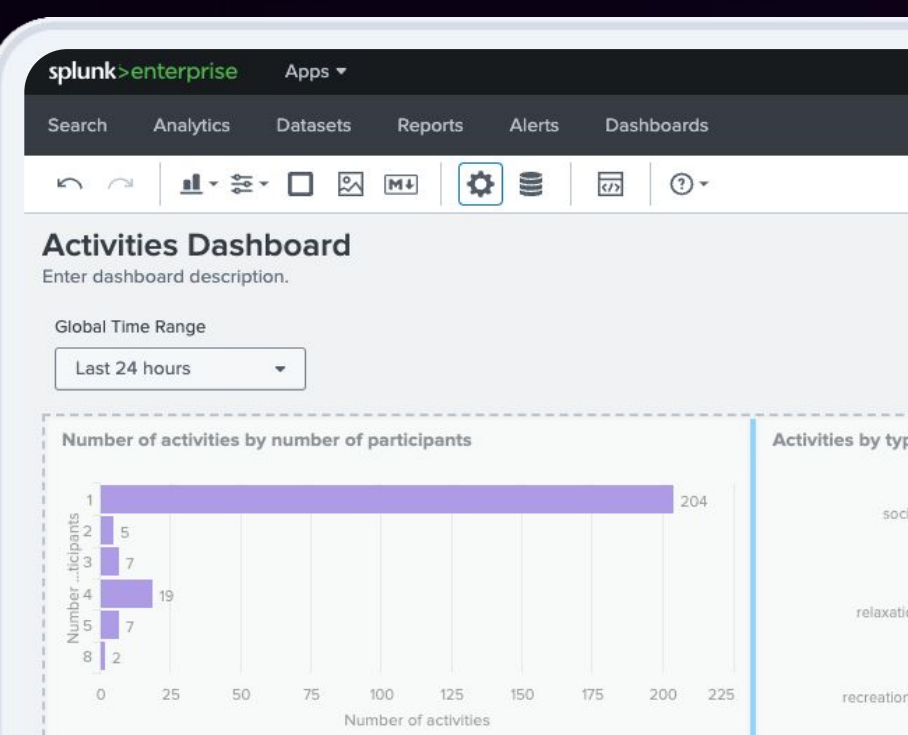

|              | 🥪 Administrator 🔻 I       | Messages 🔻 Sei | ttings ▼ Activity ▼ H    | elp ▼ Q. Find      |
|--------------|---------------------------|----------------|--------------------------|--------------------|
|              |                           |                | App                      | Demo App for Act   |
|              | Light 🕶 View              | Save           | Configuration            |                    |
|              |                           |                | ∽ General                |                    |
|              |                           |                | Visualization type       |                    |
|              |                           |                | (#) Single Value Radial  | <u>E</u>           |
|              |                           |                | Title                    |                    |
| pe           | Free of charge activities |                | Free of charge activitie | <br>S              |
| busiawark    |                           |                | Description              | 7.4°               |
| cial charity |                           |                | Description              |                    |
| cooking      |                           |                |                          |                    |
| lon diy      | 58%                       |                | ✓ Data sources           |                    |
| education    |                           |                | Percentage of free of c  | harge activities 🖋 |
| music        |                           | Сţ             | > Visibility             |                    |
|              |                           |                | ✓ Data configurations    |                    |
|              |                           |                | Value                    |                    |
|              |                           |                | free pct (number)        |                    |
|              |                           |                |                          |                    |
|              |                           |                | ✓ Data display           |                    |
|              |                           |                | Unit position            | Unit label         |
|              |                           |                | After -                  | %                  |
|              |                           |                | Precision                |                    |
|              |                           |                | 0                        |                    |
|              |                           |                | Trend display            |                    |
|              |                           |                | Percent                  |                    |
|              |                           |                | Trallia Lavaut           |                    |
|              |                           |                |                          |                    |
|              |                           |                | > Color and style        |                    |
|              |                           |                | > Interactions           |                    |
|              |                           |                | > Source code            |                    |
|              |                           |                |                          |                    |
|              |                           |                |                          |                    |
|              |                           |                |                          |                    |

### Add Last Panel and Configure Data Source

Choose "Table"

Data source name: Latest events

Search:

index=main
| head 10
| table key, activity, type,
price, participants,
accessibility, link

#### Apply and close

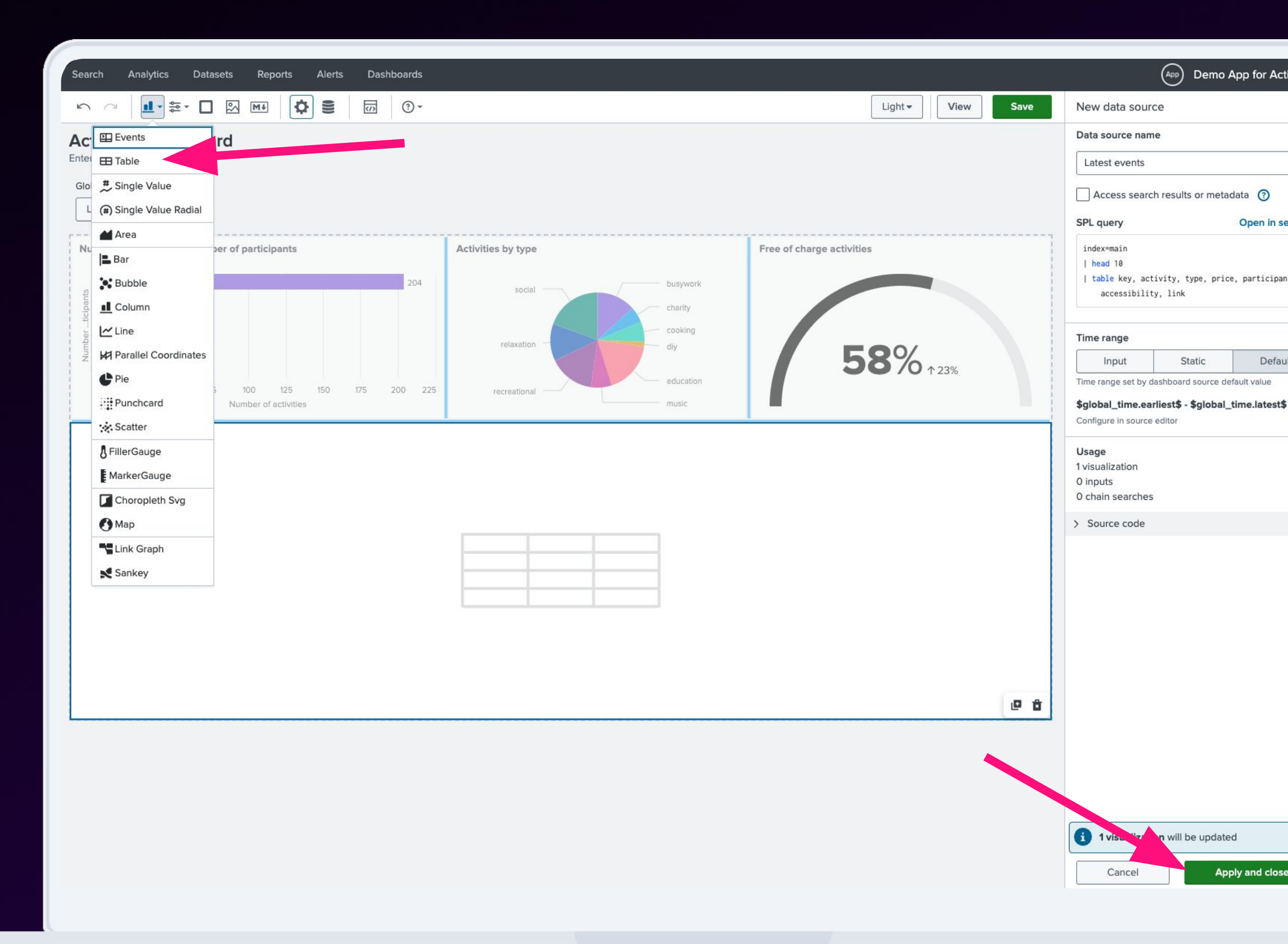

# Configure Table

#### Title: Latest activities

#### Click on "Save" and "View"

| splunk>e | nterprise     | Apps 🔻   |         |        |            |  |
|----------|---------------|----------|---------|--------|------------|--|
| Search   | Analytics     | Datasets | Reports | Alerts | Dashboards |  |
| <u>م</u> | <u>II</u> + 🚔 |          | M+      |        | ()<br>() • |  |
| Activiti | oc Doch       | board    |         |        |            |  |

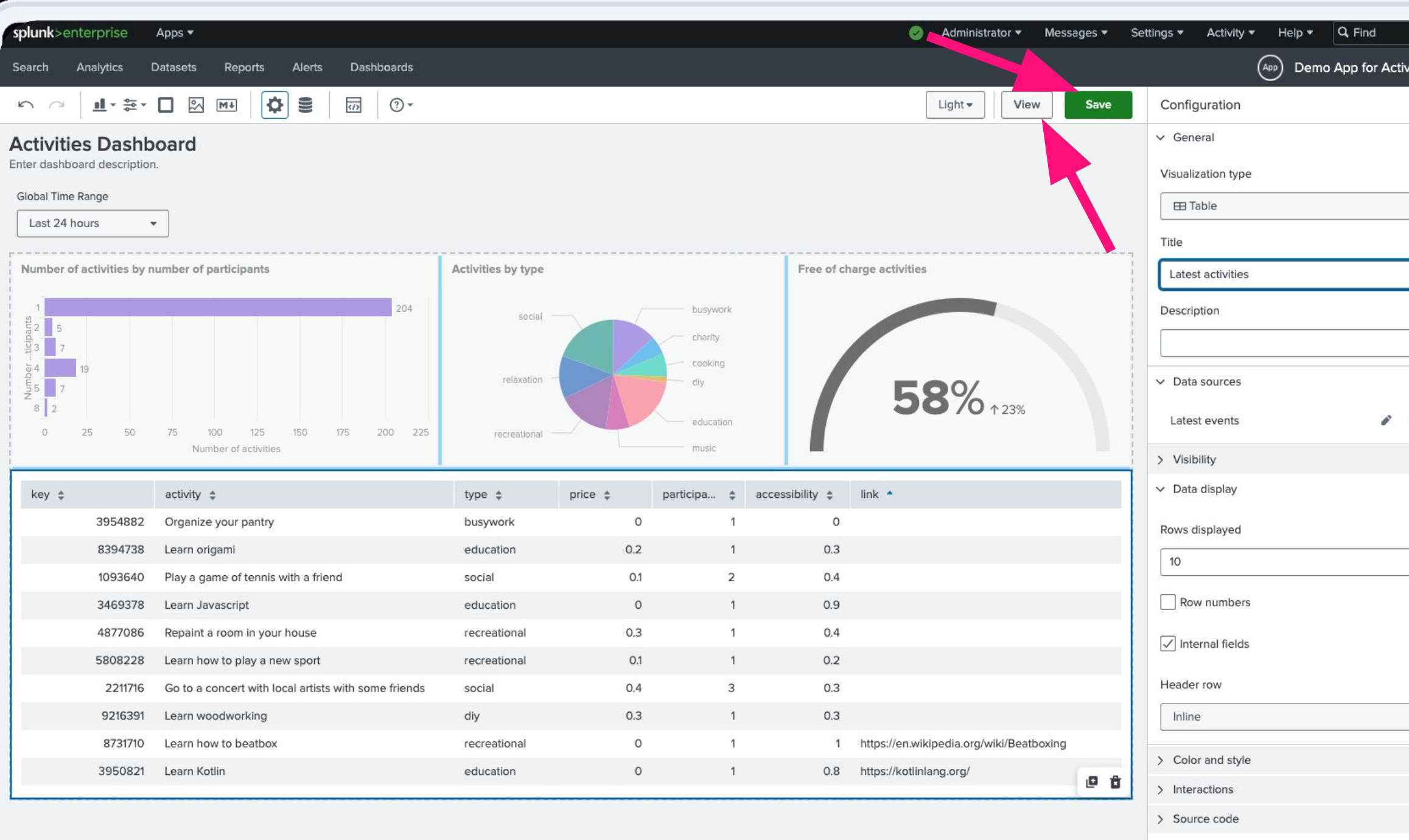

| key ‡ |         | activity \$                                          | type 🜲       |
|-------|---------|------------------------------------------------------|--------------|
|       | 3954882 | Organize your pantry                                 | busywork     |
|       | 8394738 | Learn origami                                        | education    |
|       | 1093640 | Play a game of tennis with a friend                  | social       |
|       | 3469378 | Learn Javascript                                     | education    |
|       | 4877086 | Repaint a room in your house                         | recreational |
|       | 5808228 | Learn how to play a new sport                        | recreational |
|       | 2211716 | Go to a concert with local artists with some friends | social       |
|       | 9216391 | Learn woodworking                                    | diy          |
|       | 8731710 | Learn how to beatbox                                 | recreational |
|       | 3950821 | Learn Kotlin                                         | education    |
### Let's Check **Our Work!**

#### The App is ready!

#### splunk>enterprise Apps 🔻 Search Analytics Datasets Reports Alerts Dashboards **Activities Dashboard** Global Time Range Last 24 hours -

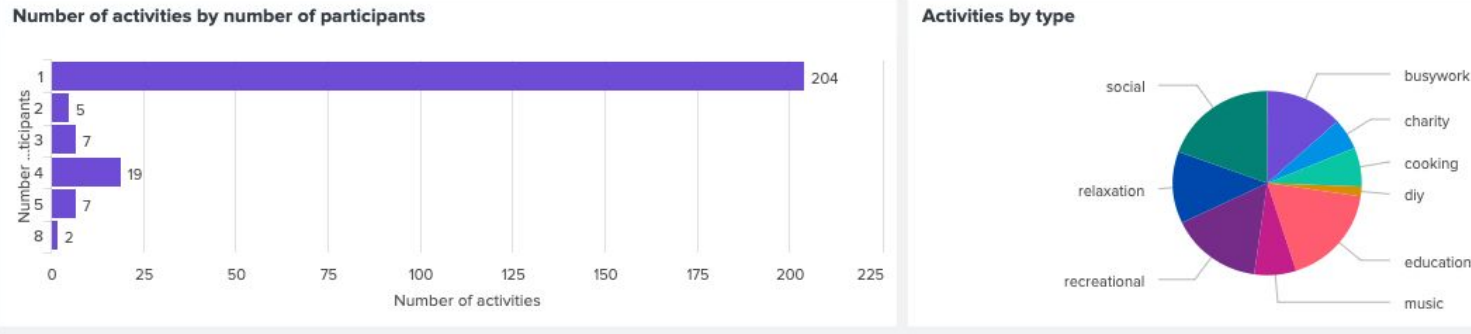

#### Latest activities

| key \$ |         | activity \$                                          |
|--------|---------|------------------------------------------------------|
|        | 3954882 | Organize your pantry                                 |
|        | 8394738 | Learn origami                                        |
|        | 1093640 | Play a game of tennis with a friend                  |
|        | 3469378 | Learn Javascript                                     |
|        | 4877086 | Repaint a room in your house                         |
|        | 5808228 | Learn how to play a new sport                        |
|        | 2211716 | Go to a concert with local artists with some friends |
|        | 9216391 | Learn woodworking                                    |
|        | 8731710 | Learn how to beatbox                                 |

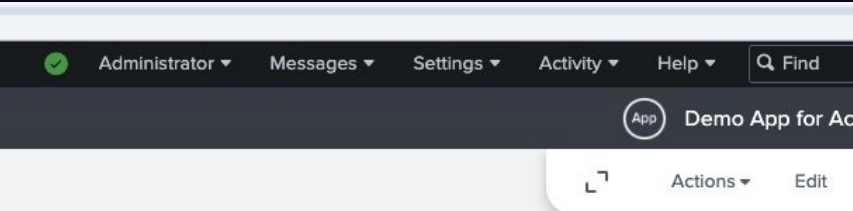

Free of charge activities

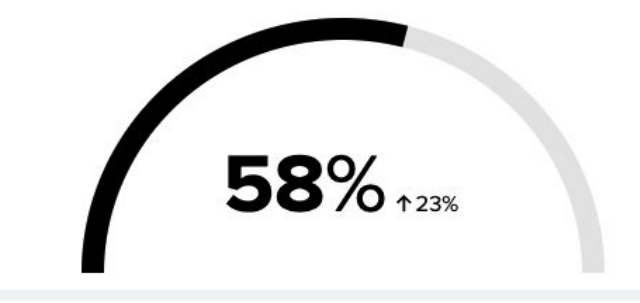

| type 🌲       | price 🌲 | participants 🜲 | accessibility 👙 | link 🔺                                   |
|--------------|---------|----------------|-----------------|------------------------------------------|
| busywork     | 0       | 1              | 0               |                                          |
| education    | 0.2     | 1              | 0.3             |                                          |
| social       | 0.1     | 2              | 0.4             |                                          |
| education    | 0       | 1              | 0.9             |                                          |
| recreational | 0.3     | 1              | 0.4             |                                          |
| recreational | 0.1     | 1              | 0.2             |                                          |
| social       | 0.4     | 3              | 0.3             |                                          |
| diy          | 0.3     | 1              | 0.3             |                                          |
| recreational | 0       | 1              | 1               | https://en.wikipedia.org/wiki/Beatboxing |

## Dashboard App TODO

### **V** Create an Empty App

- We want to:
  - Build a dedicated app for activities
- We need:
  - Splunk app to manage our knowledge objects

### Build a Dashboard

- We want to:
  - Create a dashboard to visualize data on activities
- We need:
  - Splunk searches to query data (SPL)
  - Splunk dashboard with diagrams and tables to present data

#### Customize Navigation

• We want to:

- Show dashboard on a default view in this app
- We need to:
  - Change default view for the app

# **Exercise** 11

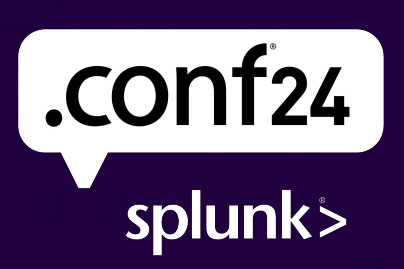

### Settings User interface

 ets
 Reports
 Alerts
 Dashboards

 sualizations, and input controls that capture and present available data.

 Studio

 'ds &

 ub [2]

 Intro to Dashboard Studio

 Learn how to build dashboards with

 Dashboard Studio. Learn More [2]

 All

 Yours

|     |        | (             | Administrator 🕶       | Messages 🔻 Settings 🔻                                                                                                  | Activity ▼ Help ▼                                                                                                    |
|-----|--------|---------------|-----------------------|----------------------------------------------------------------------------------------------------|----------------------------------------------------------------------------------------------------|
|     |        |               | Add Data              | KNOWLEDGE<br>Searches, reports, and alert<br>Data models<br>Event types<br>Tags<br>Fields<br>Lookups<br>User interface | DATA<br>Data inputs<br>Forwarding and receiving<br>Indexes<br>Report acceleration summaries<br>Virtual indexes<br>Source types<br>Ingest actions |
| ole |        |               | Monitoring<br>Console | At actions<br>dvanced search<br>All configurations                                                                     | DISTRIBUTED ENVIRONMENT                                                                                                    |
| p's | filter | Q.<br>Actions |                       | SYSTEM<br>Server settings                                                                                              | Forwarder management<br>Federated search<br>Distributed search                                                                                   |
|     |        | Edit 🝷        |                       | Health report manager<br>RapidDiag<br>Instrumentation<br>Workload management<br>Mobile settings                        | USERS AND AUTHENTICATION<br>Roles<br>Users<br>Tokens<br>Password management<br>Authentication methods                                            |

### Navigation menus

splunk>enterprise Apps -

User interface

Create and edit views, dashboards, and navigation menus.

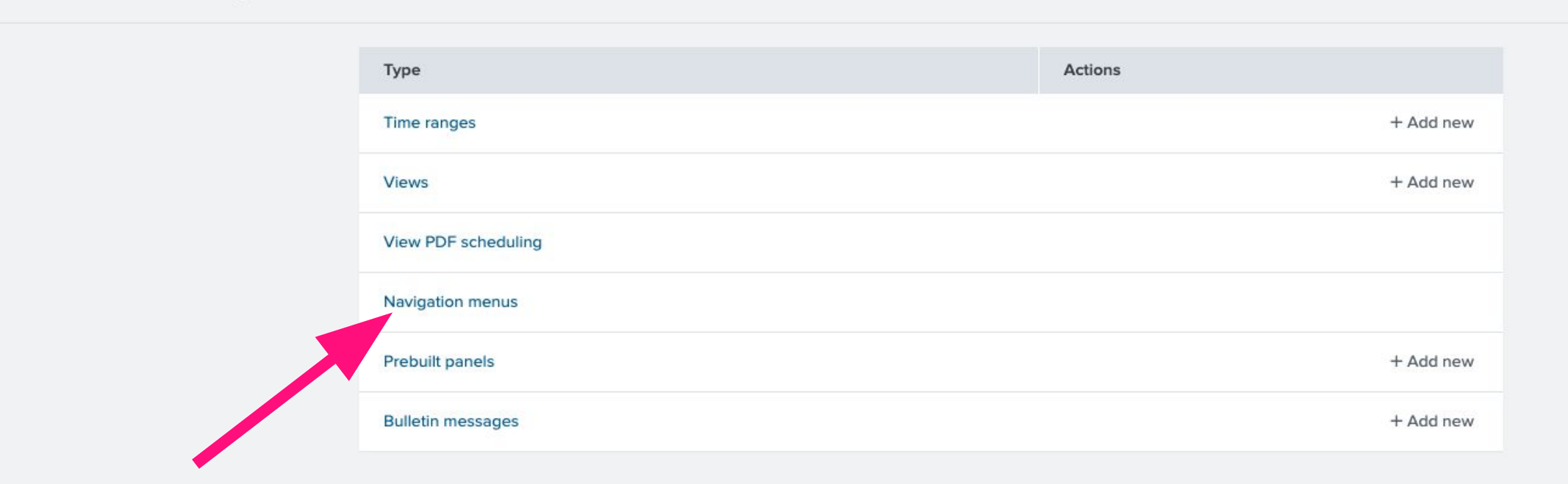

🥪 Administrator 🕶 Messages 🕶 Settings 🕶

### Click on "default" for demo\_app\_for\_activities

| plun             | k>en | terp | orise | Apps                  |
|------------------|------|------|-------|-----------------------|
| A DESCRIPTION OF |      |      |       | and the second second |

#### **Navigation menus**

User interface » Navigation menus

Showing 1-2 of 2 items

| App | Demo App for Activitie * | Configuration Source | Visible in the App 🔹 |
|-----|--------------------------|----------------------|----------------------|
| Nav | v name 🕈                 | Owner 🕈              |                      |
| def | ault                     | admin                |                      |
| def | ault                     | No owner             |                      |
|     |                          |                      | /                    |

|                           | 🥝 Administrator 🔻    | Messages 🔻 | Settings 🕶 |  |
|---------------------------|----------------------|------------|------------|--|
|                           |                      |            |            |  |
|                           |                      |            |            |  |
|                           |                      |            |            |  |
| Owner Any - filter Q      |                      |            |            |  |
|                           |                      |            |            |  |
| App 🕈                     | Sharing \$           |            |            |  |
| demo_addon_for_activities | Global   Permissions |            |            |  |
| demo_app_for_activities   | App   Permissions    |            |            |  |
|                           |                      |            |            |  |

#### <nav search\_view="search"> <view name="activities\_dashboard" default='true' /> <view name="search" /> <view name="analytics\_workspace" /> <view name="datasets" /> <view name="datasets" /> <view name="reports" /> <view name="alerts" /> <view name="dashboards" /> </nav>

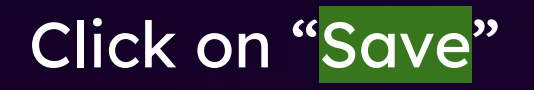

splunk>enterprise Apps -

default User interface » Navigation menus » default

Navigation menu

© 2024 SPLUNK INC.

| Enter and edit navigation menu XML configuration.                                                                                                    |           | Diain Taut |  |
|----------------------------------------------------------------------------------------------------|-----------|------------|--|
| <nav search_view="search"><br/><view default="&lt;br" name="activities_dashboard"><view name="search"></view><br/><view name="datasets"></view><br/><view name="datasets"></view><br/><view name="reports"></view><br/><view name="alerts"></view><br/><view name="dashboards"></view><br/></view></nav> | 'true' /> | Plain lext |  |
|                                                                                                    |           |            |  |
|                                                                                                    |           |            |  |
|                                                                                                    | Cancel    | Save       |  |
|                                                                                                    |           |            |  |
|                                                                                                    |           |            |  |

## Let's Check Our Work!

Select Demo App for Activities from Apps menu

The app displays our new dashboard!

| splunk>er                                                 | nterprise                  | Apps 🔻        |                  |                         |                |             |            |
|-----------------------------------------------------------|----------------------------|---------------|------------------|-------------------------|----------------|-------------|------------|
| Activities (                                              | Search & Rep               | oorting       | >                | Datasets                | Reports        | Alerts      | Dashboards |
| Activit                                                   | Demo Add-or                | n for Activi  | ties             |                         |                |             |            |
|                                                           | / Demo App fo              | or Activities |                  |                         |                |             |            |
| Global Tin                                                | Splunk Secur               | e Gateway     |                  |                         |                |             |            |
| Last 24                                                   | Upgrade Rea                | diness Ap     | p                |                         |                |             |            |
| Number                                                    | Manage App<br>Find More Ap | s<br>ops      |                  |                         |                |             |            |
| 1<br>2<br>3<br>3<br>11<br>3<br>4<br>8<br>2<br>8<br>8<br>2 | 33                         |               |                  |                         |                |             | 328        |
| 0                                                         | 50                         | 100           | 150<br>Numbe     | 200<br>er of activities | 250            | 300         | ) 350      |
| Latest act                                                | ivities                    |               |                  |                         |                |             |            |
| key \$                                                    |                            | а             | ctivity \$       |                         |                |             |            |
|                                                           | 820                        | 3595 0        | Organize your    | basement                |                |             |            |
|                                                           | 394                        | 3506 L        | earn Express.j   | s                       |                |             |            |
|                                                           | 216                        | 7064 L        | earn GraphQL     |                         |                |             |            |
|                                                           | 452                        | 2866 L        | earn how to u    | se a french pi          | ress           |             |            |
|                                                           | 825                        | 3550 0        | So to the librar | y and find an           | interesting bo | ook         |            |
|                                                           | 597                        | 7626 L        | ook at your fin  | ances and fir           | nd one way to  | save mone   | y          |
|                                                           | 157                        | 72120 0       | Configure two-   | factor authen           | tication on yo | ur accounts |            |
|                                                           | 618                        | 84514 T       | ake a nap        |                         |                |             |            |
|                                                           | 71                         | 14122 5       | itart a book yo  | u've never go           | otten around t | o reading   |            |
|                                                           |                            |               |                  |                         |                |             |            |

| 0 | Administrator 🔻 | Messages 🔻 | Settings 🔻 | Activity <del>-</del> | Help 🔻   | Q, Find     |         |
|---|-----------------|------------|------------|-----------------------|----------|-------------|---------|
|   |                 |            |            | (                     | PP) Demo | App for Act | ivities |
|   |                 |            |            |                       | Actions  | - Edit      | >       |
|   |                 |            |            |                       |          |             |         |

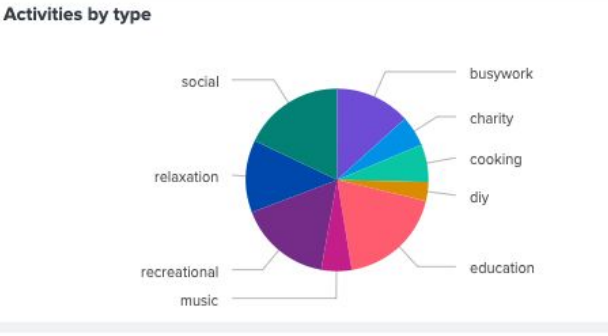

Free of charge activities

| type 🌲       | price 🌲 | participants 🜲 | accessibility 🌲 | link 💠                                                    |
|--------------|---------|----------------|-----------------|-----------------------------------------------------------|
| busywork     | 0       | 1              | 0.9             |                                                           |
| education    | 0.1     | 1              | 0.25            | https://expressjs.com/                                    |
| education    | 0       | 1              | 0.8             | https://graphql.org/                                      |
| recreational | 0.3     | 1              | 0.3             | https://en.wikipedia.org/wiki/French_press                |
| relaxation   | 0.05    | 1              | 0.2             |                                                           |
| busywork     | 0       | 1              | 1               |                                                           |
| busywork     | 0       | 1              | 0               | https://en.wikipedia.org/wiki/Multi-factor_authentication |
| relaxation   | 0       | 1              | 0               |                                                           |
| relaxation   | 0.1     | 1              | 0.1             |                                                           |

## Dashboard App TODO

### **V** Create an Empty App

- We want to:
  - Build a dedicated app for activities
- We need:
  - Splunk app to manage our knowledge objects

### Build a Dashboard

- We want to:
  - Create a dashboard to visualize data on activities
- We need:
  - Splunk searches to query data (SPL)
  - Splunk dashboard with diagrams and tables to present data

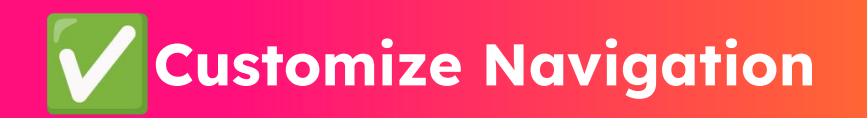

- We want to:
  - Show dashboard on a default view in this app
- We need to:
  - Change default view for the app

### Package App SHOW CLI

Package your app for installation on other instances or for staging # create package with app folder
sudo tar -cvzf demo\_app\_for\_activities\_100.tgz -C
/opt/splunk/etc/apps demo\_app\_for\_activities

### Splunk App development - summary

- Visualize any types of data
- Customize navigation and other elements of the app
- Package app for distribution or installation on other environments

## Splunk Apps Best Practices

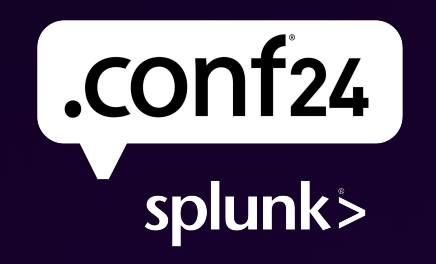

Bring on the future.

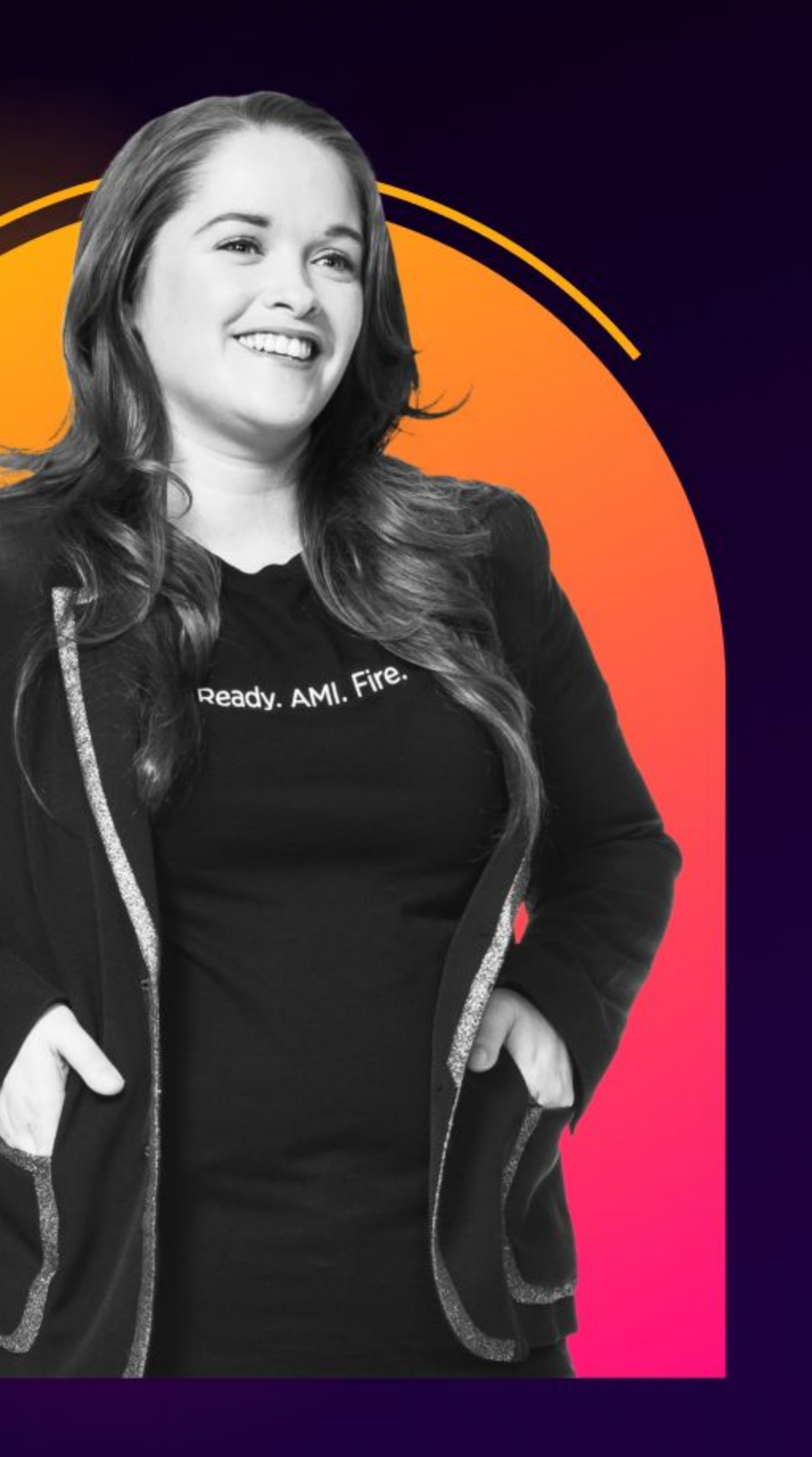

### **Before You Start**

- Review product documentation and product release notes for the latest features that might resolve your problem
- Always check Splunkbase and Splunk Github for existing solutions
- Use knowledge articles published by Splunk experts:
  - <u>Splunk Blogs</u>
  - <u>Splunk Lantern</u>
- Use Splunk Community resources to see if other Splunk users tried to solve a similar problem:
  - <u>Splunk Answers</u>
  - <u>splunk-usergroups</u> Slack channels
- Request new features for officially supported apps and add-ons via **Splunk Ideas** portal

### Splunk Add-ons 🔵 💈

- Use <u>UCC Framework</u> for a quick start and code shareability
- Leverage SDKs (e.g. <u>Splunk SDK for Python</u>) to abstract code for basic operations
- Leverage logging best practices to manage exceptions
- Use json format, when feasible, to write data into index
- Follow Python best practices and coding standards
- Mock input data for development:
  - API e.g.: Postman, Mockon
  - Event generation e.g.: <u>Eventgen</u>

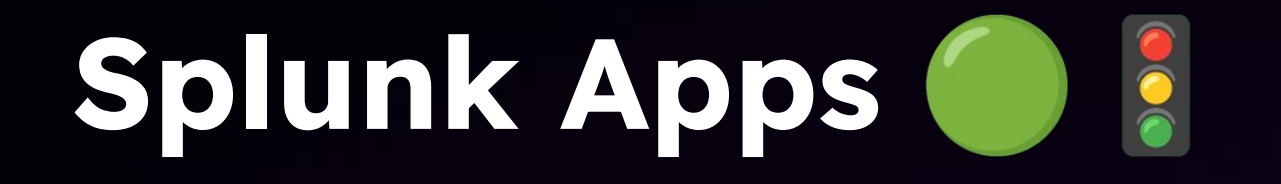

Check <u>Splunk Dashboard Examples</u> for design inspirations Use <u>Dashboard Studio</u> to build future proof dashboards Learn <u>Splunk Processing Language</u> well! Optimize your SPLs. Customize <u>app navigation</u> for your users Secure data with <u>access control</u> configuration Expand user experience with <u>Splunk UI Toolkit</u>

### When You're Done 🏁

- **PACKAGE** your apps and add-ons for distribution
- PUBLISH your work on <u>Splunkbase</u> to help others solve their problems
- SHARE your code via Github to allow others contribute to your work
- CONTRIBUTE to others' work to practice your amazing skills!

## Giveaways

### Splunk Product Ecosystem Apps & Integration

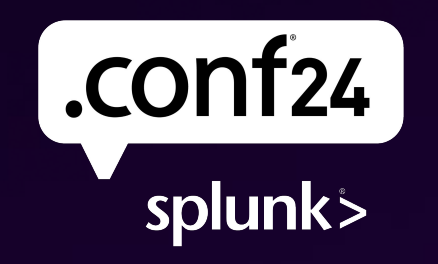

Bring on the future.

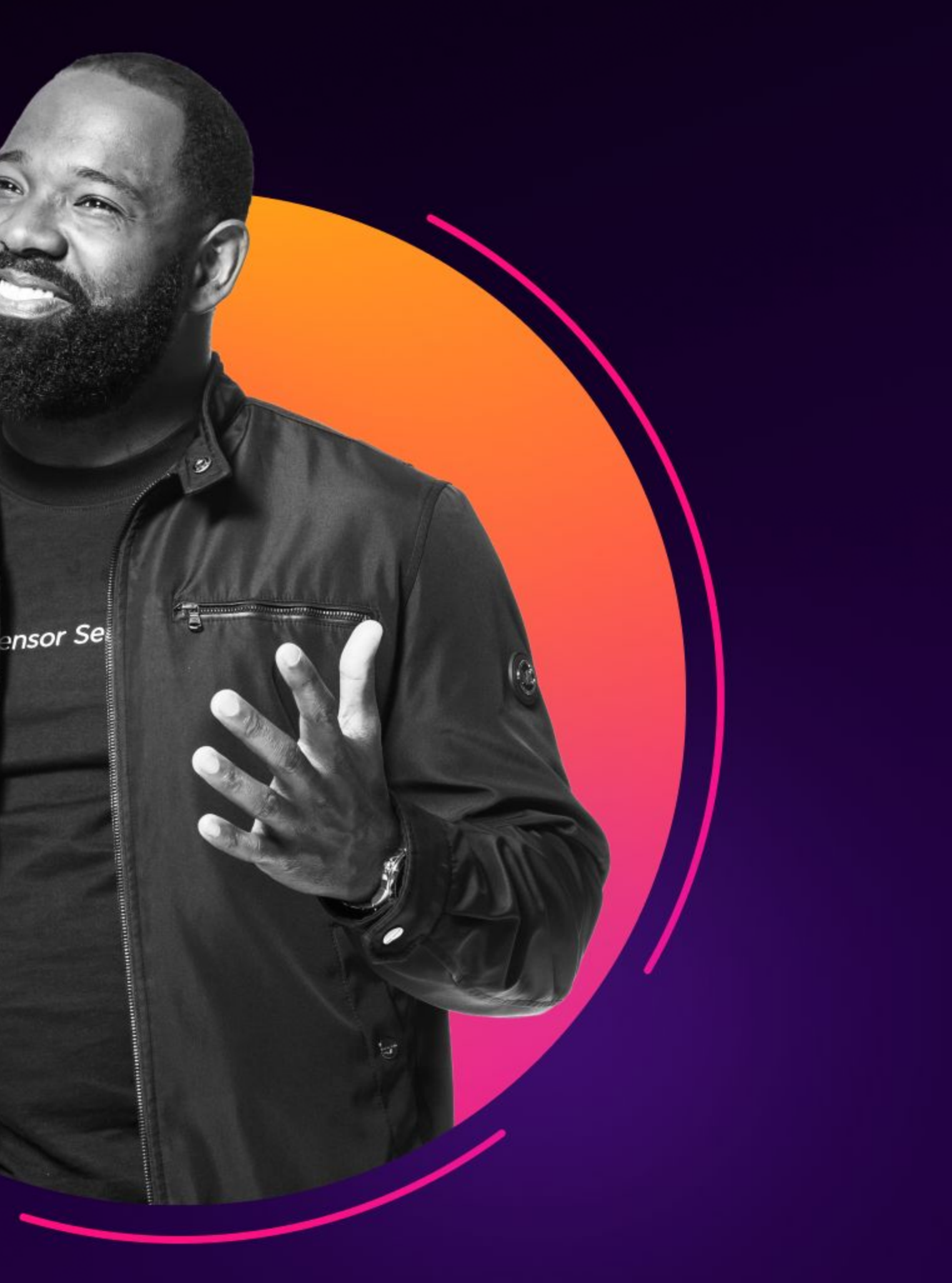

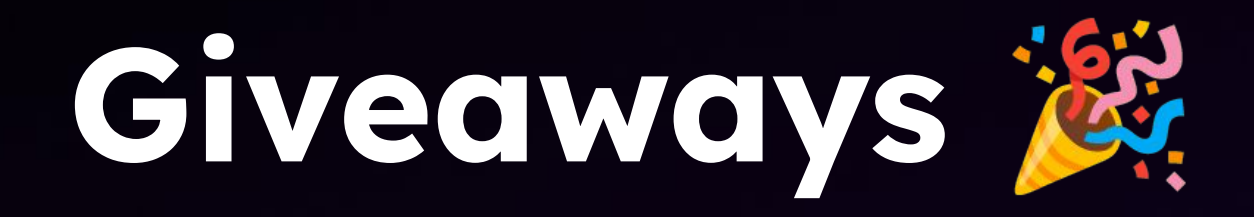

#### Github links

### **Splunk Product Landscape**

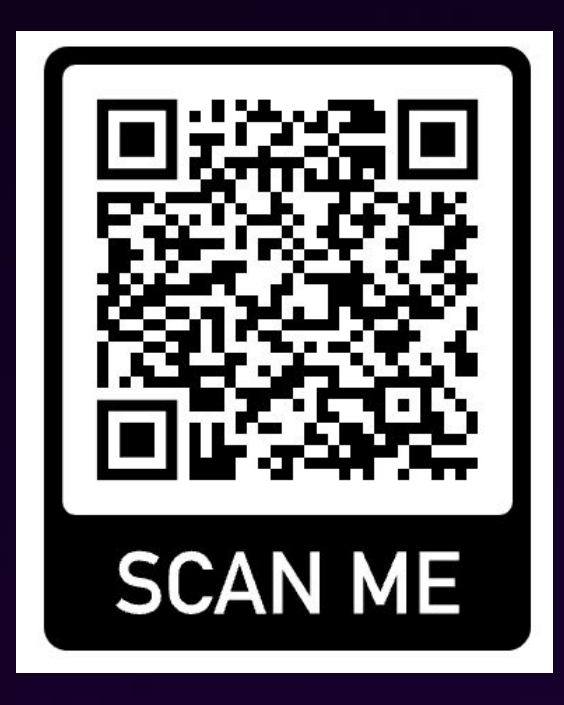

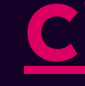

### <u>Cisco + Splunk Integrations</u>

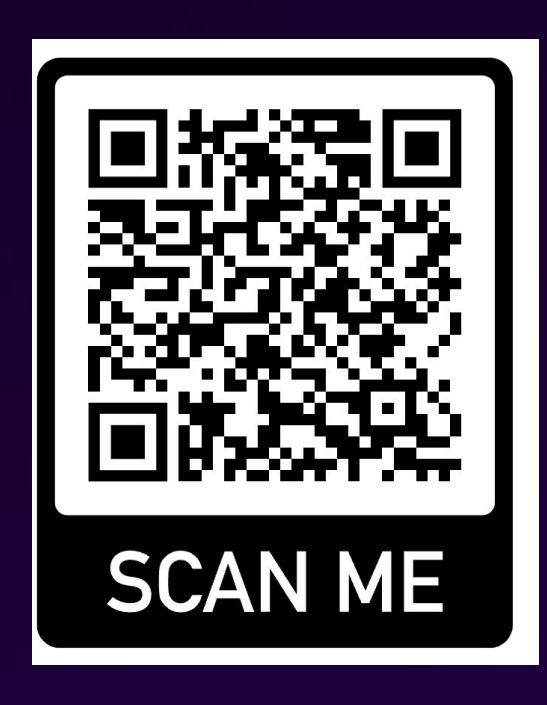

### DEVeloper activations at .conf24

Meet us at the **Builder Bar** in source=\*Pavillion

#### What's the Builder Bar?

 Interactive space for anyone who builds custom SPLs, dashboards, apps and integrations to extend Splunk capabilities.

#### **Key Sessions**

- **DEV Breakout Sessions:** 11 sessions and workshops to dive deep into development topics.
- Builder Bar Theater Sessions: 14 sessions showcasing app building and best practices.
- **DEV Roundtable Sessions:** 8 Sessions focused on feedback, new features and more (there might be a surprise in store!)

#### **Special Features**

- 'What's on your mind?': Share your ideas and feedback on note cards!
- Collaboration stations: Network and engage with experts on SPL2, GDI and all things app dev.
- Fun swag: Builder pins, Jenga tower and LEGO mug build!

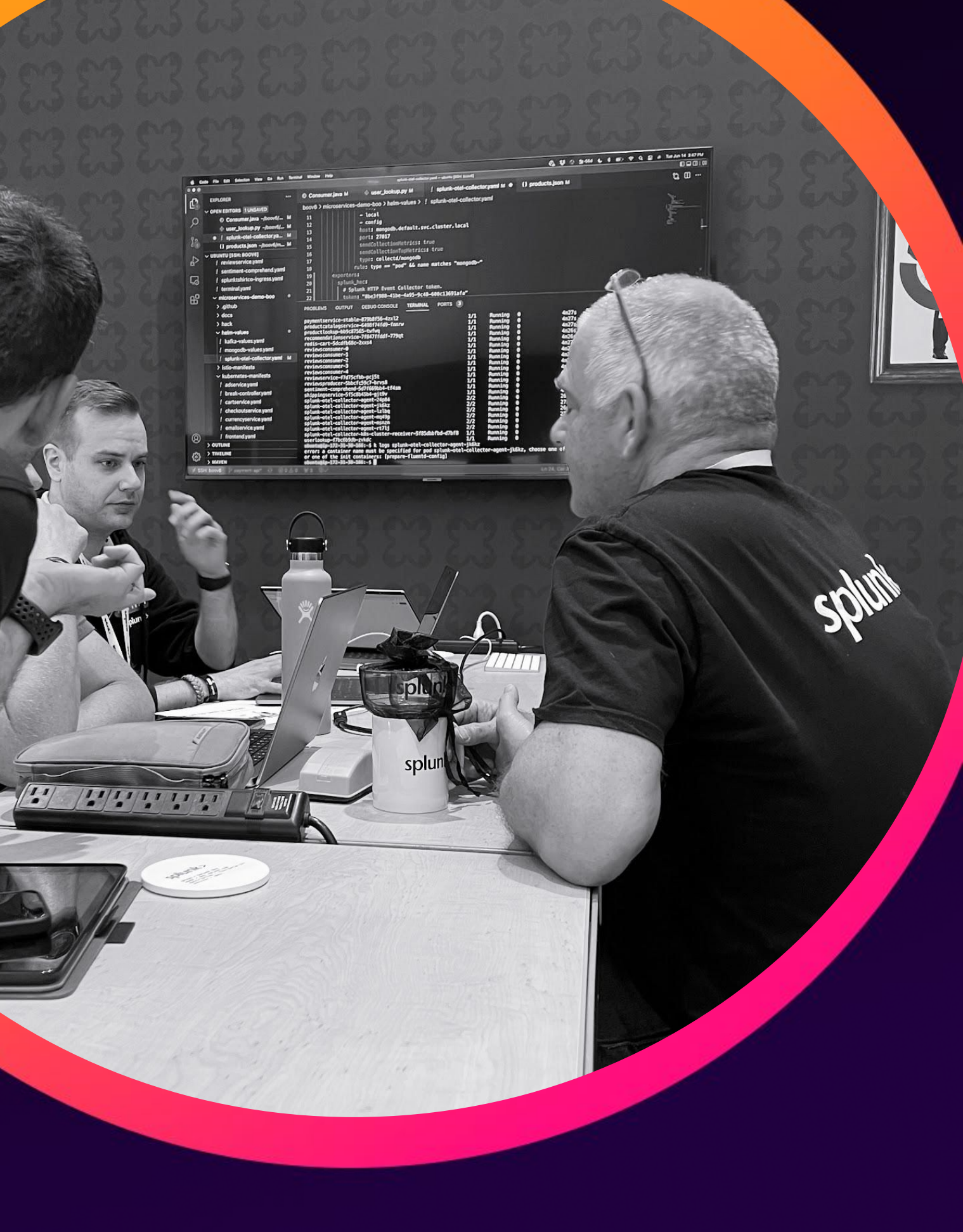

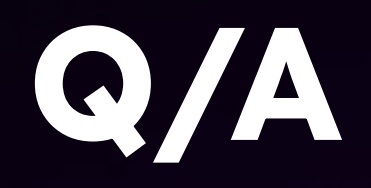

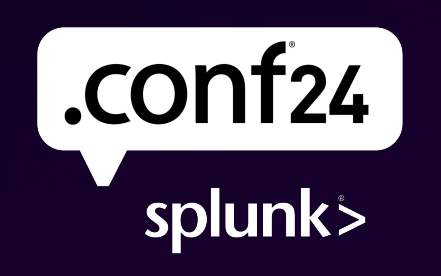

Bring on the future.

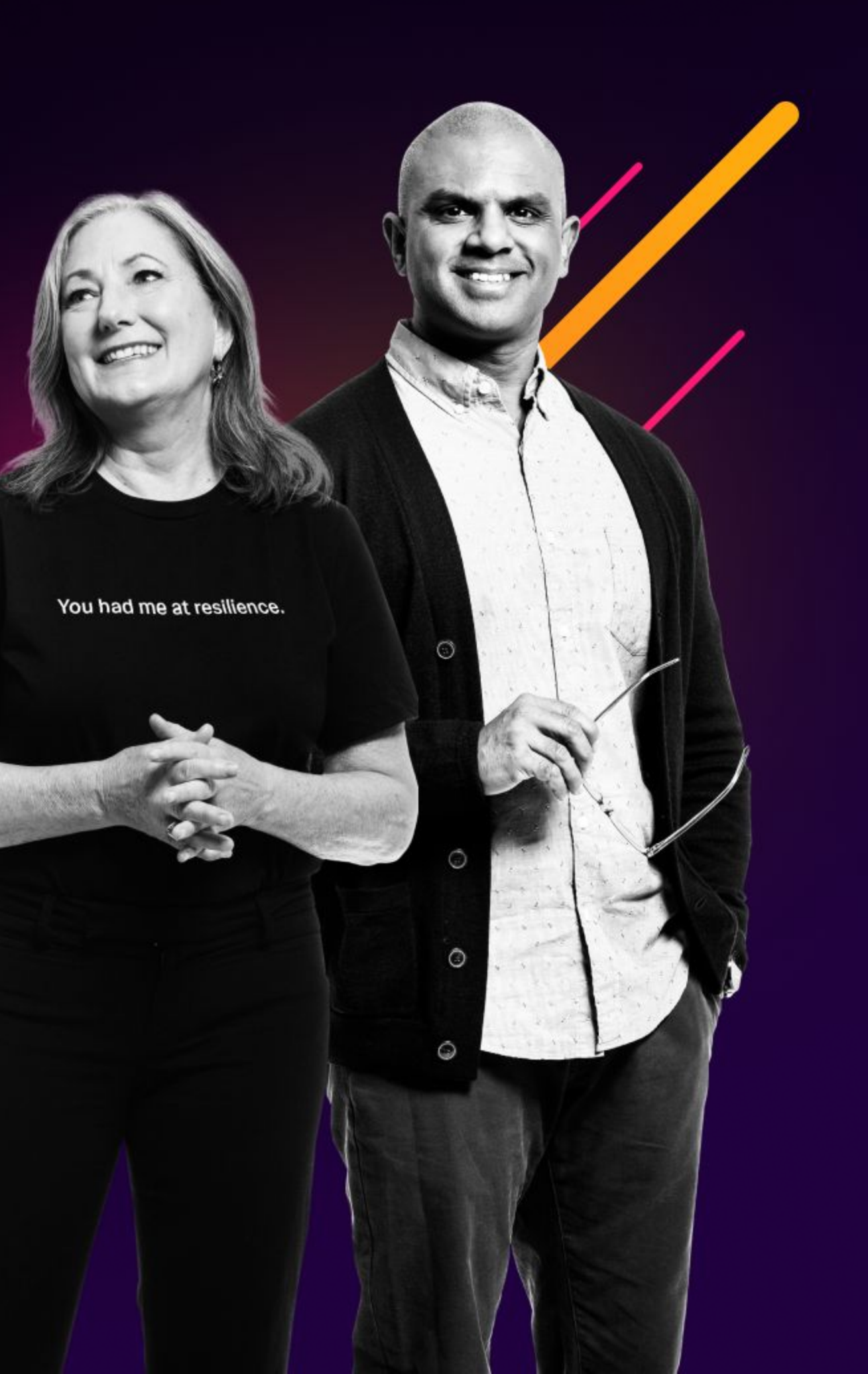

# Thank you

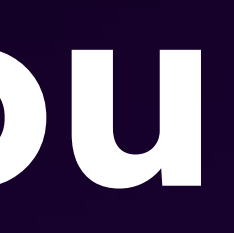

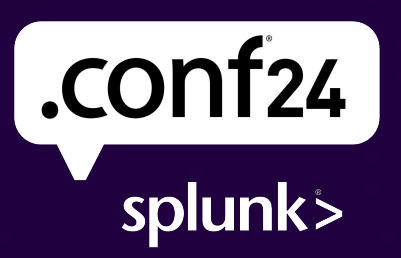